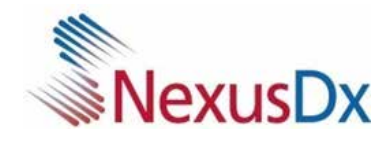

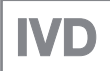

# Nexus IB10 Brukerhåndbok v6.0

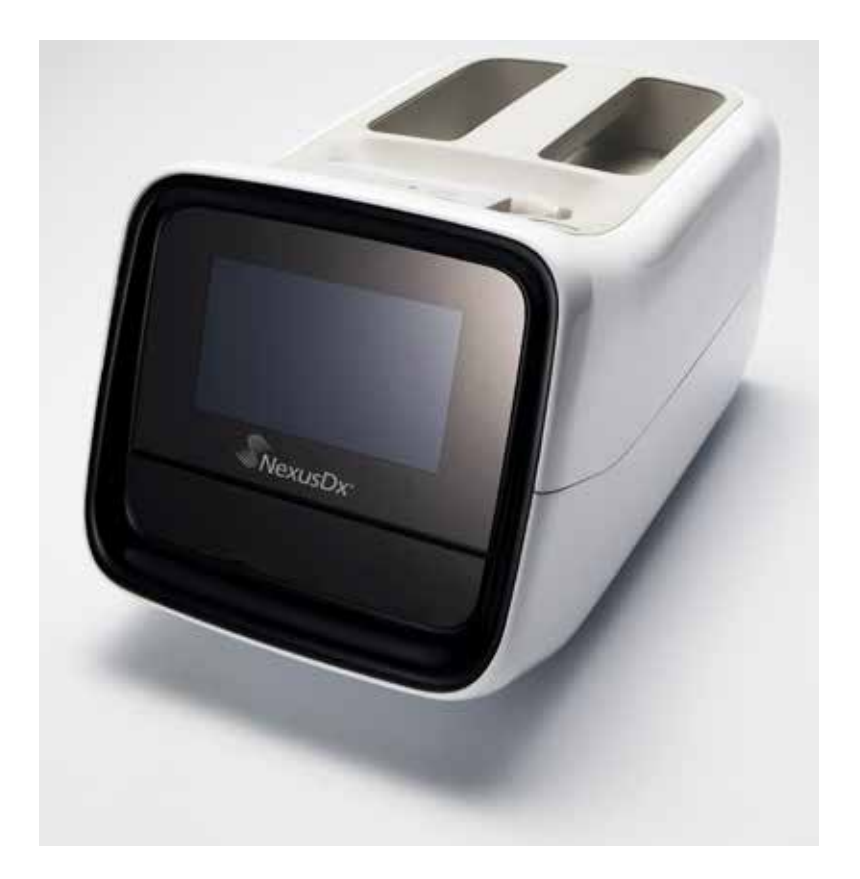

### Versjonshistorikk

| Versjon | Dato              | Referanseside | Beskrivelse                                                              |
|---------|-------------------|---------------|--------------------------------------------------------------------------|
| 1.0     | 23. november 2012 | Alle          | Første utgave.                                                           |
| 2.0     | 29. mars 2013     | Alle          | QC-funksjon lagt til                                                     |
| 3.0     | 31. mai 2013      | Alle          | Ekstern støtte til trådløs tilkobling                                    |
| 4.0     | 28. november 2014 | Alle          | Lengde på pasient-ID endret                                              |
| 5.0     | 30. januar 2016   | Alle          | Innlogging, brukerregister, redige-<br>ring og slettefunksjon lagt til   |
| 5.1     | 10. mai 2016      | Alle          | Forholdsregler lagt til (advarsler for<br>smart batteribruk og lagring)  |
| 6.0     | 31. januar 2019   | Alle          | Nexus Dx kjøpte opp IB10-<br>instrumentet. Rebranding til Nexus<br>IB10. |

Nexus Dx, Inc. 6759 Mesa Ridge Road, San Diego, CA 92121 USA

**EC REP TheraGenesis GmbH** Bahnhofstrasse 5, 55276 Oppenheim, Tyskland

### Opphavsrett

© Copyright Reserved 2012 Nexus Dx, Inc.

Maskinvaren/programvaren som refereres til i denne brukerhåndboken, er beskyttet under lover om opphavsrett. Med unntak av når man kopierer programvaren for normal bruk, i samsvar med opphavsretten, er all kopiering av informasjon i denne håndboken både fullstendig og delvis, forbudt, med mindre man har skriftlig forhåndsgodkjenning fra Nexus Dx. Innholdet og spesifikasjonene i denne håndboken kan endres uten forutgående varsel.

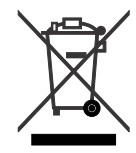

#### Riktig avhending av dette produktet (Elektrisk og elektronisk utstyr)

(Gjelder i land med kildesortering av avfall)

Dette merket på produktet, tilbehør og i dokumentasjonen angir at produktet og det elektroniske tilbehøret ikke må avhendes sammen med vanlig husholdningsavfall ved slutten av sin levetid. For å forebygge skader på miljøet og menneskers helse som kan komme av avfallshåndtering uten noen kontroll, ber vi om at disse gjenstandene separeres fra annet avfall og gjenvinn dem på en ansvarlig måte som fremmer bærekraftig gjenbruk av materialene.

Private brukere bes kontakte enten forhandleren de kjøpte produktet fra, eller det lokale avfallsselskapet eller lokale myndigheter, for nærmere opplysninger om hvor de kan levere inn disse gjenstandene til miljømessig sikker gjenvinning.

Bedriftsbrukere bør kontakte leverandøren sin og sjekke vilkår og betingelser i kjøpekontrakten. Dette produktet og det elektroniske tilbehøret må ikke blandes med annet bedriftsavfall ved avhending.

Advarsel knyttet til State of California Proposition 65 (gjelder kun USA)

ADVARSEL: Dette produktet inneholder kjemikalier som i staten California er kjent som kreftfremkallende, og kan gi fødselsskader eller andre reproduksjonsskader.

#### Riktig avhending av batteriene i dette produktet

(Gjelder i land med kildesortering av avfall)

Dette merket på produktet, i håndboken og på emballasjen angir at produktet og det elektroniske tilbehøret ikke må avhendes sammen med vanlig husholdningsavfall ved slutten av sin levetid. Der hvor man finner merket med de kjemiske symbolene Hg, Cd or Pb angis det at batteriet inneholder kvikksølv, kadmium eller bly over referansenivåene i EF-direktiv 2006/66. Dersom batteriene ikke avhendes riktig, kan disse stoffene føre til skader på menneskers helse og på miljøet.

For å bevare naturressursene og fremme gjenbruk av materialer, må batteriene sorteres fra andre typer avfall, og resirkuleres gjennom det lokale retursystemet for batterier.

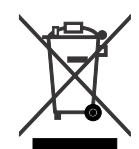

#### Riktig avhending av batteriene i dette produktet

(Gjelder i land med egen returordning for batterier.)

Dette merket på batteriet, i håndboken og på emballasjen angir at batteriet i dette produktet ikke må avhendes sammen med vanlig husholdningsavfall. Der hvor man finner merket med de kjemiske symbolene Hg, Cd or Pb angis det at batteriet inneholder kvikksølv, kadmium eller bly over referansenivåene i EF-direktiv 2006/66.

Det batteriet som er innsatt i dette produktet kan ikke byttes av brukeren. For informasjon om bytting av batteriet, kontakt serviceleverandøren. Ikke forsøk å fjerne batteriet eller å kaste det i brennende bål. Ikke demontere, knus, eller lag hull i batteriet. Dersom du ønsker å kaste produktet vil avfallshåndteringsstedet gjøre de nødvendige tiltak for gjenvinning og behandling av produktet, inkludert batteriet.

For gjenvinning av batterier, gå til call2recycle.org, eller ring 1-800-822-8837 (kun i USA)

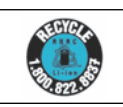

## Innholdsfortegnelse

| 1. Sikkerhetsadvarsler og forholdsregler                 | 9  |
|----------------------------------------------------------|----|
| Symboler brukt i håndboken og på etiketten               |    |
| Forholdsregler for installasjon av systemet              | 13 |
| Forholdsregler for flytting av systemet                  | 14 |
| Forholdsregler før bruk                                  | 14 |
| Forholdsregler under bruk                                | 15 |
| Forholdsregler for klargjøring av blodprøver             | 16 |
| Forholdsregler for oppbevaring og vedlikehold etter bruk | 16 |
| EMC (elektromagnetisk kompatibilitet)                    | 17 |
| 2. Innledning                                            | 19 |
| Beregnet bruk                                            | 21 |
| Analyseprinsipp                                          | 21 |
| Innholdet i esken                                        | 22 |
| Innhold i esken                                          | 22 |
| Selges separat                                           | 23 |
| Delene til analysatoren                                  | 24 |
| Foran                                                    | 24 |
| Bak                                                      | 25 |
| 3. Installasjon                                          | 27 |
| Installasjon                                             | 28 |
| Bytte skriverpapir                                       | 29 |
| Konfigurere innstillinger                                | 31 |
| Tilkobling av USB-kodekrets for trådløs funksjon         | 32 |
| 4. Testing                                               | 33 |
| Forholdregler før testing                                | 35 |
| Forberedelse til testing av prøver                       | 35 |
| Testprosedyrer                                           |    |
| Slă pă analysatoren                                      | 37 |
| Oppstart                                                 | 38 |
| Forberedelse til testing (Hovedskjerm)                   | 38 |

| Gjennomføring av tester                 |    |
|-----------------------------------------|----|
| Start av testing                        |    |
| Oppvarming                              | 40 |
| Pasient-ID                              | 41 |
| Validering av plate og start av testing | 42 |
| Sjekke resultater                       | 43 |
| Kvalitetskontroll                       | 45 |
| Gjennomføring av kontroller             | 45 |
| Valg av QC-materiale og kjøring         | 46 |
| Sjekke resultater                       | 47 |
| Søke resultater                         |    |
| Se gjennom arkivet av pasientresultater | 48 |
| Søke pasientresultater                  | 49 |
| Vise kontrollresultatene                | 50 |
| Sende resultater                        | 51 |
| Skrive ut resultat                      | 52 |
| Sikkerhetskopiering resultater          | 53 |
| Klargjør for sikkerhetskopiering        | 53 |
| Fullstendig sikkerhetskopiering         | 54 |
| Brukerinnstillinger                     | 55 |
| Brukerinnstillingsskjerm                |    |
| Administratorinnstillinger              |    |
| Generelle brukerinnstillinger           | 57 |
| Display                                 |    |
| Kalibrering berøringsskjerm             | 59 |
| Lysstyrke LCD                           | 60 |
| Skjermsparer                            | 61 |
| LCD av                                  | 62 |
| Innstillinger kvalitetskontroll         | 63 |
| Endring av enhet                        | 63 |
| Tidsinnstillinger                       | 64 |
| Endre dato og klokkeslett               | 65 |
| Format                                  | 66 |
| Volum                                   | 67 |
| Sikkerhet                               | 68 |
| ID-innstillinger bruker                 | 69 |

| Legge til en bruker-ID                                                                                                    | 70     |
|----------------------------------------------------------------------------------------------------|--------|
| Redigere brukerinformasjon                                                                                                    | 71     |
| Slette en bruker-ID                                                                                                    | 72     |
| Periferenheter                                                                                                    | 73     |
| Endre språk                                                                                                    | 74     |
| Nettverk                                                                                                    | 75     |
| IP-innstillinger                                                                                                    | 76     |
| Legge inn nettverkets tilgangpunktpassord                                                                                                    | 77     |
| EMR/LIS-innstillinger                                                                                                    | 78     |
| Selvtest                                                                                                    | 79     |
| Systemoppsett                                                                                                    | 80     |
| Systeminitialisering                                                                                                    | 81     |
| Initialiseringsstatus                                                                                                    | 82     |
| Systemoppdatering                                                                                                    | 83     |
| Analyseinnstillinger                                                                                                    |        |
| Låseinnstillinger kvalitetskontroll                                                                                                    |        |
| Materialinnstillinger kvalitetskontroll                                                                                                    |        |
| Sletting kvalitetskontrollmateriale                                                                                                    |        |
|                                                                                                    |        |
| Endre kvalitetskontrollmateriale                                                                                                    | 87     |
| Endre kvalitetskontrollmateriale<br>Legge til kvalitetskontrollmateriale                                                                                                    | 87     |
| Endre kvalitetskontrollmateriale<br>Legge til kvalitetskontrollmateriale<br>Slå av analysatoren                                                                                                    | 87<br> |
| Endre kvalitetskontrollmateriale<br>Legge til kvalitetskontrollmateriale<br>Slå av analysatoren<br>Trykk på strømknappen                                                                                                    |        |
| Endre kvalitetskontrollmateriale<br>Legge til kvalitetskontrollmateriale<br><b>Slå av analysatoren</b><br>Trykk på strømknappen<br>Bekreftelse av popup-vindu                                                                         |        |
| Endre kvalitetskontrollmateriale<br>Legge til kvalitetskontrollmateriale<br>Slå av analysatoren<br>Trykk på strømknappen<br>Bekreftelse av popup-vindu<br>Tvinge avstenging                                                           |        |
| Endre kvalitetskontrollmateriale<br>Legge til kvalitetskontrollmateriale<br><b>Slå av analysatoren</b><br>Trykk på strømknappen<br>Bekreftelse av popup-vindu<br>Tvinge avstenging<br>Slå av strømmen                                 |        |
| Endre kvalitetskontrollmateriale<br>Legge til kvalitetskontrollmateriale<br>Slå av analysatoren<br>Trykk på strømknappen<br>Bekreftelse av popup-vindu<br>Tvinge avstenging<br>Slå av strømmen<br>Bruke batteriet                     |        |
| Endre kvalitetskontrollmateriale<br>Legge til kvalitetskontrollmateriale<br>Slå av analysatoren<br>Trykk på strømknappen<br>Bekreftelse av popup-vindu<br>Tvinge avstenging<br>Slå av strømmen<br>Bruke batteriet<br>Eierne batteriet |        |
| Endre kvalitetskontrollmateriale<br>Legge til kvalitetskontrollmateriale<br>Slå av analysatoren<br>Trykk på strømknappen<br>Bekreftelse av popup-vindu<br>Tvinge avstenging<br>Slå av strømmen<br>Bruke batteriet<br>Fjerne batteriet |        |

| 5. | Vedlikehold                                                |          |
|----|------------------------------------------------------------|----------|
|    | Rengjøring                                                 | 96       |
|    | Formål                                                     | 96       |
|    | Det du trenger                                             | 96       |
|    | Område som må rengjøres/desinfiseres                       | 96       |
|    | Ekstern rengjøring/desinfisering                           | 97       |
|    | Rengjøring/desinfisering av brett                          | 101      |
|    | Kontakt                                                    | 102      |
| 6. | Feilsøking                                                 | 103      |
|    | Før du ber om service                                      | 104      |
|    | Apparatet slår seg ikke på                                 | 104      |
|    | Gjenoppretting av fabrikkinnstillinger                     | 104      |
|    | Feilkoder                                                  | 105      |
| 7. | Annen informasion                                          |          |
|    | Systeminformasjon                                          |          |
|    | Informasjon om tilleggsutstyr (selges separat)             | 109      |
|    | Annen informasjon                                          | 109      |
|    | Garanti                                                    | 110      |
|    | Informasjon om produsenten                                 | 110      |
|    | Veiledning og produsentens erklæring - Elektromagnetisk sa | msvar111 |
|    | Lisenserklæring                                            |          |
|    | Indeks                                                     |          |
|    |                                                            |          |

# Sikkerhetsadvarsler og forholdsregler

| Symboler brukt i håndboken og på etiketten               | 11 |
|----------------------------------------------------------|----|
| Forholdsregler for installasjon av systemet              | 13 |
| Forholdsregler for flytting av systemet                  | 14 |
| Forholdsregler før bruk                                  | 14 |
| Forholdsregler under bruk                                | 15 |
| Forholdsregler for klargjøring av blodprøver             | 16 |
| Forholdsregler for oppbevaring og vedlikehold etter bruk | 16 |
| EMC (elektromagnetisk kompatibilitet)                    | 17 |

### Sikkerhetsadvarsler og forsiktighet

Følg sikkerhetsadvarslene og forholdsreglene i denne håndboken for trygg og riktig bruk av analysatoren og de tilhørende komponentene.

Reparasjoner og vedlikehold som ikke er omtalt i denne brukerhåndboken må utføres av en autorisert Nexus Dx serviceleverandør. Dersom brukeren selv forsøker å reparere produktet, kan dette føre til skader. Ikke bruk dette produktet på områder der det finnes brennbar gass eller høye nivåer av forurensning.

Feilfunksjoner og skader som er forårsaket av annen bruk enn den som er angitt i brukerhåndboken er ekskludert fra produsentens garanti.

Dersom utstyret brukes på en måte som ikke er angitt av produsenten, kan vernene som finnes på utstyret bli svekket.

Advarsel Føderale lover begrenser salg av dette utstyret til leger eller på ordre fra lege.

### Symboler brukt i håndboken og på etiketten

| Symbol           | Forklaring                                                                                                    |
|------------------|----------------------------------------------------------------------------------------------------|
| CE               | Dette produktet er i samsvar med de EU-direktivene som<br>er nevnt i samsvarserklæringen.                                           |
|                  | Biologisk fare. Alle prøver, så vel som brukte plater som<br>inneholder en prøve, er potensielt farlige. Må håndteres<br>forsiktig. |
| Â                | Advarsel. For trygg og sikker bruk av dette produktet,<br>må man følge forholdsreglene og advarslene som gis<br>i denne håndboken.  |
| ÍÌ               | Se bruksanvisningen.                                                                                                    |
|                  | Temperaturgrense/Tillatt temperaturområde<br>Viser temperaturgrensene for lagring og transport.                                     |
| Ţ                | Knusbart/Skjørt innhold. Må håndteres forsiktig.                                                                                    |
| Ť                | Hold tørr/Unngå at pakken blir våt.                                                                                                 |
| <u><b>11</b></u> | Denne veien opp.                                                                                                    |
| 6                | Lasteenhet/Ikke last inn mer enn det merkede antall enheter.                                                                        |
| IVD              | <i>In vitro</i> diagnostisk medisinsk utstyr.                                                                                       |
| SN               | Serienummer                                                                                                    |
|                  | Produsent                                                                                                    |
| $\sim$           | Produksjonsdato                                                                                                    |

| Symbol                                          | Forklaring                                                                                                    |
|-------------------------------------------------|----------------------------------------------------------------------------------------------------|
| X                                               | Dette produktet må ved slutten av dets levetid avhendes<br>og resirkuleres i samsvar med direktiv 2002/96/EF (WEEE)<br>Avfall som består av eller inneholder elektriske og elektroniske<br>produkter. Kontakt din lokale distributør for anvisninger. |
| REF                                             | Katalognummer                                                                                                    |
| EC REP                                          | Autorisert representant i Europa                                                                                                    |
| o <b>Nemko</b> us<br>Restical Salaty UL 61010-1 | Nordamerikansk sikkerhetssertifiseringsmerke                                                                                                    |
| •                                               | USB-port                                                                                                    |
|                                                 | Ethernet-port                                                                                                    |
| ♦€♦                                             | Strømadaptorkontakt                                                                                                    |
|                                                 | Likestrøm                                                                                                    |
|                                                 | Strøm på                                                                                                    |
| 0                                               | Strøm av                                                                                                    |
| Ċ                                               | Ventemodusbryter                                                                                                    |
|                                                 | RBRC-symbol                                                                                                    |

### Forholdsregler for installasjon av systemet

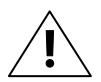

- Installer analysatoren på et stabilt sted. Analysatoren kan ødelegges eller forårsake skade dersom den faller ned.
- Det må kun brukes den spesifiserte strømadapteren og -kabelen for produktet.
- Bruk nominell spenning. Overspenning kan føre til skader på produktet og brannfare. Sjekk om spenningen er korrekt (100 - 240 V).
- Ikke plasser tunge gjenstander på analysatoren. Dett kan føre til feilfunksjoner på analysatoren, og gjenstandene kan falle ned og forårsake personskader og skader på analysatoren.
- Oppretthold en avstand på minst 15 cm tomrom mellom veggen og analysatoren for sikkerhets skyld. Den interne temperaturen i produktet kan øke, noe som medfører skader dersom man berører det.
- Ikke bruk strømledninger med skader, da dette kan føre til elektrisk støt eller brann.
- Ikke demontere, reparer eller gjør endringer på dette produktet.
- Ikke blokker ventilasjonsåpningen under analysatoren eller plasser noe under ventilasjonsåpningen. Dette kan skade interne deler og øke risikoen for brann eller elektrisk støt.
- Ikke berør strømkontakten med våte hender. Hold installasjonen tørr.
- Koble strømledningen til et jordet stikkontakt. Hvis man ikke gjør dette kan dette medføre elektrisk støt eller personskader.
- Plasser strømkontakten på et sted med lett tilgang. Trekk ut støpslet for å slå strømmen helt av dersom det oppstår problemer med instrumentet. Strømknappen på instrumentet vil ikke slå strømforsyningen helt av.
- Vær forsiktig ved bruk og lagring av smart-batteripakken som er tilleggsutstyr.
  - Bruk kun batterier som er sertifisert.
  - Sørg for at batteriets ladeterminaler ikke kommer i kontakt med metallet.
  - Hvis det lekker eller kommer sterk lukt fra batteriet, fjern batteriet fra analysatoren, og kontakt den lokale distributøren øyeblikkelig.
  - Hvis batteriet ikke er blitt brukt på lang tid, kan dette gi driftsfeil. Lad opp batteriet igjen hver 3. måned.
  - Lad batteriet fullt ut når du skal bruke enheten første gang etter å ha kjøpt den.
  - Batteriet må kun lades kun med den strømadapteren som leveres som tilleggsutstyr. Hvis man bruker en strømadapter som ikke er sertifisert til å lade batteriet, kan det eksplodere eller føre til feil på utstyret. Nexus Dx vil ikke påta seg noe erstatningsansvar i slike tilfeller.
- Reglene om avhending av batterier kan variere fra land til land og etter regioner. Avhend batteriene på riktig måte.
- Driftsmiljø for batteriet: Temperatur 0 45 °C, lagrings-/transportforhold for batterier: Temperatur -20 – 45 °C

### Forholdsregler for flytting av systemet

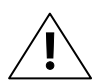

- Hvis man dropper analysatoren mens man flytter eller bærer den, kan dette gi skader på instrumentet.
- Unngå støt til enhver tid mens man flytter analysatoren.
- Dersom analysatoren droppes under transport, må man sjekke om den har synlige skader. Slå på analysatoren og se systemsjekkresultatene (Se side 79). Kontakt den lokale distributøren dersom man oppdager problemer under systemsjekken.
- Bruk originalemballasjen under transport av analysatoren.
- Følg alle advarsler og forholdsregler som er angitt i denne håndboken for bruk og lagring av analysatoren. Før alle advarsler ved flytting av analysatoren.

Slå først av strømmen og kople strømadapteren fra analysatoren. Plasser en hånd på håndtaket bak på instrumentet (merket med pil på figuren under) og støtt enheten ved å plassere den andre hånden under bunnen av instrumentet.

### Forholdsregler før bruk

- Sjekk regelmessig om det er støv og andre urenheter tilstede.
- Installer alltid analysatoren på et godt ventilert, rent og tørt område.
- Holde analysatoren borte fra varmegivende produkter (som varmeovner), da disse kan deformere instrumentet, føre til brann eller påvirke analyseresultatene.

### Forholdsregler under bruk

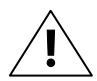

- Denne analysatoren må kun brukes av erfarent medisinsk personell, som leger og patologer.
- Unngå eksterne støt og vibrasjoner under analyse.
- Ikke bruk plater som er utgått på dato.
- Ikke åpne brettet under analysen.
- Man må være iført pudderfrie hansker når man betjener produktet.
- Ikke flytt analysatoren under drift.
- Når du setter inn en plate på brettet, sjekk retningen på den. Den må settes inn med etiketten opp. Se bruksanvisningen for testing
- Hvis produktet avgir røyk eller rar lukt, stopp bruken, trekk ut støpslet fra veggkontakten, og kontakt den lokale distributøren.
- Hvis driften er blitt avbrutt på grunn av unormale forhold, som strømbrudd under drift, kast platen og start på nytt med en ny plate.
- Ikke slå av strømmen under analysen. Trykk Avbryt for å avbryte en test om nødvendig. Kast platen og start på nytt med en ny plate.
- Vær forsiktig så ikke QR-koden på platen blir skadet. Hvis QR-koden blir skadet, vil ikke testen gi nøyaktig resultat.
- Ikke plasser væsker nær instrumentet. Hvis analysatoren blir våt, trekk ut støpslet fra veggkontakten, og kontakt den lokale distributøren.
- Hvis man kobler fra USB-kodekretsen for trådløs tilkobling mens analysatoren er i drift, kan man få funksjonsfeil.
- Ikke koble til mer enn 2 USBkodekretser for trådløs bruk samtidig.
- Bruk kun den typen USB-kodekrets for trådløs tilkobling som er sertifisert for det landet man er i.
- Bruk alltid de angitte strømkablene og strømadapterne. Ikke trekk ut kontakten til instrumentet når det er midt i en analyse.
- Driftstemperaturen til analysatoren er 15 32 °C.

### Forholdsregler for klargjøring av blodprøver

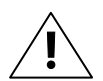

- Se bruksanvisningen for testing for hvilke prøver som kan brukes og hvor stort prøvevolum som kreves.
- Hvis man har en blodmengde som er større enn den anbefalte blodprøvestørrelsen påført platen, kan analysatoren bli kontaminert og vil kanskje ikke fungere ordentlig. Bruk kun den mengden klinisk materiale som er oppgitt i bruksanvisningen for testing.
- Start analysen med en gang prøven injiseres på platen.

# Forholdsregler for oppbevaring og vedlikehold etter bruk

- Ikke bruk analysatoren i fuktige områder, eller i områder som påvirkes av temperatur, fuktighet eller vind.
- Lagre analysatoren på en jevn, rett overflate og hold den unna vibrasjoner eller støt.
- Ikke oppbevar analysatoren sammen med kjemikalier eller gass.
- Driftsmiljø: Temperatur 15 32 °C; Fuktighet 85 % eller lavere
- Lagrings-/transportforhold: Temperatur -20 40 °C; Fuktighet 85 % eller lavere
- Etter bruk, hvis det er kontaminanter tilstede, som rester av prøver eller oljeflekker på platebrettet, må man fjerne kontaminantene med en myk klut eller tørkepapir. Rengjør med alkohol om nødvendig. Ikke bruk sterke etsende organiske løsninger som benzen eller aceton, fordi disse kan skade analysatoren. Ved bruk av alkohol må man ikke helle væsken direkte på enheten. Hell en liten mengde på en klut eller tørkepapir og tørk så av. Hvis brettet blir kontaminert med blod fra blodprøvene, kontakt den lokale distributøren.

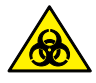

- En prøve kan være kontaminert med patogener og virus som kan lede til infeksjonssykdommer som Heptatitt B. Alle prøver må anses og behandles som potensiell biologisk risiko.
- Avhend brukte plater på riktig måte etter bruk. Se lokale regelverk for avhending av medisinsk avfallsbehandling.

### EMC (elektromagnetisk kompatibilitet)

- Ikke bruk noen trådløse enheter, inkludert mobiltelefoner i nærheten av systemet. Alle trådløse enheter, enten de er i samsvar med EMCstandarden eller ikke, kan avgi elektromagnetisk interferens og føre til at systemet får funksjonsfeil når de brukes i nærheten.
- Dersom du ikke bruker de anviste kablene og tilbehøret, kan disse påvirke EMC-ytelsen negativt.
- Du må ikke bruke eller plassere analysatoren nær/på en annen enhet.

Nexus IB10

# 2

# Innledning

| Beregnet bruk           | 21 |
|-------------------------|----|
| Analyseprinsipp         | 21 |
| Innholdet i esken       | 22 |
| Innhold i esken         | 22 |
| Selges separat          | 23 |
| Delene til analysatoren | 24 |
| Foran                   | 24 |
| Bak                     |    |

### Innledning

- Den automatiske testprosessen gjør det mulig å få raske, enkle og nøyaktige resultater
  - Resultatene rapporteres etter 20 minutter.
  - Praktisk brukergrensesnitt som krever minimale inngrep fra brukeren.
  - Kan brukes med helblod eller plasma.
  - Analysatoren sentrifugerer helblodet internt, og det er derfor ikke behov for separat sentrifugering.
- Enkelt vedlikehold
  - Innebygd selvtestfunksjon gjør vedlikeholdskostnadene minimale.
- Praktisk bærbar analyse
  - Minimalt fotavtrykk for optimal plassbruk.
  - Med en vekt på ca. 2,4 kg er analysatoren lett å flytte på.
  - En smart batteripakke kan installeres som ekstrautstyr for bruk uten strømforsyning.

### Beregnet bruk

Nexus IB10 analysator er en *in-vitro* immunologisk analysator, som måler antigener eller antistoffer i helblod eller plasmaprøver på en egen plate. Gjennom bruk av en immunokromatografisk analyse (ICA)-metode, måler og analyserer Nexus IB10 resultatene med en innebygd sensor.

### Analyseprinsipp

Nexus IB10 immunokromatografiske plate kombinerer kjemi med mikrofluidikk og en sentrifugalstrøm som raskt tilbereder cellefri plasma fra helblod, som så kan føres gjennom en kanal for å rehydreres, solubiliseres og blandes med frysetørkede immunokonjugater. Ved hjelp av en kombinasjon av aktiv strøm og hårrørsvirkning, blir testen klar til å måles kvantitativt i løpet av 20 minutter med et optisk signalnivå som er proporsjonalt med analyttkonsentrasjonen.

Etter å ha tilsatt pasientprøven utføres hele testen inne i Nexus IB10 analysatoren, som kontrollerer temperaturen på platen, og også sekvensen, varigheten til målingen, sentrifugalstrømmen, miksingen, inkubasjonstid, endelig signalmåling, kvantitering og rapportering av resultater. Platen inneholder også en positiv intern kontroll for å sikre at testenheten har fungert som den skal. Hver av platene er kalibrert for spesifikke analytter som skal måles, for å sikre at variasjonen mellom partier minimeres. Den spesifikke kalibreringen sammen med tilleggsinformasjon som utløpsdatoen, finnes på en etikett med QR-kode som er festet på hver plate. Det anbefales at eksterne kontroller også testes ved bestemte intervaller, slik at man kan bekrefte av reagenspartiet har ytelser som ligger innenfor de aksepterte grensene.

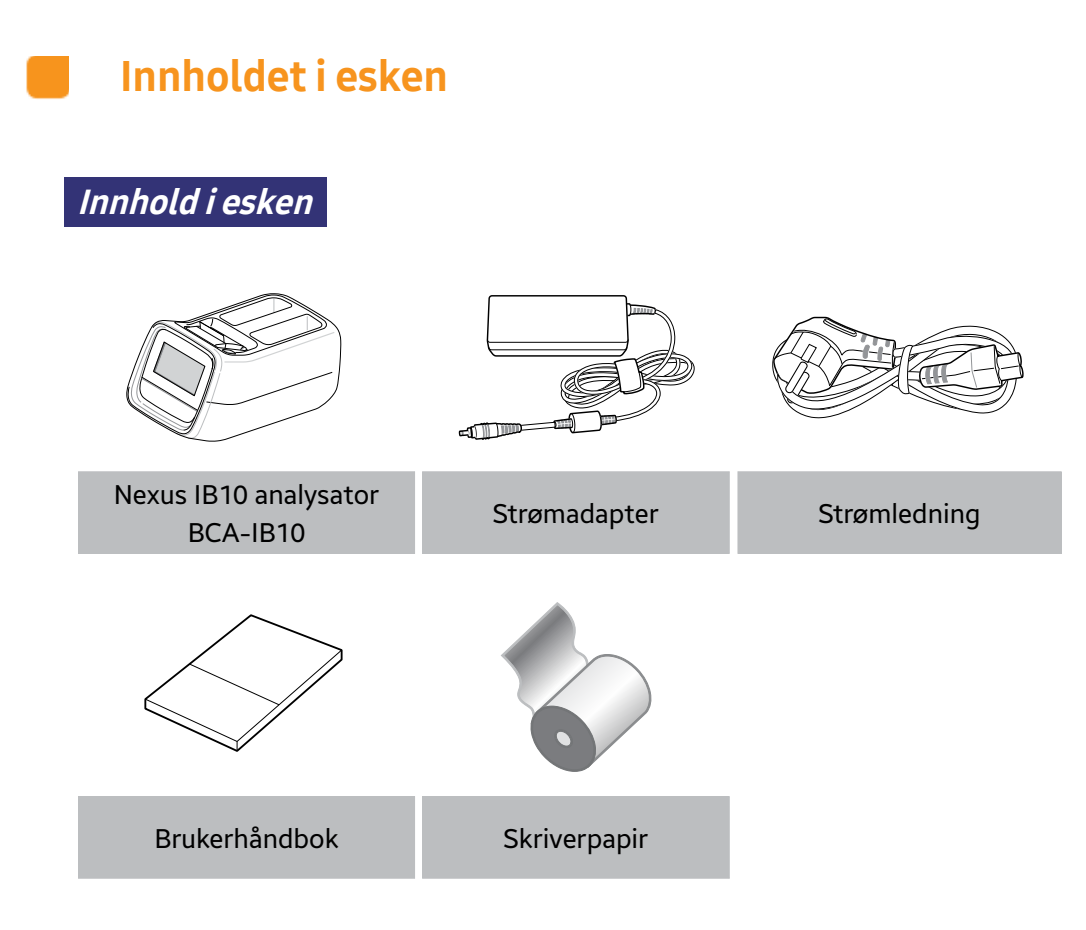

- Sjekk innholdet i esken etter kjøp.
- Hvis noe av innholdet mangler eller er skadet, må man ikke bruke analysatoren. Kontakt din lokale distributør for å få den erstattet.

# Selges separat Image: separat Image:

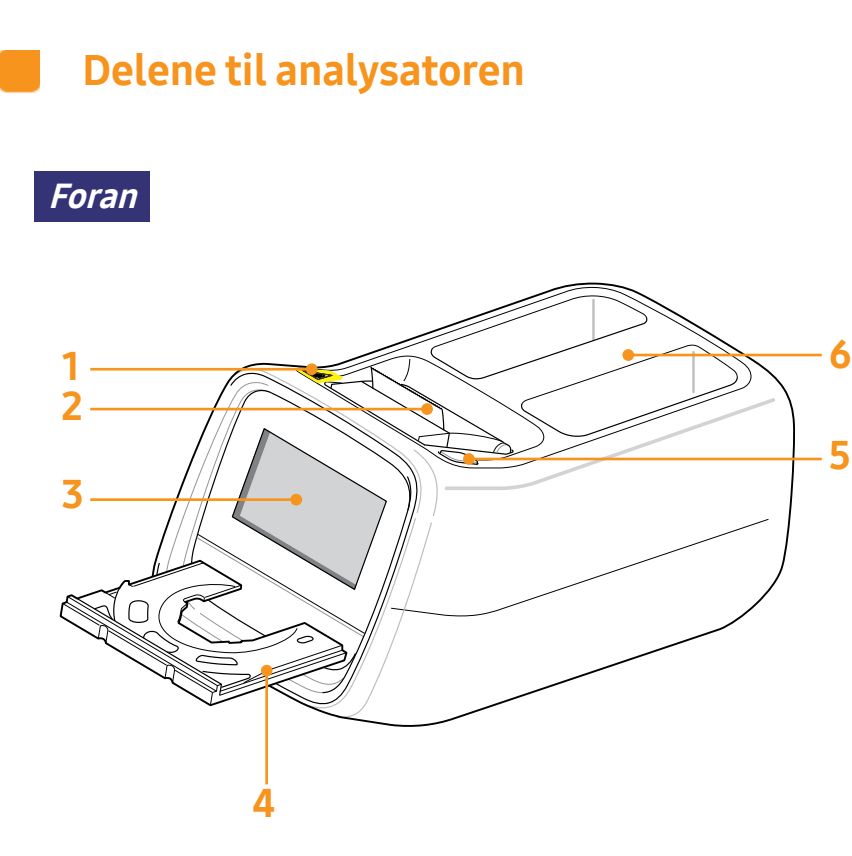

- 1. Advarsel om biologisk fare
- 2. Skriver
- 3. LCD
- 4. Brett
- 5. Strømknapp
- 6. Håndtak

Bak

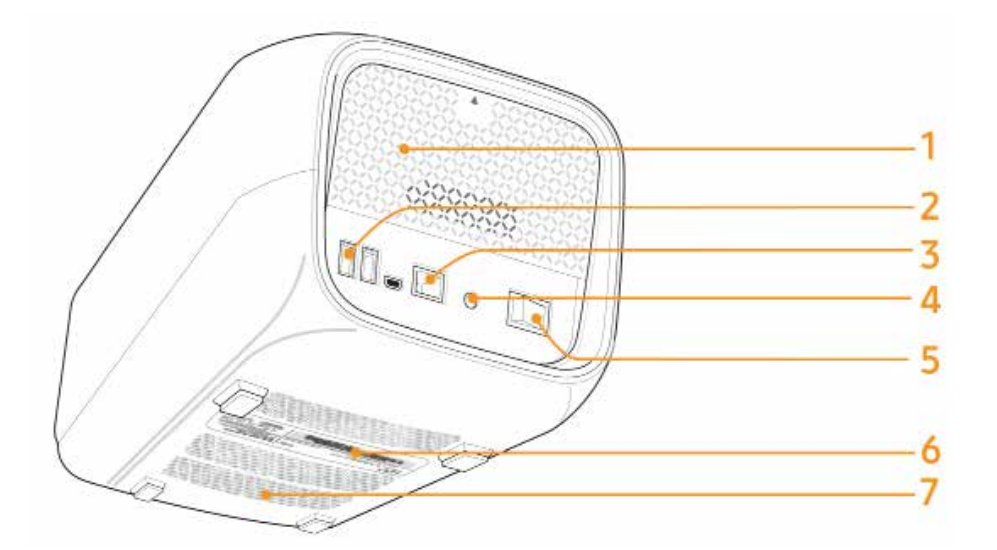

- 1. Batteriluke
- 2. USB-porter
- 3. Ethernet-port
- 4. Strøminntak
- 5. Strømbryter
- 6. Viser den grunnleggende informasjonen om analysatoren, inkludert produktnavn, produsent, produksjonsdato og serienummer.
- 7. Ventilasjonsåpning

Nexus IB10

# 3

# Installasjon

| Installasjon                                     | 28 |
|--------------------------------------------------|----|
| Bytte skriverpapir                               | 29 |
| Konfigurere innstillinger                        | 31 |
| Tilkobling av USB-kodekrets for trådløs funksjon | 32 |

### Installasjon

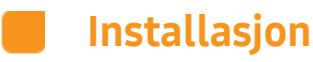

- 1 Ta analysatoren forsiktig ut av emballasjen, og sjekk om det er tegn til transportskader. Hvis man ser skader, kontakt den lokale distributøren umiddelbart. Sjekk og forsikre deg om at innholdet i esken tilsvarer det innholdet som beskrives i brukerhåndboken. Kontakt den lokale distributøren hvis noen komponent skulle mangle.
- 2 Plasser analysatoren på et flatt underlag nær et strømuttak. Koble til strømadapteren og strømkabelen.
- **3** Koble strømkabelen til strømuttaket. Denne analysatoren anvender fri spenning (100 240 V).
- 4 Koble strømadapteren til strømkontakten bak på analysatoren. Du kan installere den valgfrie smart-batteripakken som er ekstrautstyr i batteriluken.

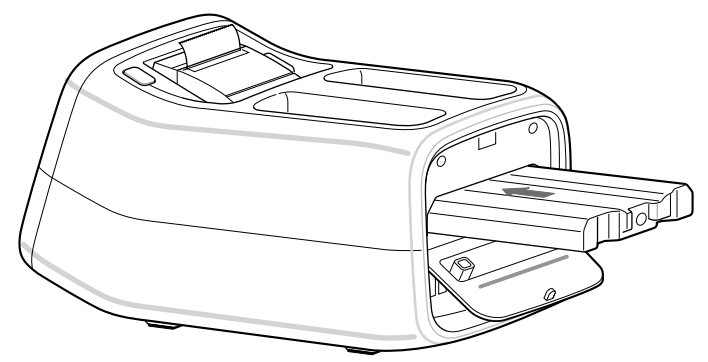

ĭ

Gjør deg kjent med Advarsler for installasjon av systemet. (Se side 13)

### Bytte skriverpapir

1 Åpne papirdekslet (trekk dekslet oppover med håndtaket).

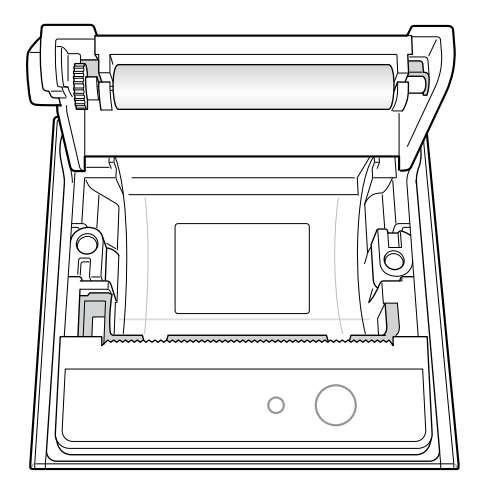

- 2 Fjern den tomme rullen.
- **3** Vikle litt av den nye papirrullen så enden kommer ut av bunnen, mot brukeren.
- 4 Sett den nye rullen forsiktig inn i holderen, og bekreft at papiret kommer ut på forsiden av skriveren mens man holder enden av rullen.

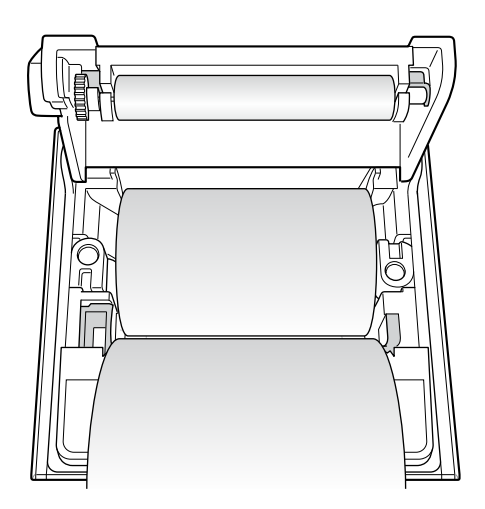

5 Lukk dekslet og bekreft at papiret er plassert mellom lokket og fronten på skriveren.

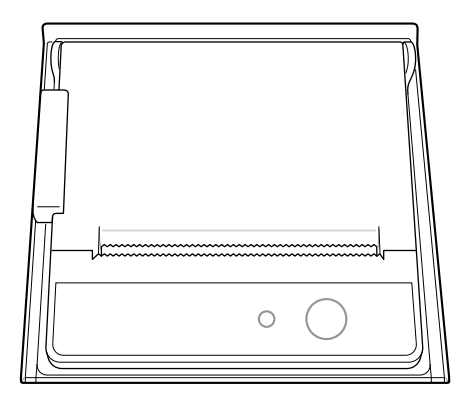

### Konfigurere innstillinger

Før man utfører noen tester må man rekalibrere berøringsskjermen og stille inn passord og dato/klokkeslett (se side 59, 57, 65).

Tilkobling av USB-kodekrets for trådløs funksjon

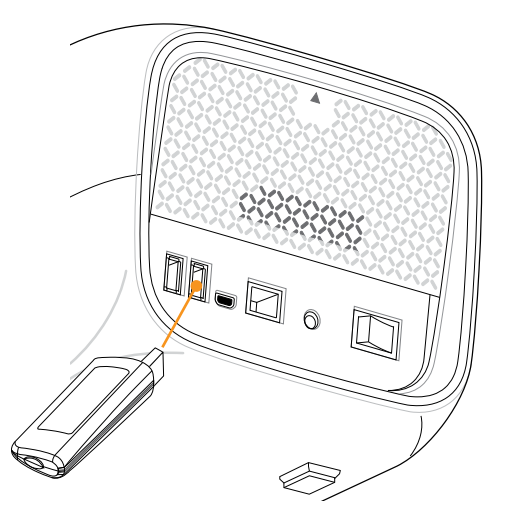

- 1 For tilkobling til trådløst nettverk, kjøp en separat USB-kodekrets for trådløs funksjon, og koble den til USB-porten på baksiden av analysatoren.
- 2 Koble til kodekretsen før analysatoren slås på, og koble den fra etter at man har slått av analysatoren.
- **3** For mer informasjon om hvordan du konfigurerer analysatoren, se analysatorens nettverksinnstillinger. (Se side 75)

# Testing

| Forholdregler før testing3              | 35       |
|-----------------------------------------|----------|
| Forberedelse til testing av prøver      | 35       |
| Testprosedyrer                          | 36       |
| Slå på analysatoren                     | 37       |
| Oppstart 3                              | 88       |
| Forberedelse til testing (Hovedskjerm)  | 38       |
| Gjennomføring av tester                 | 39       |
| Start av testing                        | 39       |
| Oppvarming                              | 40       |
| Pasient-ID                              | 41       |
| Validering av plate og start av testing | 42       |
| Sjekker resultater                      | 43       |
| Kvalitetskontroll4                      | 15       |
| Gjennomføring av kontroller             | 45       |
| Valg av QC-materiale og kjøring 4       | 46       |
| Sjekke resultater                       | 47       |
| Søke resultater 4                       | 18       |
| Se gjennom arkivet                      | 18       |
| Søke pasientresultater                  | 40<br>10 |
| Vise kontrollresultatene                | 50       |
| Sende resultater                        | 50       |
| Skriver ut resultat                     | 52       |
|                                         |          |
| Sikkernetskopiering resultater.         | >3       |
| Klargjør for sikkerhetskopiering        | 53       |
| Fullstendig sikkerhetskopiering         | 54       |

| Brukerinnstillinger                          | 55   |
|----------------------------------------------|------|
| Brukerinnstillingsskjerm                     | . 55 |
| Administratorinnstillinger                   | . 56 |
| Generelle brukerinnstillinger                | . 57 |
| Display                                      | . 58 |
| Kalibrering berøringsskjerm                  | . 59 |
| Lysstyrke LCD                                | . 60 |
| Skjermsparer                                 | . 61 |
| LCD av                                       | . 62 |
| Innstillinger kvalitetskontroll              | . 63 |
| Endring av enhet                             | . 63 |
| Tidsinnstillinger                            | . 64 |
| Endre dato og klokkeslett                    | 65   |
| Format                                       | . 66 |
| Volum                                        | . 67 |
| Sikkerhet                                    | . 68 |
| ID-innstillinger bruker                      | . 69 |
| Legge til en bruker-ID                       | . 70 |
| Redigere brukerinformasjon                   | . 71 |
| Slette en bruker-ID                          | . 72 |
| Periferenheter                               | . 73 |
| Endre språk                                  | 74   |
| Nettverk                                     | . 75 |
| IP-innstillinger                             | . 76 |
| Legge inn nettverkets<br>tilgangpunktpassord | . 77 |
| EMR/LIS-innstillinger                        | . 78 |
| Selvtest                                     | . 79 |

4

# 4

# Testing

| Systemoppsett                           | 80 |
|-----------------------------------------|----|
| Systeminitialisering                    | 81 |
| Initialiseringsstatus                   | 82 |
| Systemoppdatering                       | 83 |
| Analyseinnstillinger                    | 84 |
| Låseinnstillinger kvalitetskontroll     | 85 |
| Materialinnstillinger kvalitetskontroll | 86 |
| Sletting kvalitetskontrollmateriale     | 86 |
| Endre kvalitetskontrollmateriale        | 87 |
| Legge til kvalitetskontrollmateriale    | 88 |
|                                         |    |

| 80     | Slå av analysatoren89      |
|--------|----------------------------|
| 81     | Trykk på strømknappen      |
| 82     | Bekreftelse av popup-vindu |
| 83     | Tvinge avstenging90        |
| 84     | Slå av strømmen90          |
| l 85   | Bruke batteriet91          |
| oll 86 | Fjerne batteriet92         |
| le 86  | Lade batteriet93           |
|        |                            |
# **Testing**

## Forholdsregler før testing

## Forberedelse til testing av prøver

- 1 Gjør klar en plate, prøve og injiseringsverktøy (pipette, pipettespiss) til bruk under testen.
- 2 Bruk en pipette til å injisere prøven i plateinngangen, se bruksanvisningen til platen.

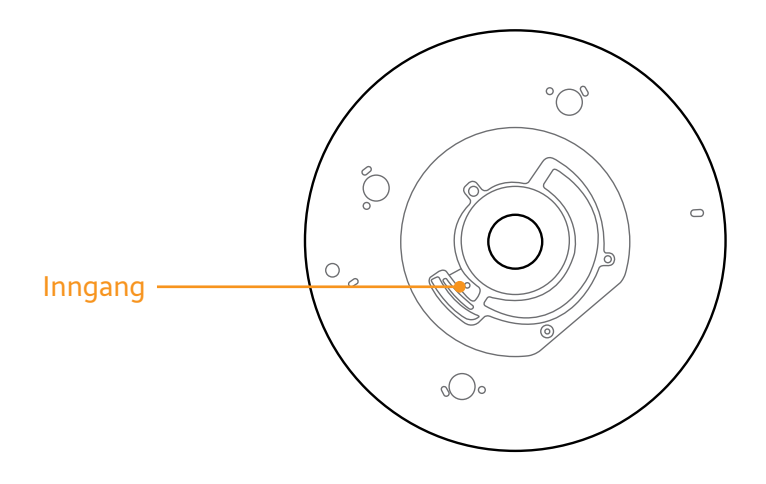

## Testprosedyrer

- 1 Slå på analysatoren.
- 2 Angi/skann pasient-ID.
- 3 Injiser prøven til platen.
- 4 Sett platen inn i analysatoren og kjør en test.
- 5 Når testen er fullført, vil resultatene vises på skjermen.

## 📕 🛛 Slå på analysatoren

1 Slå på strømbryteren på det bakre panelet.

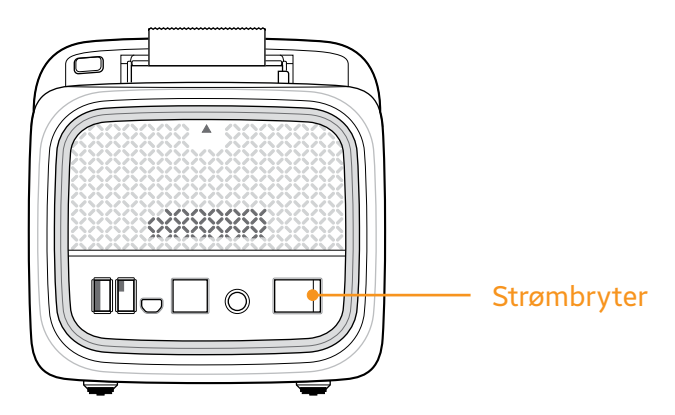

2 Trykk på strømknappen på toppen av analysatoren.

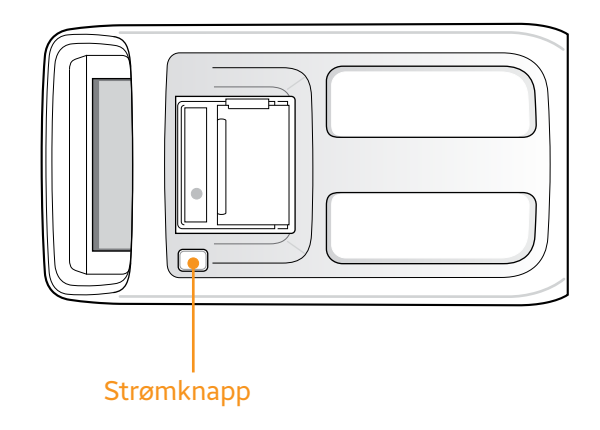

3 Analysatoren slås på og starter initialiseringsprosedyren.

Start

#### Forberedelse til testing (Hovedskjerm)

- Slå på analysatoren. Hovedskjermen vil bli synlig etter at selvtesten på analysatorens maskinvare er fullført. Hvis påloggingsfunksjonen er aktivert, vil påloggingsskjermene vises før hovedskjermen blir vist.
- For å aktivere påloggingsfunksjonen, se Innstillinger Sikkerhetsinnstillinger.

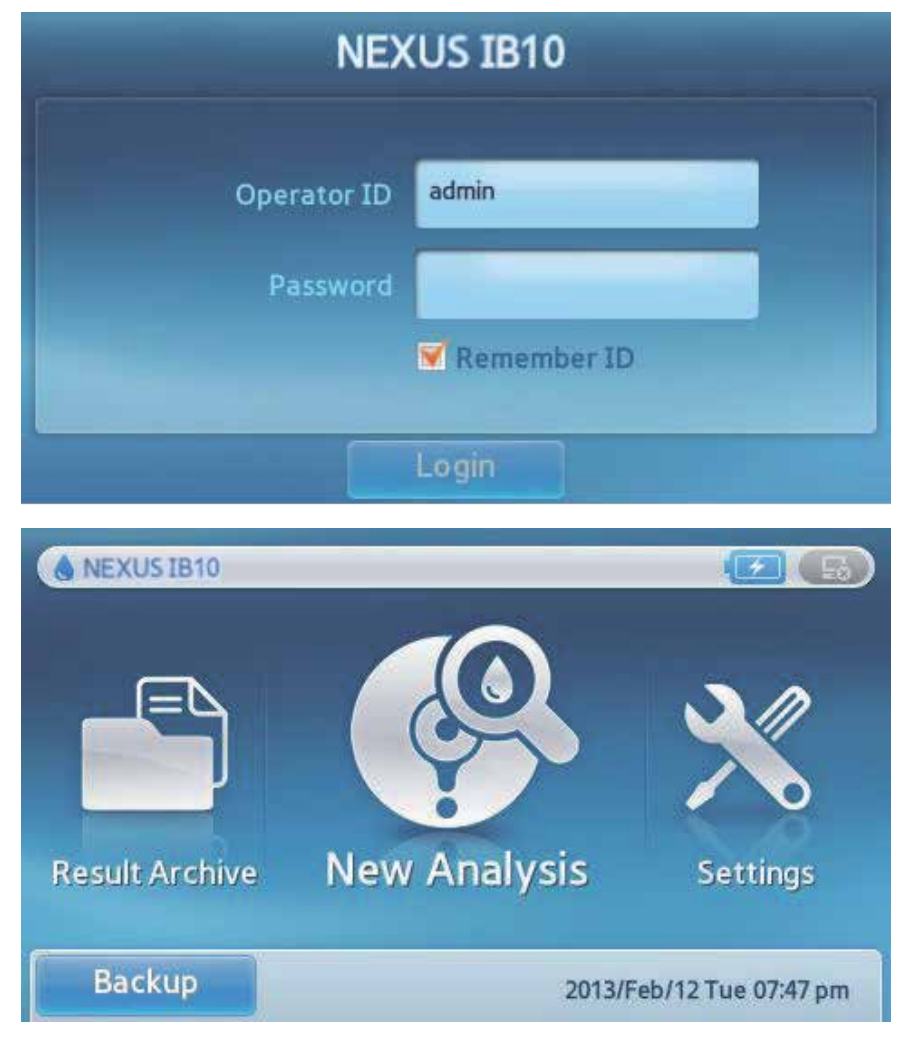

- Result Archive (Resultatarkiv): Gå gjennom resultatene av fullførte tester. Man kan arkivere inntil 5000 tester.
- **New Analysis** (Ny analyse): Start en ny test.
- Settings (Innstillinger): Konfigurer displayet, format, tid, volum, sikkerhet, periferenheter, språk, nettverk, selvtester og system.

## Gjennomføring av tester

#### Start av testing

- 1 Trykk på New Analysis (Ny analyse).
- 2 Analysatoren vil utføre en generell systemsjekk.

System Check Status (Systemsjekkstatus)

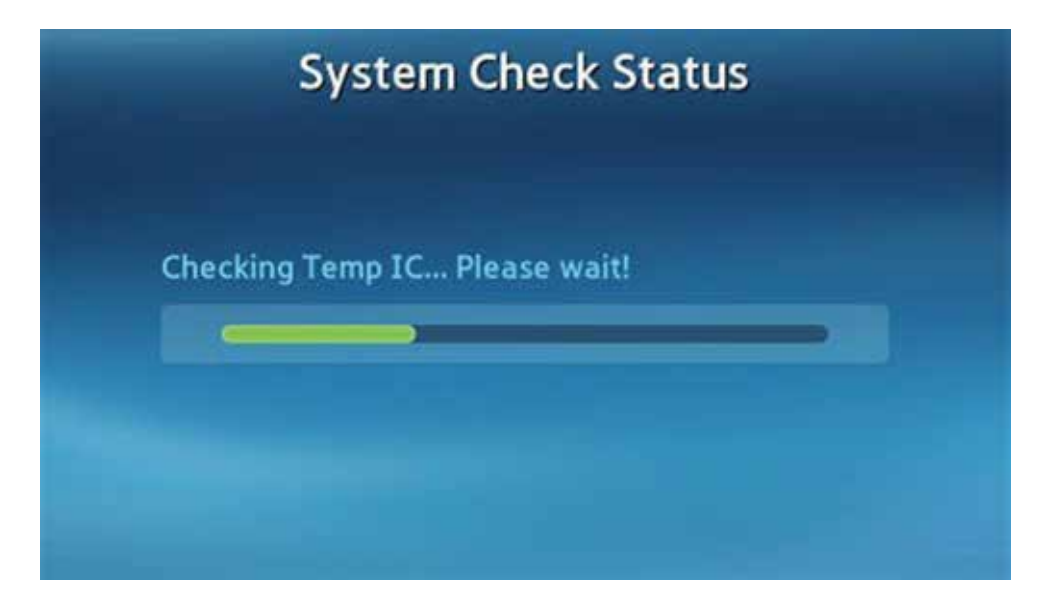

#### Oppvarming

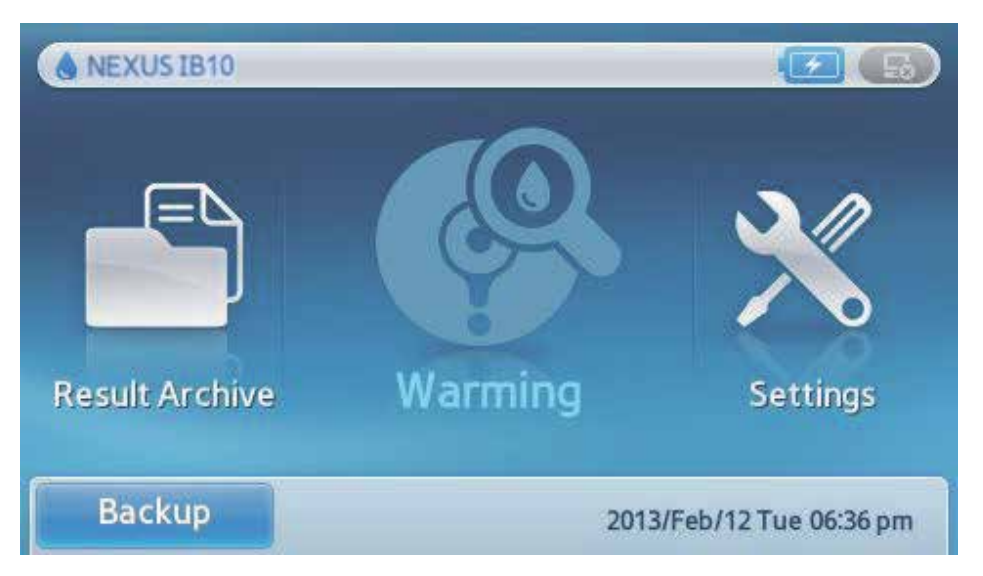

- Hvis den interne temperaturen i analysatoren er for lav, vil analysatoren varmes opp slik at temperaturen justeres.
- Oppvarmingen kan ta opptil 30 minutter.
- Result Archive (Resultatarkivet) og Settings (Innstillinger) funksjonene vil være tilgjengelige under oppvarmingen.

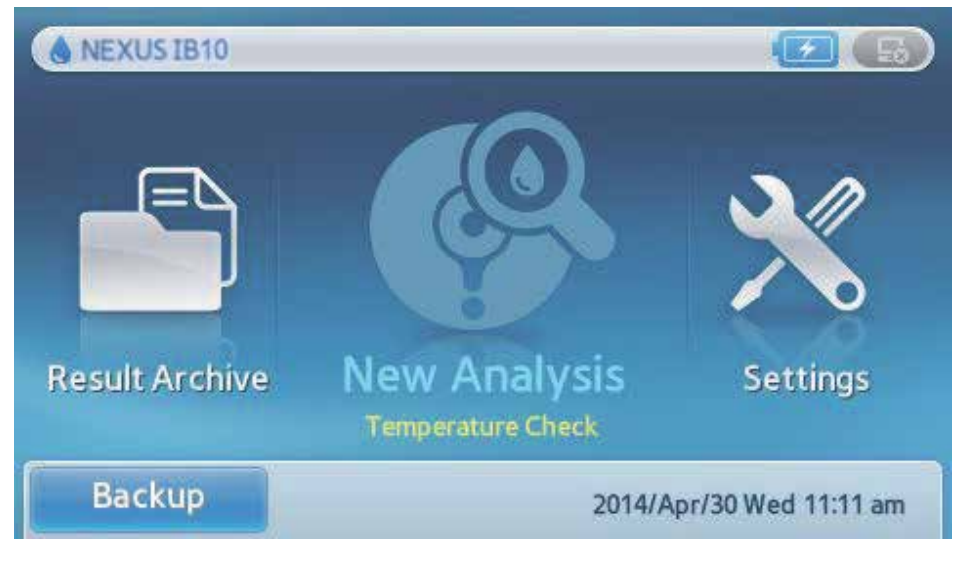

**T**esten begrenses hvis analysatoren er utenfor driftstemperaturområdet.

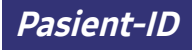

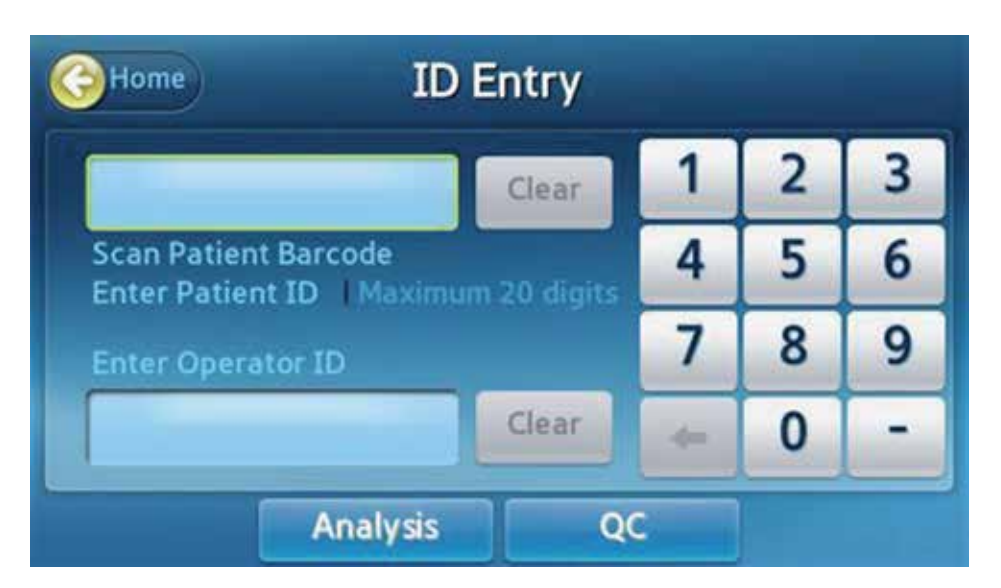

- En skjerm for innlegging av **pasient-ID** vil bli synlig.
- Skriv inn **pasient-ID,** og trykk **OK**. ID kan være inntil 20 tegn lang.
- Pasient-ID kan også legges inn ved å skanne en strekkode med strekkodeskanneren som er tilleggsutstyr. Se systeminformasjon for info om anbefalt strekkodeskanner.

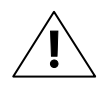

**ADVARSEL:** Hvis man ikke angir pasient-ID, vil "**None**" (Ingen) skrives på testresultatet og bli lagret i resultatarkivet.

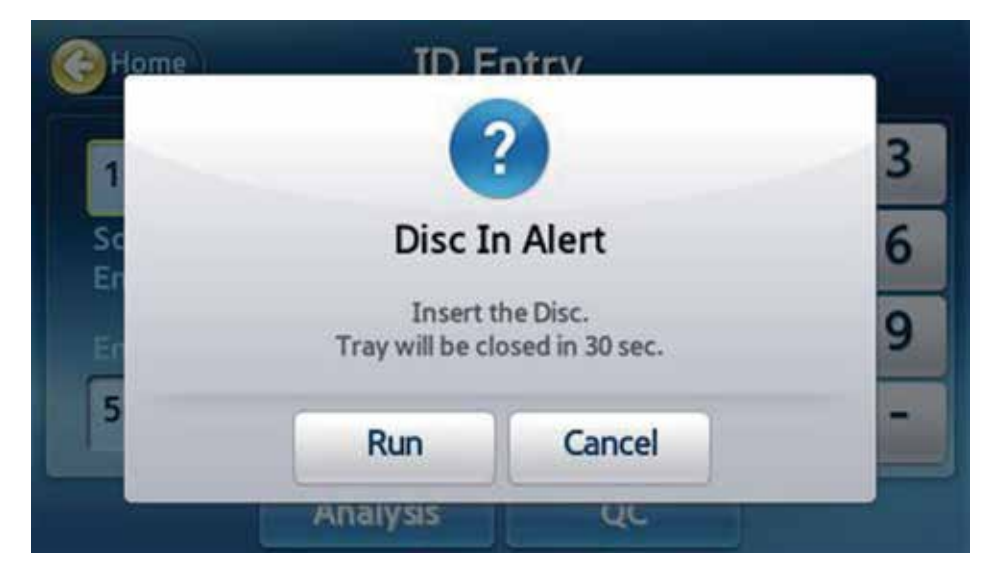

Når brettet åpnes, sett inn en plate innsatt med prøven på brettet, og trykk Run (Kjør). Validering av plate og start av testing

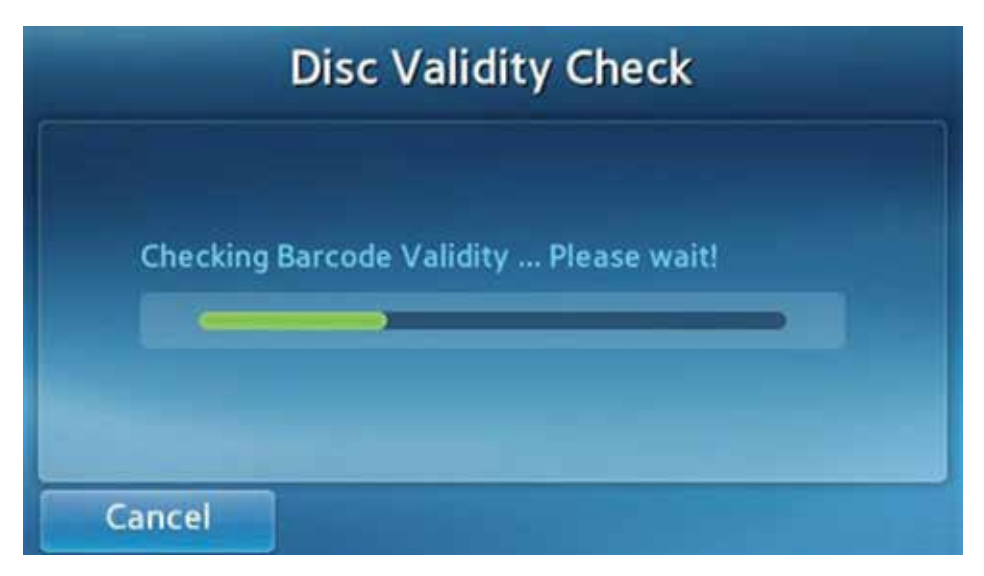

Når brettet lukkes, vil analysatoren validere platen, og vise navnet til den spesifikke platen som testes.

|                      | TnI Test                       |  |
|----------------------|--------------------------------|--|
| Patient ID :<br>1234 | Time Remaining<br>18:20<br>08% |  |
| Cancel               |                                |  |

- Etter at valideringen er fullført, vil testen starte og den tiden som gjenstår og fremdriften i prosessen vil vises.
- Du kan avbryte testen ved å trykke på Cancel (Avbryt) mens den pågår.
- Hvis testen avbrytes, kan ikke platen brukes på nytt.

#### Sjekke resultater

| ЭНо                            | me                                                 | TnI Te | st       |      |
|--------------------------------|----------------------------------------------------|--------|----------|------|
| Patient<br>Operato<br>Analysis | ID : 1234<br>or ID : 5678<br>Date : 2012/Jun/09 0: | :39 pm |          |      |
| <b>V</b>                       | Analyte                                            | Resu   | ult Unit | Page |
| <b>V</b>                       | TnI                                                | 0.4    | 8 ng/ml  |      |
|                                |                                                    |        |          |      |
|                                | Pr                                                 | int    | Disc Out |      |

Etter at testen er fullført, vil de analyserte enhetene og resultatene for dem vises.

Resultatene kan skrives ut ved hjelp av den innebygde skriveren.

De følgende symboler vises når resultatene ikke er innenfor normalområdet.

| A   | Når resultatene overstiger referanseområdet          |
|-----|------------------------------------------------------|
| <,> | Når resultatene overskrider analysatorens måleområde |
| •   | Når QC mislykkes                                     |

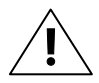

Når resultatene ikke er gyldige, vil teksten "N/A" vises. (Når kontrolllinjen er ugyldig, vil resultatene vises om N/A uten feilkode).

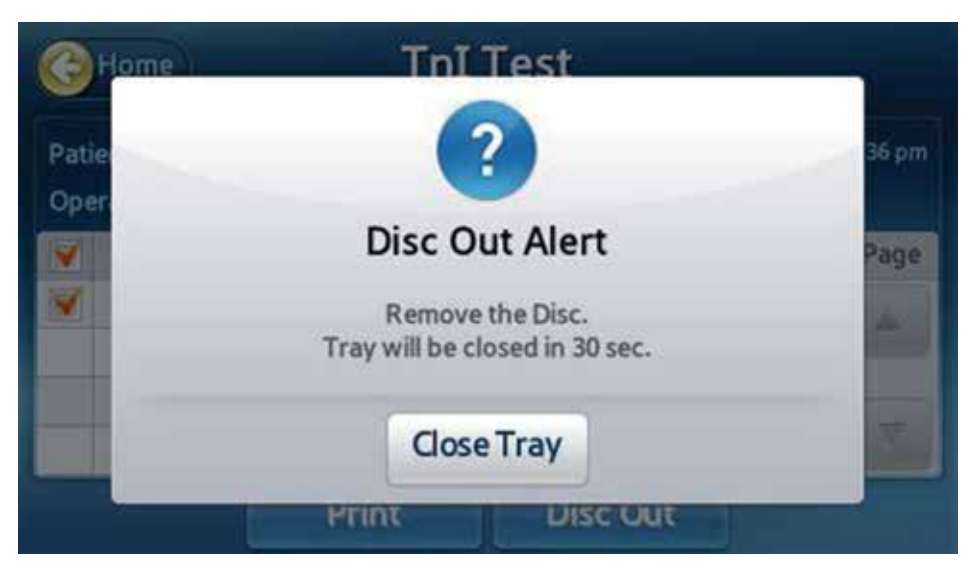

Etter at testen er fullført, vil brettet åpnes. Fjern platen og avhend den på riktig måte.

## Kvalitetskontroll

#### Gjennomføring av kontroller

Kjør eksterne kvalitetskontroller for å bekrefte at analysatoren og testplatene er nøyaktige. Se bruksanvisning for testing for bruk for retningslinjer og anbefalinger.

| Home                                             | D Entry       |   |   |   |
|--------------------------------------------------|---------------|---|---|---|
|                                                  | Clear         | 1 | 2 | 3 |
| Scan Patient Barcode<br>Enter Patient ID I Maxir | num 20 dinits | 4 | 5 | 6 |
| Enter Operator ID                                |               | 7 | 8 | 9 |
|                                                  | Clear         |   | 0 | - |

En skjerm for å legge inn test-ID blir synlig; trykk **QC**-knappen.

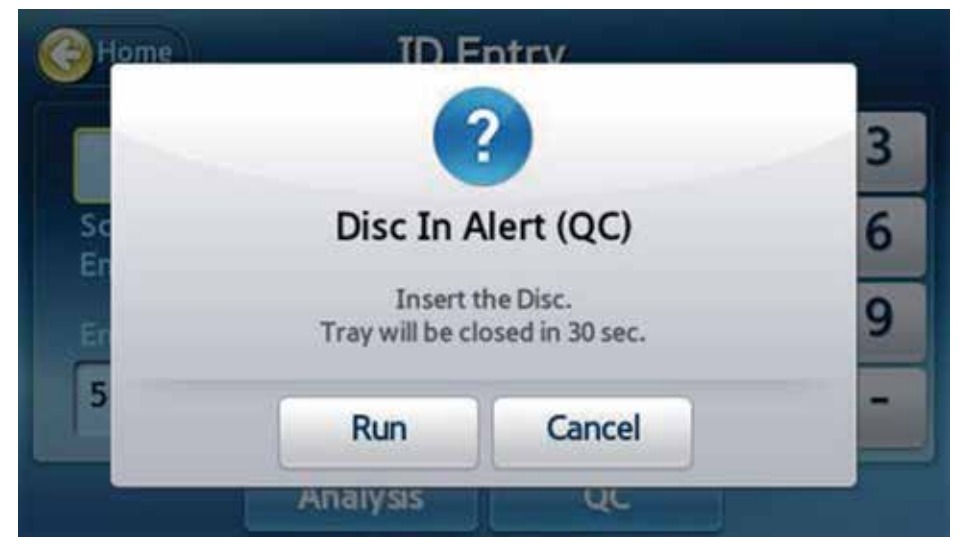

Når brettet åpnes, sett inn kontrollplaten eller EQC-platen, og trykk Run (Kjør).

#### Valg av QC-materiale og kjøring

Når brettet lukkes, begynner analysatoren validering av platen, og en skjerm for å velge kvalitetskontrollmateriale vises.

| G | Home                                                              | QC Run |   |                     |
|---|-------------------------------------------------------------------|--------|---|---------------------|
|   | Meterial                                                          |        |   | Analyte             |
| ۲ | Liquid_QC (level 1)<br>Lot#: ABCD1234<br>Expiration: 2999-12-31   |        |   |                     |
| 0 | Liquid_QC (level 2)<br>Lot#: ZYXWVU9876<br>Expiration: 2999-12-31 | 1/1    | > | TnI<br>CK_MB<br>MYO |
|   |                                                                   |        |   |                     |
|   |                                                                   | ОК     |   |                     |

- Dersom kontrollmaterialet ikke inneholder det forventede kontrollanalysemålet eller hvis platen er gått ut på dato, kan ikke kontrolltesten gjennomføres.
- Velg kvalitetskontrollmateriale og trykk OK for å starte kontrolltesten. Fremdrift og tiden som gjenstår vil vises.

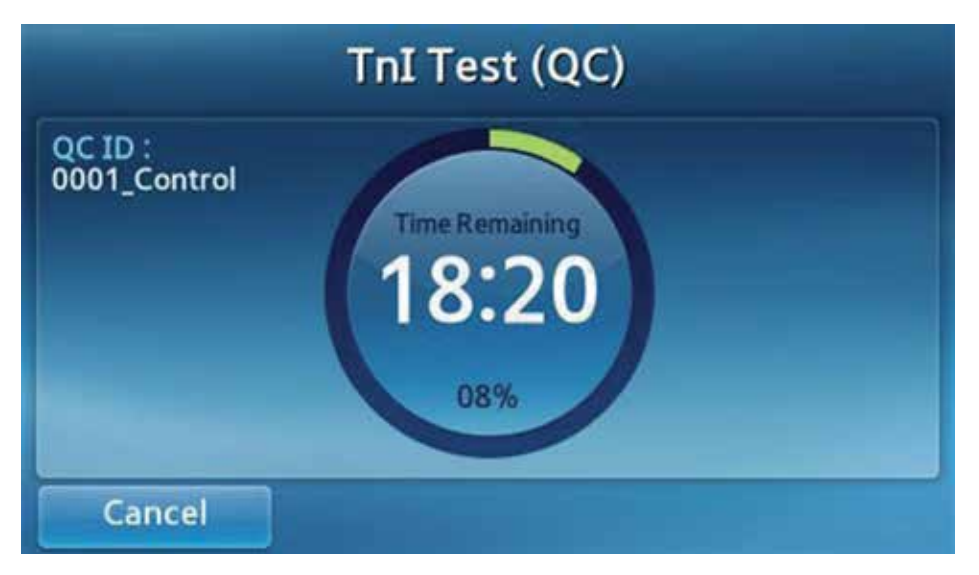

- For å avbryte og avslutte kontrolltesten, trykk **Cancel** (Avbryt) -knappen.
- Hvis testen avbrytes, kan ikke platen brukes på nytt.

#### Sjekke resultater

| €Но                            | me Tr                                                     | nI Test (QC) |       |      |
|--------------------------------|-----------------------------------------------------------|--------------|-------|------|
| QC ID :<br>Operato<br>Analysis | 0001_Control<br>or ID : 5678<br>Date : 2012/ Jun/09 02:39 | mqf          |       |      |
| <b>X</b>                       | Analyte                                                   | Result       | Unit  | Page |
| <b>V</b>                       | TnI                                                       | 0.48         | ng/ml |      |
|                                |                                                           |              |       | ~    |
|                                | Prin                                                      | t Disc       | Out   |      |

Etter at testen er fullført, vil de analyserte enhetene og resultatene for dem vises.

Resultatene kan skrives ut ved hjelp av den innebygde skriveren.

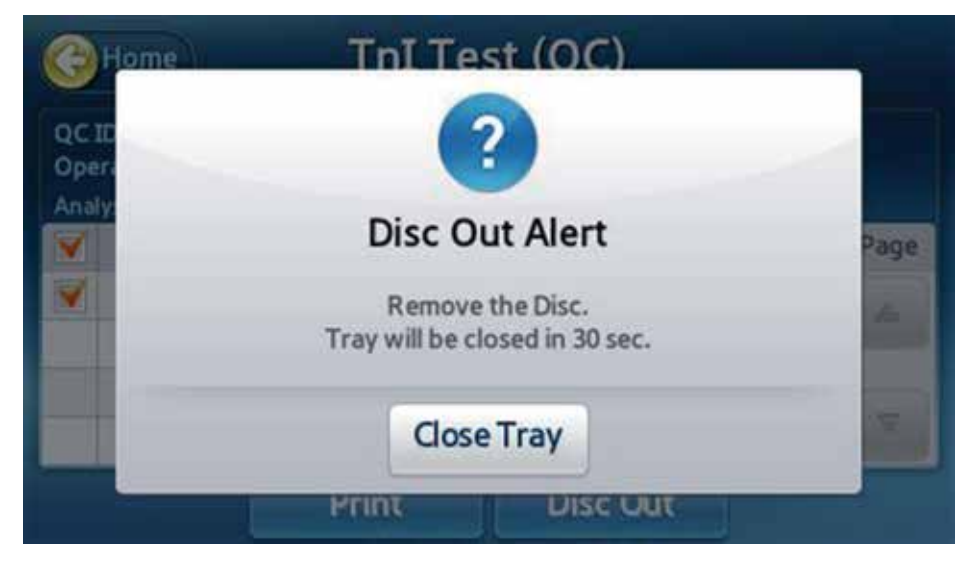

Trykk Home (Hjem)-knappene eller Disc Out (Plate ut) -knappen for å åpne brettet. Fjern og avhend den på riktig måte.

## Søke resultater

#### Se gjennom arkivet av pasientresultater

| GB | ack R             | esults | Archive    |       | Search              |
|----|-------------------|--------|------------|-------|---------------------|
|    | Patient           |        | QC         | EQC   |                     |
| D  | Date & Time       |        | Patient ID | Panel | Page                |
| 1  | 2016/Jan/09 07:06 | pm     | 1234       | IB05  |                     |
|    | 2016/Jan/09 07:06 | pm     | 2345       | IB05  | 1                   |
|    | 2016/Jan/09 07:06 | pm     | 3456       | IB05  | í                   |
|    | 2016/Jan/09 07:06 | pm     | 4567       | IB05  | $\overline{\nabla}$ |
|    | Se                | nd     | Print      |       |                     |

- Gå til skjermen for resultatsøk ved å trykke **Search** (Søk) på hovedskjermen.
- Tidligere tester vises med Date & Time (Dato og klokkeslett), Patient ID (Pasient-ID), og Panel (Panel)-informasjon.

| Patient<br>Operato<br>Analysis | ID : 1234<br>or ID : 5678<br>Date : 2012/Jun/09 02 | :40 pm |       |      |
|--------------------------------|----------------------------------------------------|--------|-------|------|
| ¥                              | Analyte                                            | Result | Unit  | Page |
| <b>V</b>                       | TnI                                                | 0.48   | ng/ml |      |
|                                |                                                    |        |       | <    |

Velg et element for å se detaljene.

#### Søke pasientresultater

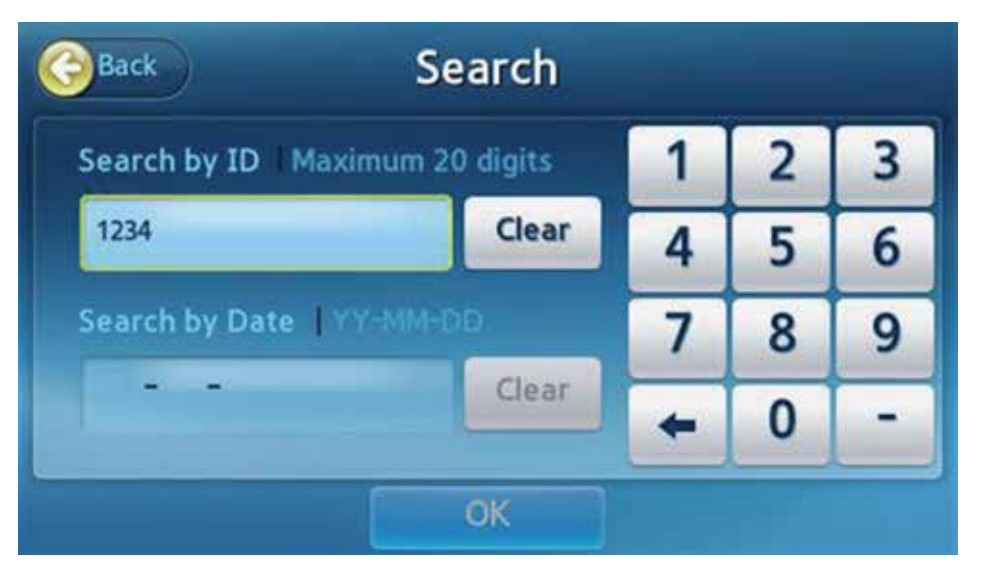

Trykk Search (Søk) på Patient Results Archive (Pasientresultatarkiv)-skjermen for å søke på resultater etter Pasient-ID eller dato.

| ЭВ | ack Se              | arch | Results    |       |      |
|----|---------------------|------|------------|-------|------|
|    | Patient             |      | QC.        | Leic  |      |
| D  | Date & Time         |      | Patient ID | Panel | Page |
| 8  | 2016/Jan/09 07:06 p | m    | 1234       | 1B05  |      |
|    |                     |      |            |       | 1    |
|    |                     |      |            |       | 1    |
|    | _                   |      | _          |       |      |
|    | Ser                 | īd   | Print      |       |      |

Søkeresultatene vises.

## Vise kontrollresultatene

| Back       | Results | Archive | C     | Search |
|------------|---------|---------|-------|--------|
| Patient    |         | QC      | EQC   |        |
| Date & Tim | ie 🔻    | QC ID   | Panel | Page   |
|            |         |         |       |        |
|            |         |         |       | 1      |
|            |         |         |       | 1      |
|            |         |         |       |        |
|            | Send    | Print   |       |        |

Gå til resultatskjermen ved å trykke **Result Archive** (Resultatarkiv) på hovedskjermen.

- Trykk QC-fanen for å se detaljresultater.
- Trykk på EQC-fanen for å se det detaljerte EQC-resultatet.

| QC ID :<br>Operato<br>Analysis | ck Tr<br>0001_Control<br>or ID : 5678<br>Date : 2012/Jun/09 02:40 | nI Test (QC) |       |      |
|--------------------------------|-------------------------------------------------------------------|--------------|-------|------|
| <b>V</b>                       | Analyte                                                           | Result       | Unit  | Page |
| <b>V</b>                       | TnI                                                               | 0.48         | ng/ml |      |
|                                |                                                                   |              |       | <    |
|                                |                                                                   | Print        |       |      |

Velg det resultatet du ønsker for å se.

#### Sende resultater

| GB | ack                  | Results  | Archive    | C     | Search |
|----|----------------------|----------|------------|-------|--------|
|    | Patient              |          | QC         | EQC   |        |
|    | Date & Tin           | ne 🔻     | Patient ID | Panel | Page   |
| 1  | 2016/Jan/09          | 07:06 pm | 1234       | IB05  | - da   |
| 1  | 2016/Jan/09 07:06 pm |          | 2345       | IB05  | 1      |
|    | 2016/Jan/09 07:06 pm |          | 3456       | IB05  | í      |
|    | 2016/Jan/09          | 07:06 pm | 4567       | IB05  | 1      |
|    |                      | Send     | Print      |       |        |

- Sjekk om analysatoren er riktig koblet til PC eller EMR.
- Fra **Patient Results Archive** (Pasientresultatarkiv)-skjermen, velg resultatene som skal sendes til en PC (kryss av i ruten til venstre).
- Når resultatene er blitt valgt, blir Send-knappen aktiv. Trykk på knappen for å starte overføringen.

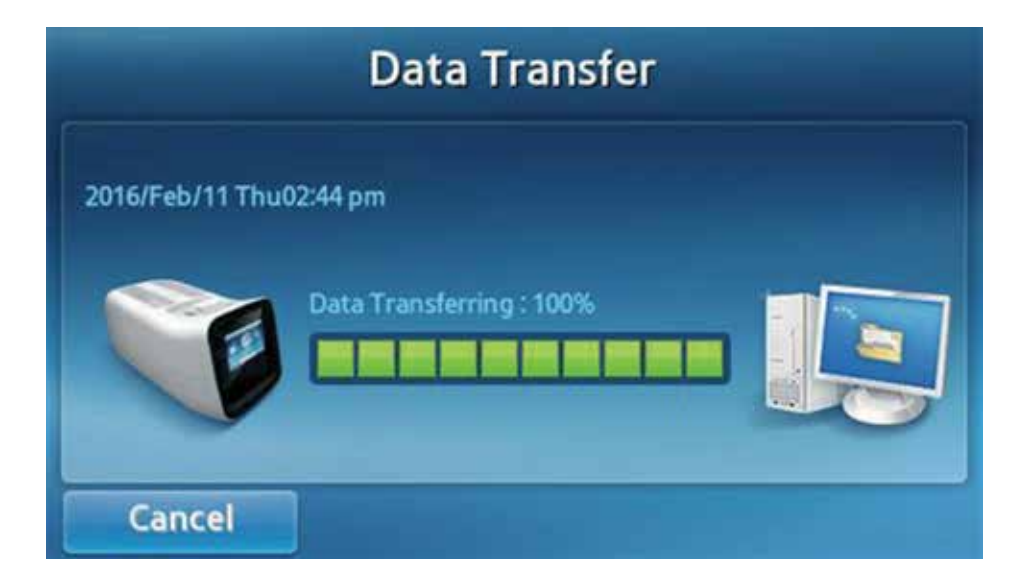

#### Skrive ut resultat

| <b>B</b> | аск                  | Results  | sArchive   |       | search   |
|----------|----------------------|----------|------------|-------|----------|
| _        | Patient              |          | QC         | EQC   |          |
| 6        | Date & Tir           | ne 🔻     | Patient ID | Panel | Page     |
| ×        | 2016/Jan/09 07:06 pm |          | 1234       | IB05  |          |
| 1        | 2016/Jan/09 07:06 pm |          | 2345       | 1805  | 1        |
| 10       | 2016/Jan/09 07:06 pm |          | 3456       | IB05  | 1        |
|          | 2016/Jan/09          | 07:06 pm | 4567       | IB05  | $\nabla$ |
|          |                      | Send     | Print      |       |          |

Fra **Patient Results Archive** (Pasientresultatarkiv)-skjermen, velg resultatene som skal skrives ut (kryss av i ruten til venstre).

Når resultatene er blitt valgt, blir Print (Skriv ut)-knappen aktiv. Trykk Print (Skriv ut) for å skrive ut de valgte resultatene med den innebygde skriveren.

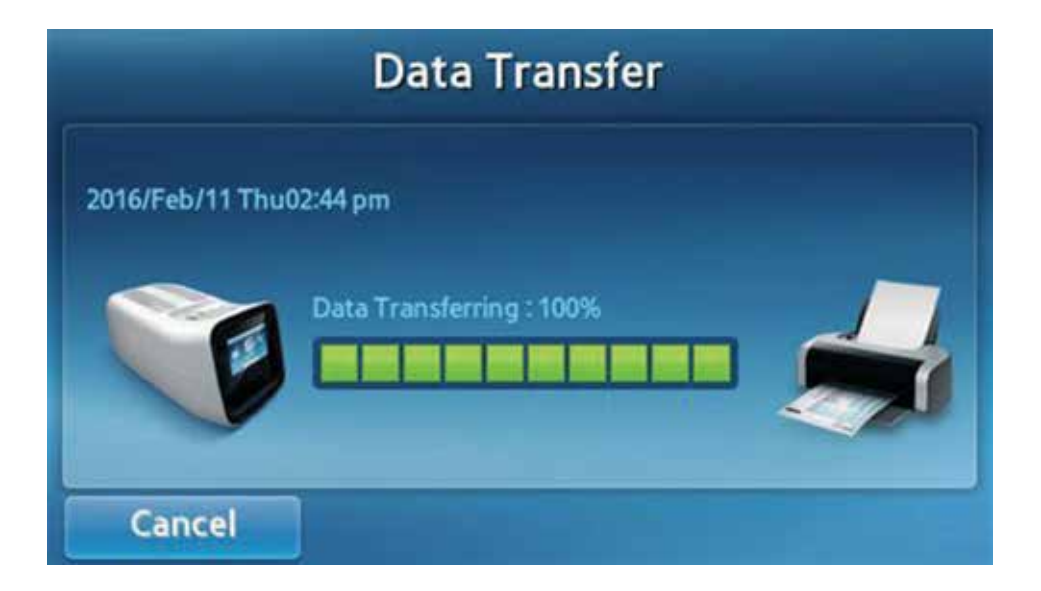

## Sikkerhetskopiering resultater

#### Klargjør for sikkerhetskopiering

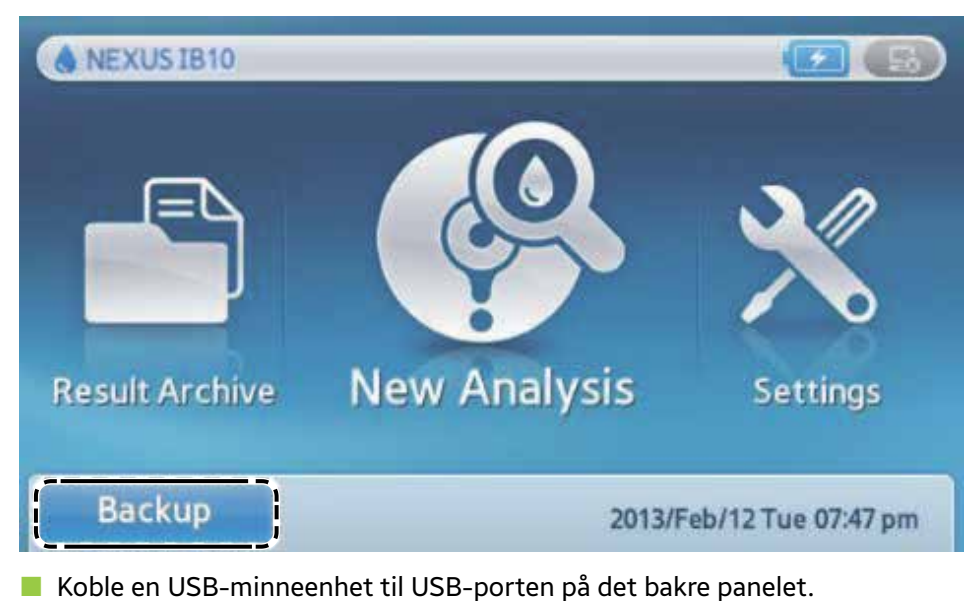

- Start sikkerhetskopiering ved å trykke **Backup** (Sikkerhetskopiering)
  - på hovedskjermen.

#### Fullstendig sikkerhetskopiering

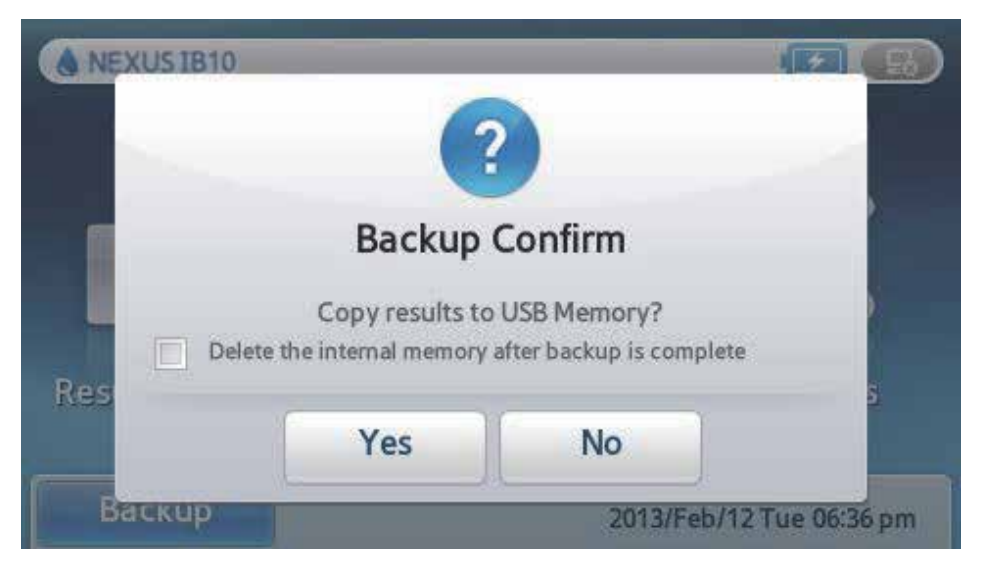

- Etter å ha fullført sikkerhetskopieringen, kan du velge å slette resultater fra det interne minnet.
- Når du ser popup-vinduet for å bekrefte sikkerhetskopieringen, trykk Yes (Ja) for å starte sikkerhetskopieringen.

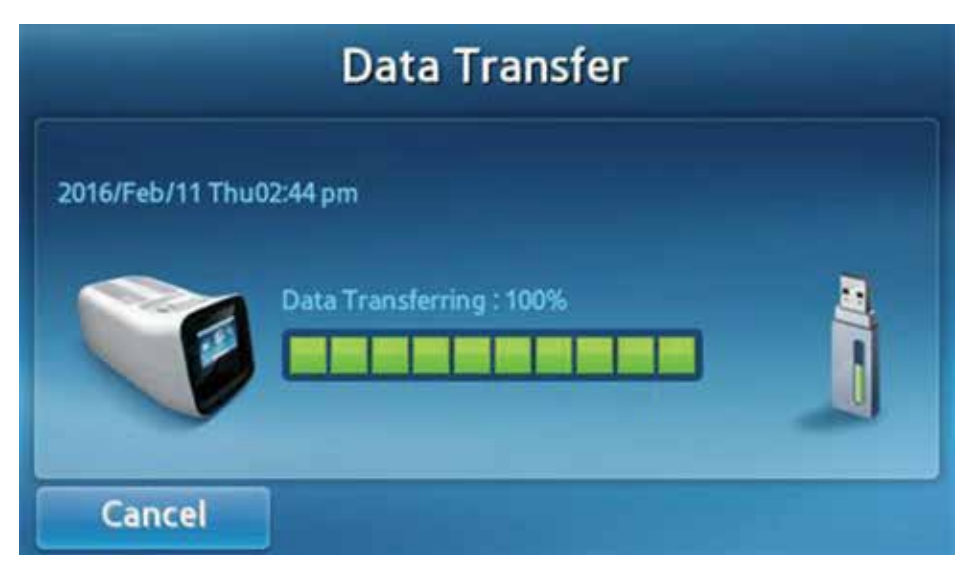

Fjern USB-minneenheten når sikkerhetskopieringen er fullført.

## Brukerinnstillinger

#### Brukerinnstillingsskjerm

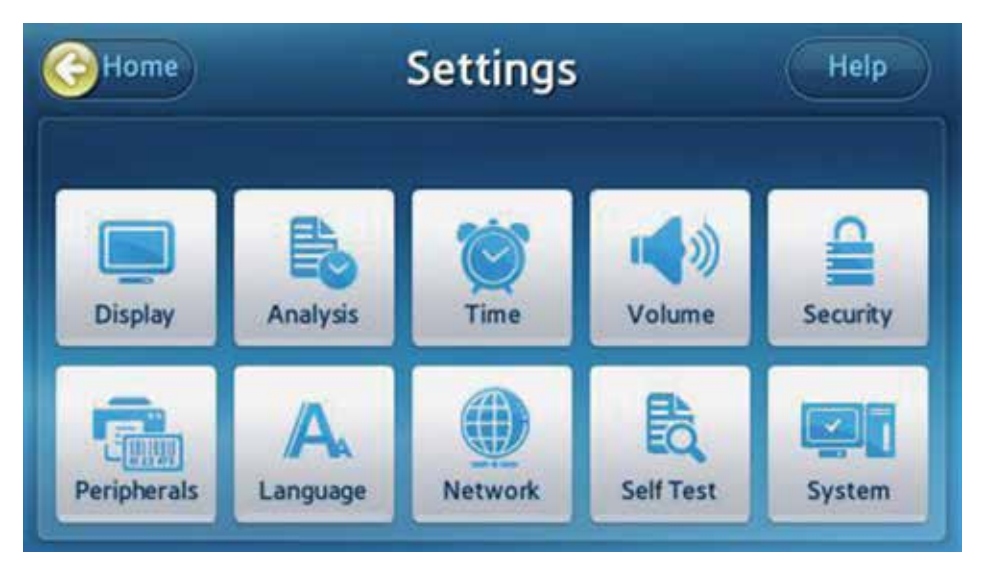

- Trykk på Settings (Innstillinger) på hovedskjermen.
- Innstillinger og autorisasjoner vil variere etter om man er logget inn som administrator eller generell bruker.

#### Administratorinnstillinger

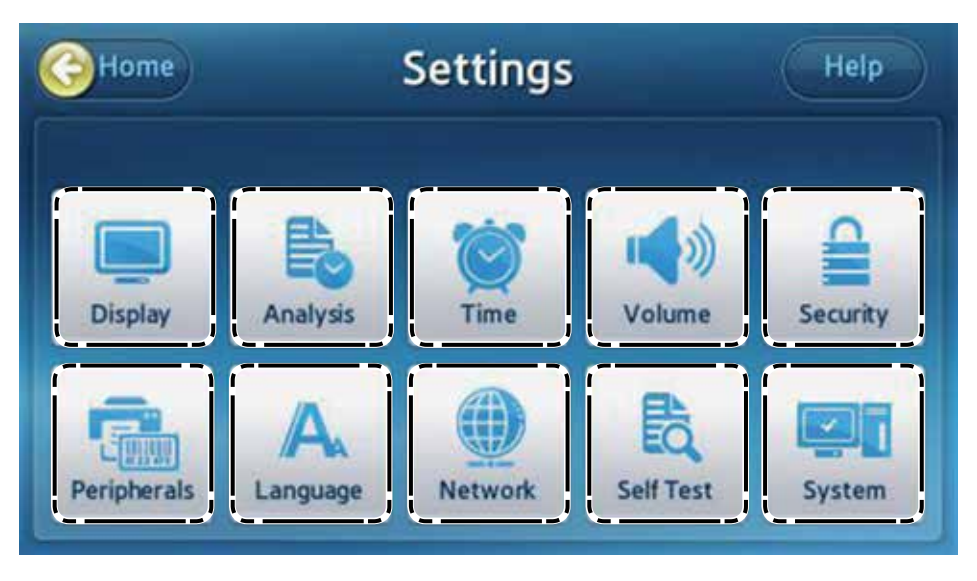

- Display: Still inn lysstyrke for LCD, skjermsparer og innstillinger for å slå av LCD. Kalibrer berøringsskjermen.
- Analysis (Analyse): Endre kvalitetskontrollinnstillingene, lås og enheten til analysatoren.
- **Time** (Klokkeslett): Endre dato og klokkeslett på analysatoren.
- **Volume** (Volum): Juster lydvolumet.
- **Security** (Sikkerhet): Administrere brukerne av analysatoren.
- Peripherals (Periferenheter): Angi metode for innlegging av strekkode og utskrift.
- Language (Språk): Angi språket som skal vises.
- **Network** (Nettverk): Still inn IP-adressen som skal tilordnes analysatoren.
- **Self Test** (Selvtest): Sjekk at analysatoren er i orden.
- **System**: Vis analysatorinformasjon eller oppdater programvaren til analysatoren.

#### Generelle brukerinnstillinger

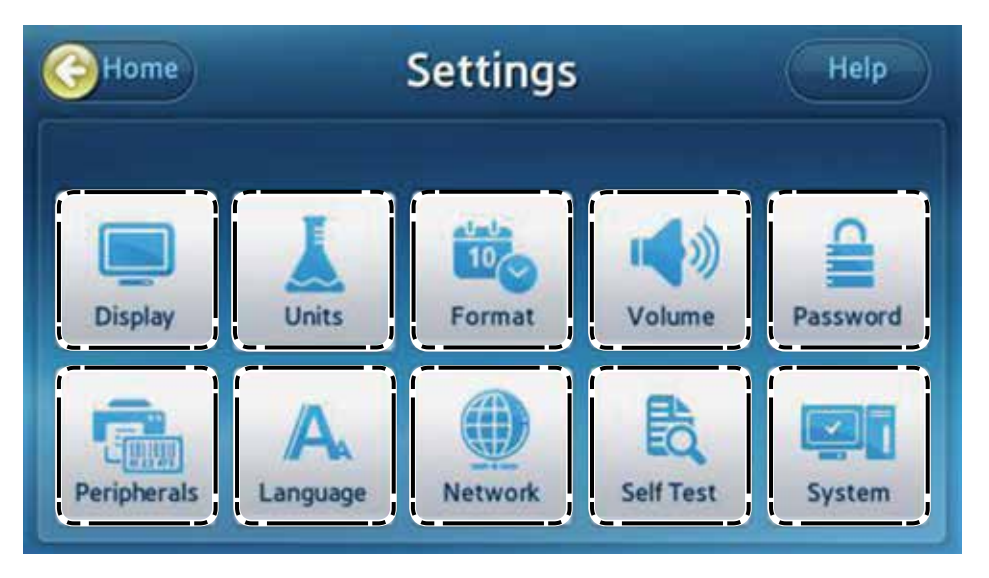

- Display: Still inn lysstyrke for LCD, skjermsparer og innstillinger for å slå av LCD.
- **Units** (Enheter): Lar deg endre analysatorenheter.
- Format: Endre dato og klokkeslett på analysatoren.
- **Volume** (Volum): Juster lydvolumet.
- **Password** (Passord): Endre passordet for Generell bruker.
- Peripherals (Periferenheter): Angi metode for innlegging av strekkode og utskrift.
- Language (Språk): Angi språket som skal vises.
- **Network** (Nettverk): Still inn IP-adressen som skal tilordnes analysatoren.
- **Self Test** (Selvtest): Sjekk at analysatoren er i orden.
- **System**: Vis analysatorinformasjon.

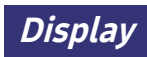

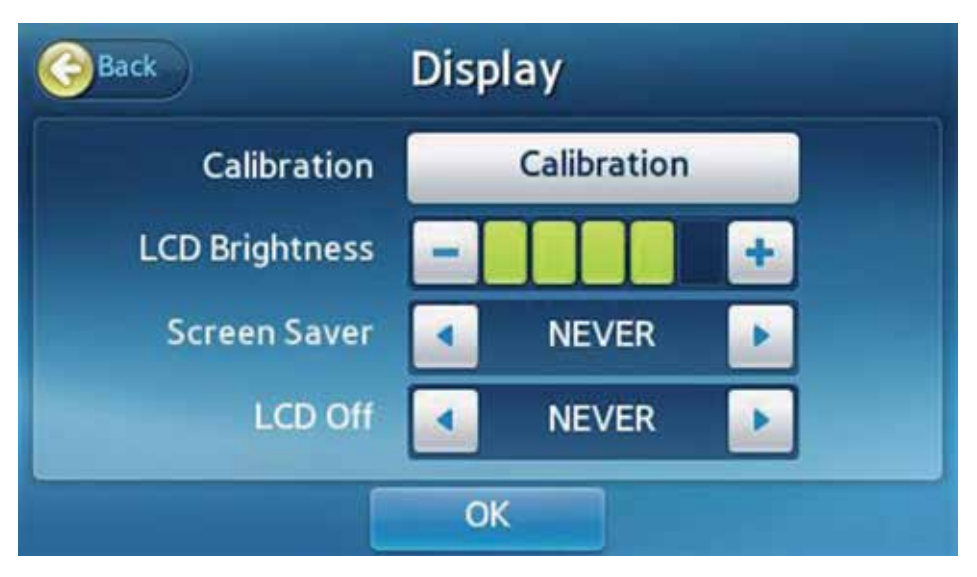

- Kalibrer berøringsskjermen eller still inn LCD Brightness (Lysstyrke LCD), Screen Saver (Skjermsparer), og LCD Off (LCD av)-innstillinger.
- Velg **Display** fra Settings (Innstillinger)-skjermen.
- Merk: Hvis du trykker Back (Tilbake) istedenfor OK etter å ha endret innstillingene, vil ikke de nye verdiene bli lagret.

#### Kalibrering berøringsskjerm

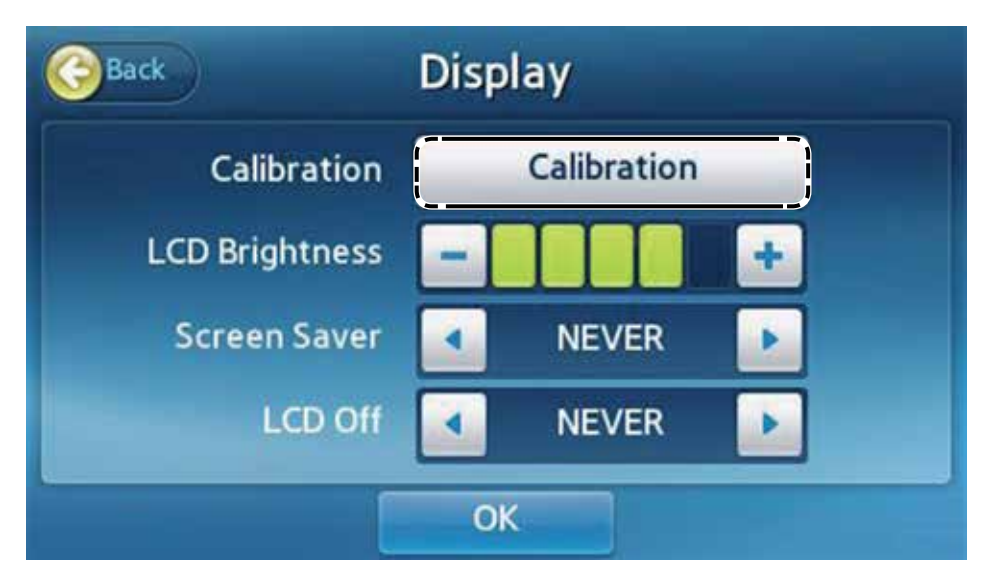

Kalibrering: Dette krever administratorpassord.

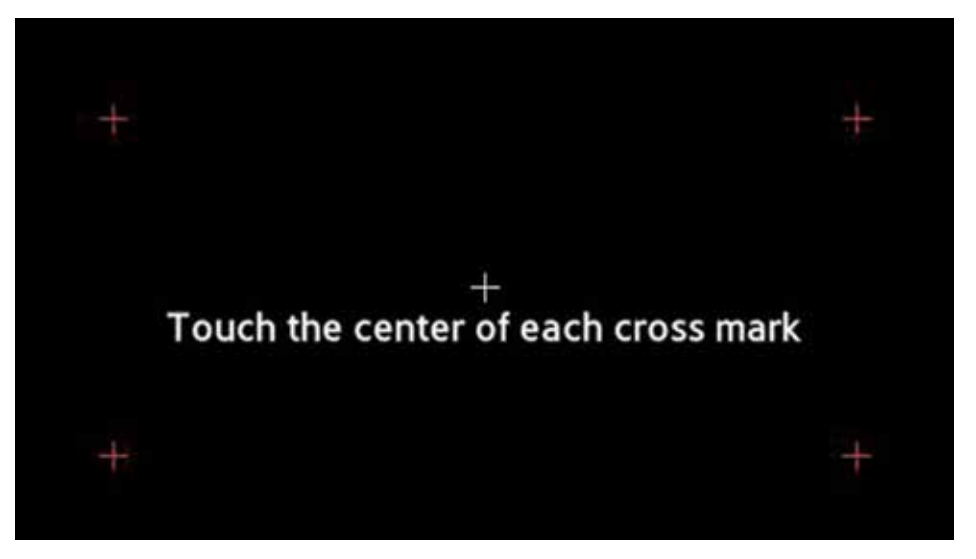

- Kalibrer berøringsskjermen ved å berøre justeringsmålene (+) i rekkefølge.
- Justeringsmålene (+) skal bli røde med en gang de berøres.
- Hvis knappene på berøringsskjermen ikke reagerer etter kalibrering, kontakt den lokale distributøren.

## Lysstyrke LCD

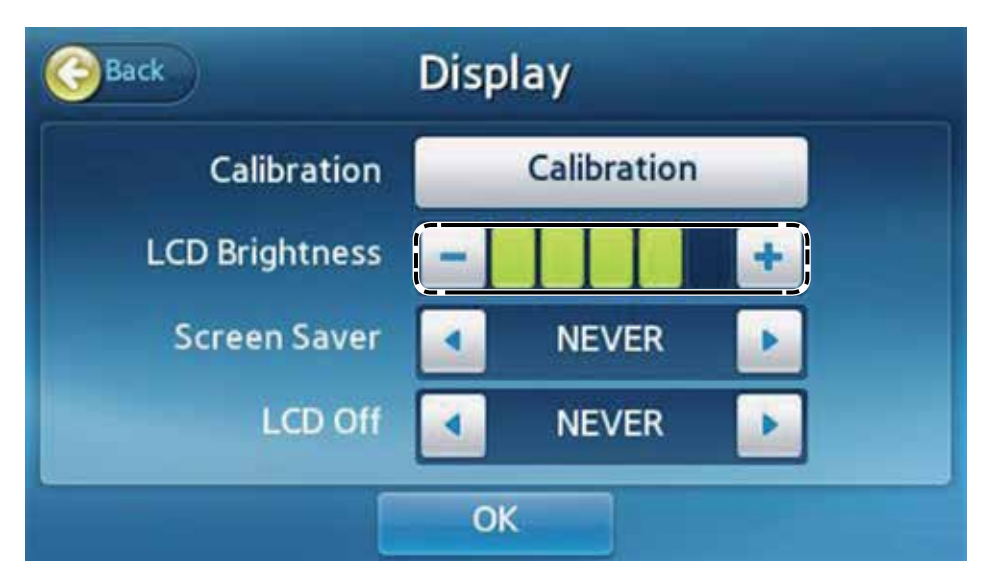

- Man kan justere lysstyrken på displayet. Det finnes totalt 5 nivåer.
- Juster lysstyrken ved å trykke på eller +.
- Trykk **OK** for å lagre endringene.

#### Skjermsparer

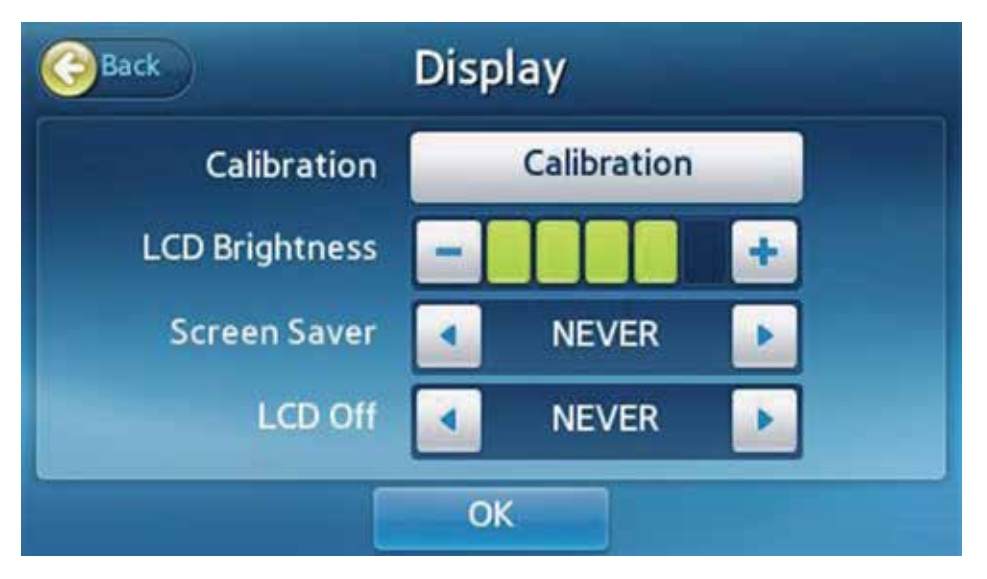

Skjermsparer slår seg på for å beskytte displayet når skjermen ikke er blitt endret etter ett spesifisert tidsrom.

Trykk < eller > for å justere lengden på tidsrommet før skjermspareren aktiveres. (NEVER (Aldri), 15 min, 30 min, 45 min, 1 time)

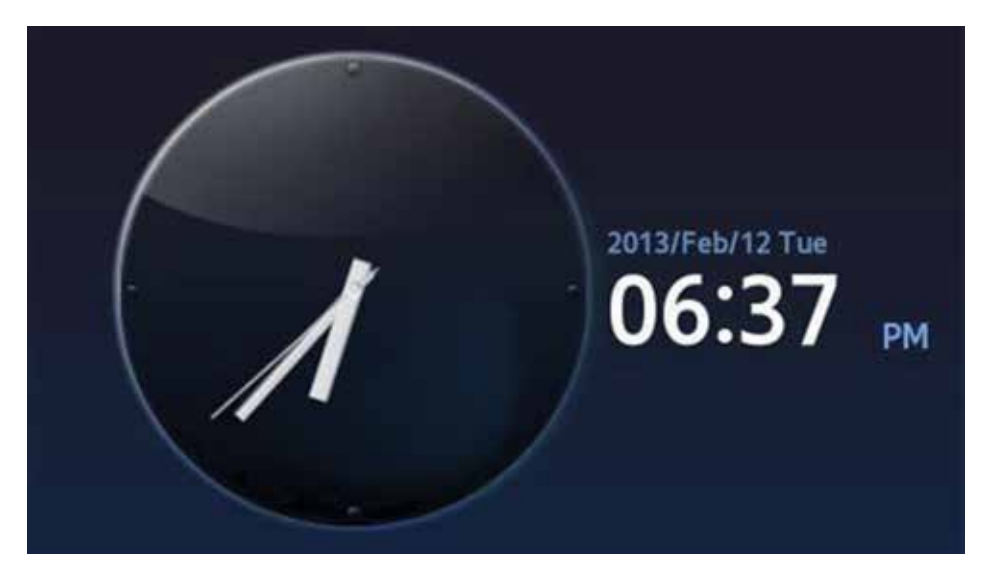

Skjermspareren vil starte etter den angitte tiden.

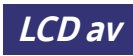

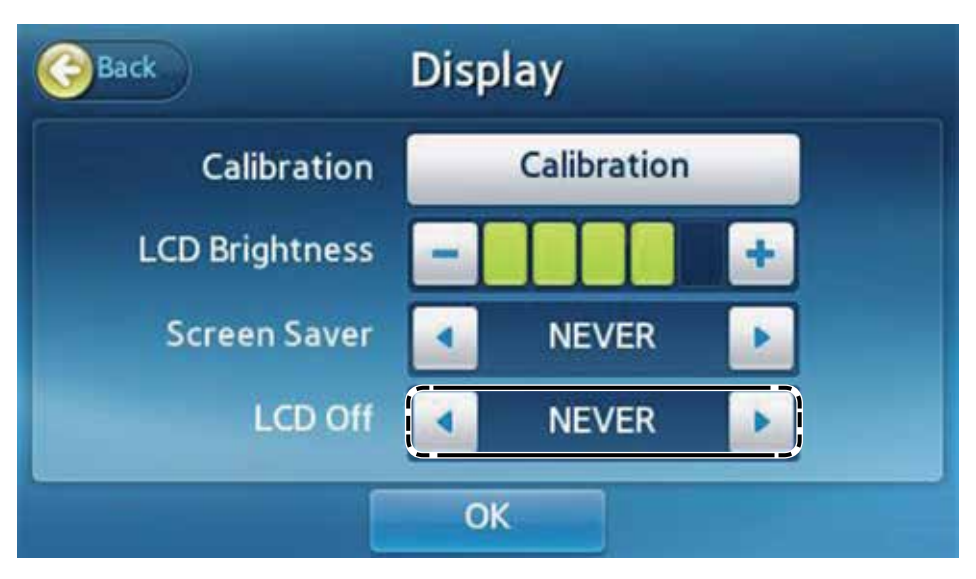

- Displayet slår seg av for å beskytte displayet og spare strøm når skjermen ikke er blitt endret etter ett spesifisert tidsrom.
- Trykk < eller > for å justere hvor lang tid som skal gå før displayet slår seg av automatisk. (NEVER (Aldri), 15 min, 30 min, 45 min, 1 time)
- Displayet slår seg av etter den angitte tiden.

#### Innstillinger kvalitetskontroll

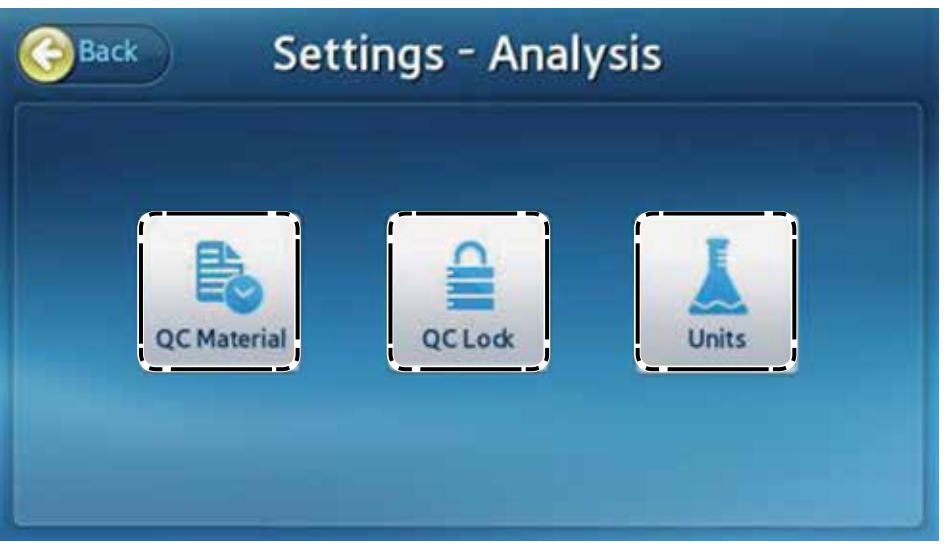

Trykk Analyze (Analyser) på Settings (Innstillinger)-skjermen for å endre innstillinger for QC Material (QC-materiale), QC Lock (QC-lås) and enheter.

For mer in

For mer informasjon om innstillinger for QC-materiale og QC-lås, se Innstillinger kvalitetkontroll. (Se side 84)

#### Endring av enhet

| ck      | Units |         |
|---------|-------|---------|
| Analyte |       | Unit    |
| TnI     | ⊚ng/L | 🔘 ng/mL |

| Tidsinnstillinger |
|-------------------|
|-------------------|

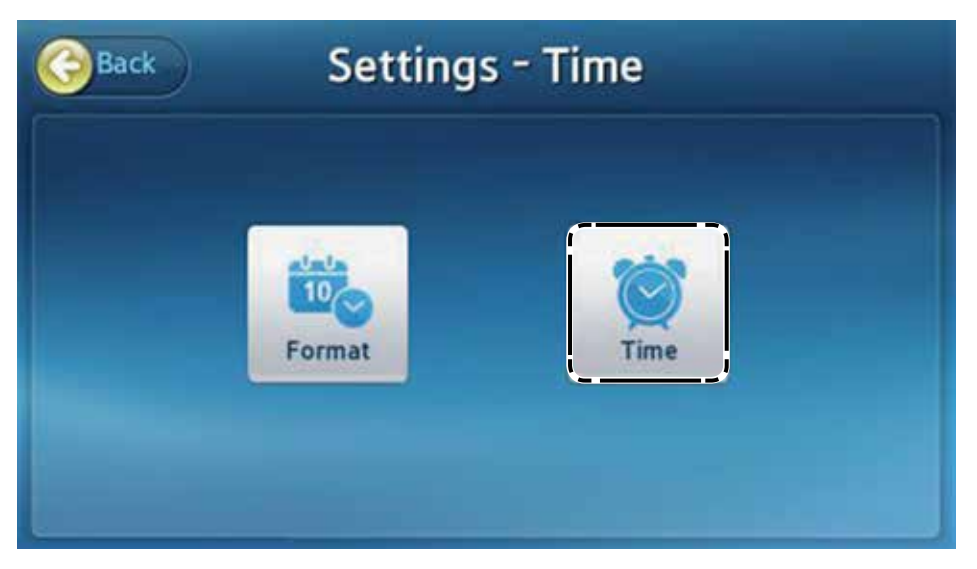

- Trykk på **Time** (Klokkeslett) på Settings (Innstillinger)-skjermen.
- Still inn dato og klokkeslett på analysatoren.

#### Endre dato og klokkeslett

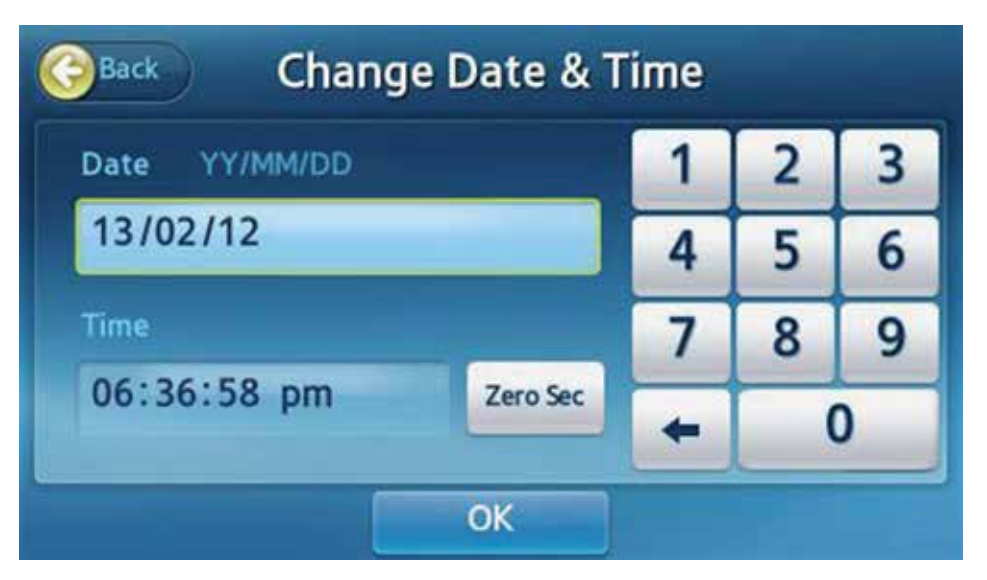

- Settings (Innstillinger) Trykk Time (Klokkeslett) på tidsskjermen.
- Året kan stilles inn mellom år 2000 og 2037.
- Klokkeslettet kan stilles inn som 12-timers format (timer:minutter:sekunder).
- Trykk Zero Sec (Null sek) for å stille sekundene til null (0).
- Trykk **OK** for å lagre endringene.

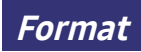

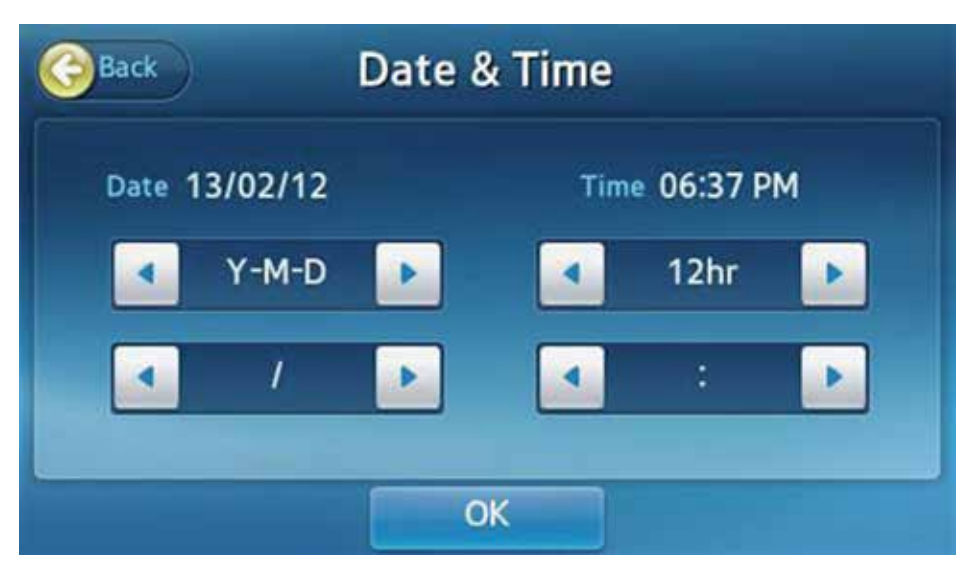

- Juster dato og klokkeslettformat for hovedskjermen og resultater.
- Trykk **OK** for å lagre endringene.

Følgende formater er tilgjengelig:

| Dato         |                     |   | Datoseparator        |  |  |
|--------------|---------------------|---|----------------------|--|--|
| År-måned-dag | f.eks.,) 2012-10-31 | / | f.eks.) 2012/10/31   |  |  |
| Måned-dag-år | f.eks.,) 10-31-2012 | - | f.eks.,) 2012-10-31  |  |  |
| Dag-måned-år | f.eks.,) 31-10-2012 |   | f.eks.) 2012. 10. 31 |  |  |

| Klokkeslett          | Separator klokkeslett                                        |
|----------------------|--------------------------------------------------------------|
| 12-Timers, 24-timers | : f.eks.) 12:30 PM<br>. f.eks.) 12.30 PM<br>, f.eks.) 12.30. |

## Volum

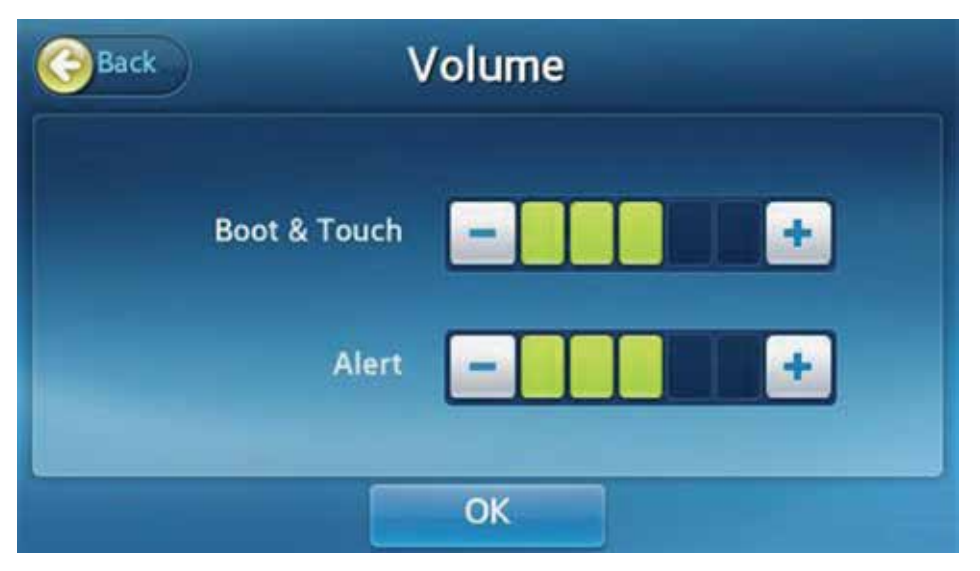

- Juster volumet for systemets lydsignaler som ved oppstart, berøringsskjermknapper og varsel om at test er fullført.
- Det finnes totalt 5 volumnivåer. Juster volumet ved å trykke på eller +.
- Trykk **OK** for å lagre endringene.

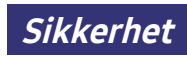

| G Back Secur     | ity  | Operator |  |  |
|------------------|------|----------|--|--|
| Login Activation | ✓ ON | OFF      |  |  |
| Auto Logout Time | NE   | VER      |  |  |
|                  | ОК   |          |  |  |

- Trykk på Security (Sikkerhet) på Settings (Innstillinger)-skjermen.
- Login Activation (Påloggingsaktivering): Aktiverer eller deaktiverer analysatorens påloggingsfunksjon. Still inn til On (På) for å be om ID og passord etter oppstart av systemet. Still inn til Off (Av) for å tillate automatisk pålogging som administrator etter oppstart av systemet.
- Auto Logout Time (Automatisk utloggingstid): Denne funksjonen kan bare stilles inn hvis Påloggingsaktivering er satt til På. Hvis ingen operasjoner skjer innenfor den definerte tidsperioden, vil påloggingsskjermen vises.

#### ID-innstillinger bruker

| G          | Back O    |  | perator Export/Im         |      |
|------------|-----------|--|---------------------------|------|
|            | Operator  |  | Expiration Date           | Page |
| $\bigcirc$ | admin     |  | ~                         |      |
| 0          | 12        |  | 2010/Aug/08 ~ 2018/May/2  | 3    |
| 0          | 66666     |  | 2016/Nov/11 ~ 2017/Nov/11 | 1/20 |
| Õ          | None      |  | 2015/Nov/30 ~ 2016/Oct/30 |      |
| 0          | dfdgfdgsd |  | 2015/Nov/30 ~ 2016/Oct/30 |      |
|            | Add       |  | Edit De                   | lete |

Du kan opprette og administrere bruker-ID kontoer.

- For administratorinnlogging, trykk Operator (Bruker) på Security (Sikkerhets)-skjermen.
- For generell brukerpålogging, trykk Password (Passord) på sikkerhetsskjermen.
- En liste over registrerte bruker-ID-er vil bli vist.

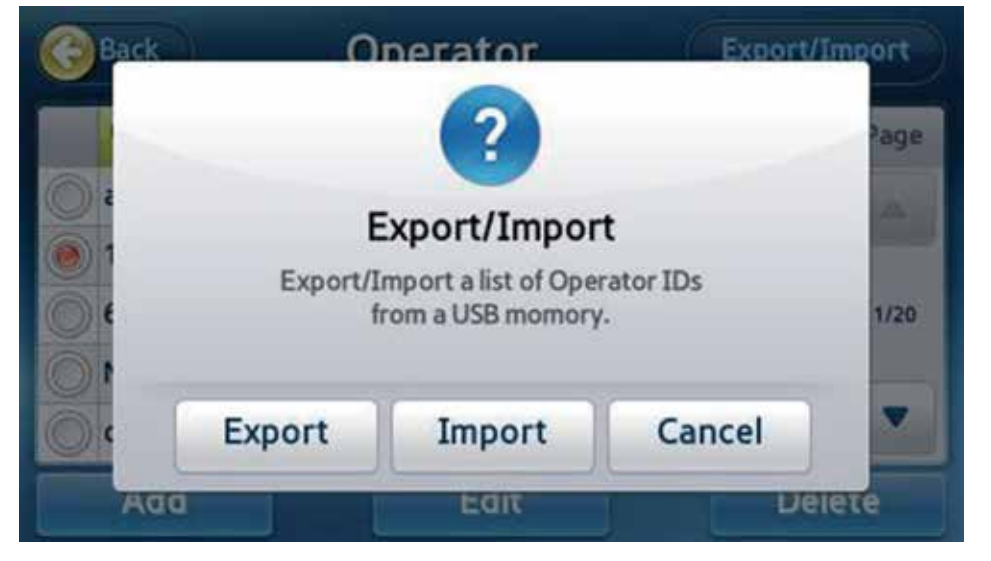

Sett en USB-minneenhet inn i en USB-port i analysatoren, og trykk så Export/ Import (Eksport/Import) for å enten eksportere listen over bruker-ID til USB eller importere den fra USB.

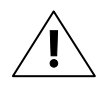

Hvis man velger Eksport vil dette overskrive den eksisterende filen i USB-minnet.

#### Legge til en bruker-ID

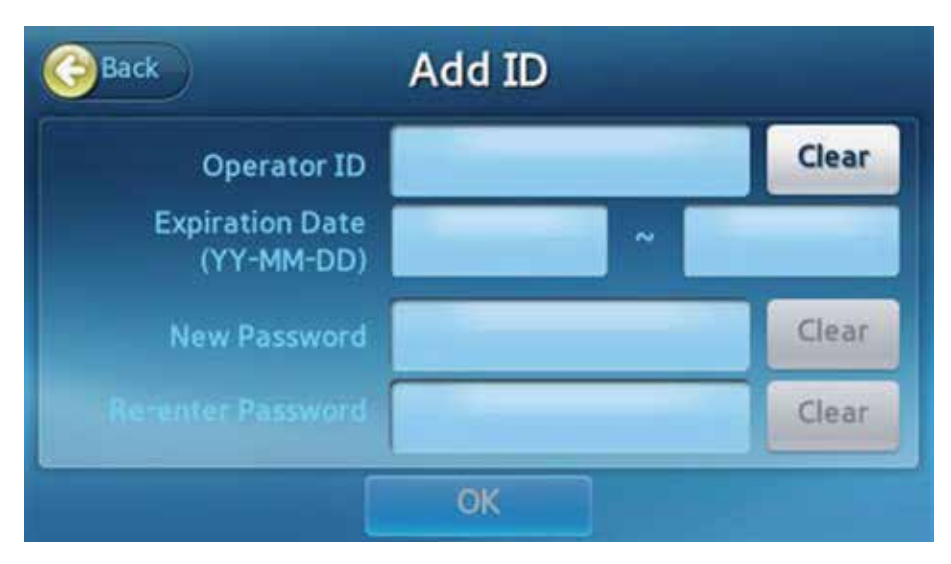

- Legge til en ny bruker-ID.
- Denne menyen vises når du logger på som administrator.
- På skjermen for Operator (Bruker)-innstillinger, velg Add (Legg til)-knappen.
- Skriv inn ID, passord og utløpsdato for kontoen. ID må inneholde minst 1 eller flere bokstaver, og passordet må inneholde 4 til 8 bokstaver.
- Velg **OK** for å opprette en ny konto.
#### Redigere brukerinformasjon

| Back                          | Edit         |            |
|-------------------------------|--------------|------------|
| Operator ID                   | test         | Clear      |
| Expiration Date<br>(YY-MM-DD) | 2016-01-01 ~ | 2017-12-31 |
| New Password                  |              | Clear      |
| Re-enter Password             |              | Clear      |
|                               | OK           |            |

- Du kan redigere utløpsdatoen og passordet til en bruker-ID.
- Denne menyen vises når du logger på som administrator.
- På skjermen for Operator (Bruker)-innstillinger, velg en Bruker-ID og trykk så på Edit (Rediger)-knappen.
- Trykk OK for å lagre endringene når du har endret utløpsdatoen og passordet til en bruker-ID.
- Du kan ikke redigere utløpsdatoen for administrator-ID.

#### Slette en bruker-ID

| Back | Onerat          | or             | Export/Import |
|------|-----------------|----------------|---------------|
|      |                 |                | age           |
| 0    | Ale             | ert            | -             |
| e    | Delete Selected | i Operator ID? | 1/20          |
|      | Yes             | No             |               |
| Add  | E               | lie            | Delete        |

- Du kan slette en bruker-ID.
- Denne funksjonen vises når du logger på som administrator.
- På skjermen for Operator (Bruker)-innstillinger, velg en Bruker-ID og trykk så på **Delete** (Slett)-knappen. (\*En administrator-ID kan ikke slettes).
- Hvis du oppretter en ny bruker-ID som er den samme som er blitt slettet, vil kun analyseresultater for inngangpunktet til den nye ID-en være tilgjengelig på denne.
- Kun administratorer kan gå gjennom tidligere analyseresultater.

#### Periferenheter

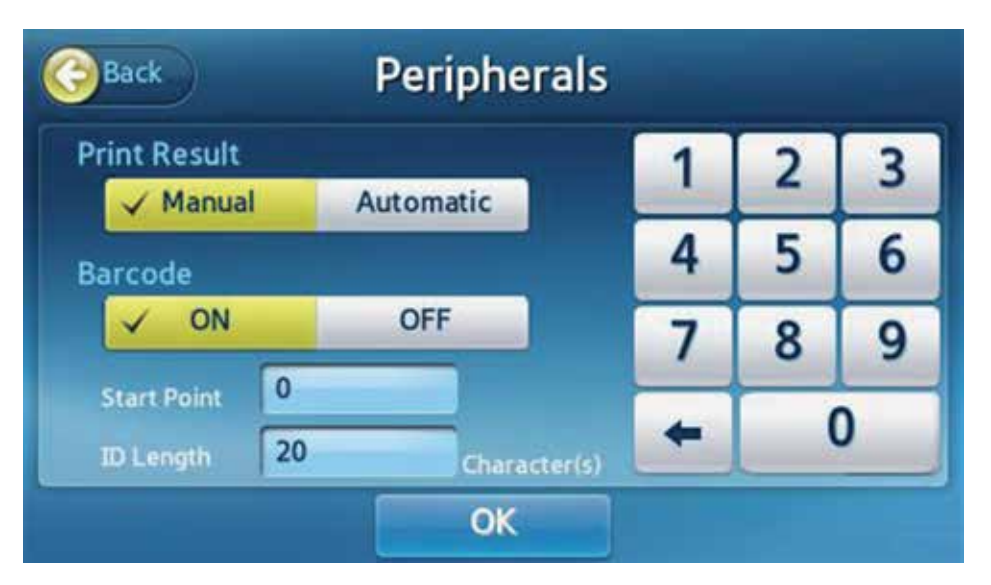

- Analysatoren kan stilles inn til skrive ut testresultatene automatisk eller manuelt.
- Innleggingsformatet for pasient-ID for strekkodeskanneren kan også stilles inn.

#### [Print Result] (Skrive ut resultat)

- Print Result [Manual] (Skrive ut resultat [Manuelt]): Brukeren skriver ut resultatene manuelt etter behov.
- Print Result [Automatic] (Skriv ut resultat [Automatisk]): Analysator skriver automatisk ut resultatene etter hver testing.

#### [Barcode] (Strekkode)

Dersom man har aktivert strekkodeskannerfunksjonen, vil man kunne stille inn startpunkt av ID-lengde.

• **Start Point** (Startpunkt): Still inn et startpunkt for pasient-ID-er som er skannet med en strekkodeskanner.

• **ID Length** (ID-lengde): Still inn lengden på ID for pasient-ID-er som skannes med en strekkodeskanner.

Hvis innstillingsfunksjonen for strekkodeskanneren er deaktivert, er innlegging uten INNLEGGINGSKODE tillatt.

### Endre språk

| Back | Lar                                              | iguage |                                           |
|------|--------------------------------------------------|--------|-------------------------------------------|
|      | 한글<br>English<br>Français<br>Deutsch<br>Italiano |        | Português<br>Español<br>中文(简体)<br>Русский |
|      |                                                  | ОК     |                                           |

- Du kan stille inn det språket som skal vises.
- Trykk Language (Språk) på Settings (Innstillinger)-skjermen.
- Velg ett av Language (Språkene) og trykk OK for å lagre endringene.

#### Nettverk

| Back      | Network | blie E | MR/LIS |
|-----------|---------|--------|--------|
|           | Network | Signal | Page   |
| Ethernet  | Manual  |        |        |
| WIFI-0000 |         |        |        |
| WIFI-0001 |         | (;     | 1      |
| WIFI-0002 |         | (;     |        |
| WIFI-0003 |         | \$     | •      |

- Trykk **Network** (Nettverk) på Settings (Innstillinger)-skjermen.
- Koble til Ethernet eller til det trådløse tilgangpunktet.
  (Det trådløse tilgangpunktnavnet støtter bokstaver og UTF-8-tegnkoder).
- Dersom du bruker trådløst nettverk, må USB-kodekrets for trådløs funksjon kjøpes separat.
- Klikk på et nettverksnavn for å se innstillingsskjermen.
- Klikk Mobile (Mobil) eller EMR/LIS -knappen for å konfigurere den valgte funksjonen.

#### IP-innstillinger

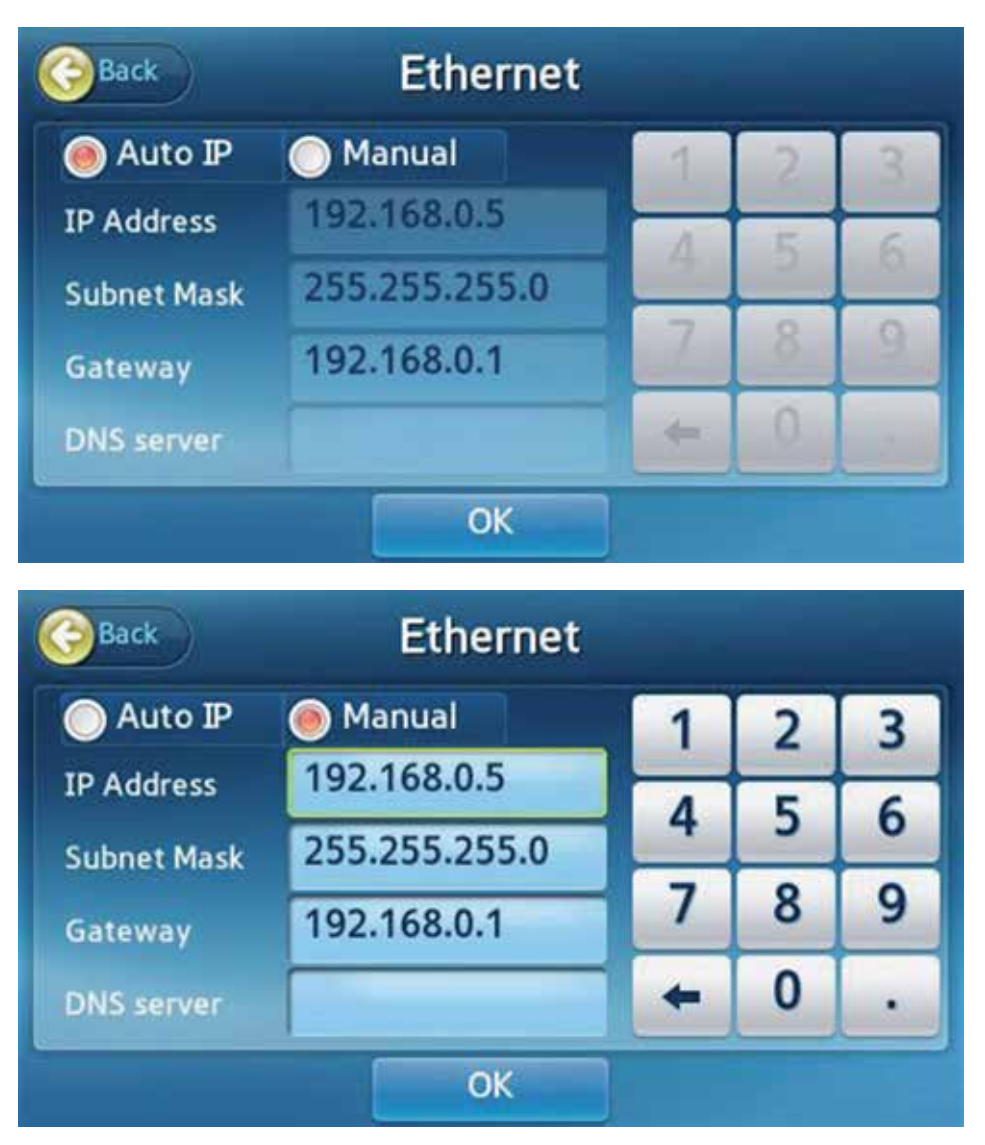

- I nettverkslisten klikker du på Ethernet eller et trådløst tilgangpunkt.
- Du kan velge enten Auto IP eller Manual (Manuell).
- Hvis du velger manuell, må du skrive inn IP-adressen, nettverksmasken og gateway manuelt.
- Trykk på **OK** for å lagre endringene.

#### Legge inn nettverkets tilgangspunktpassord

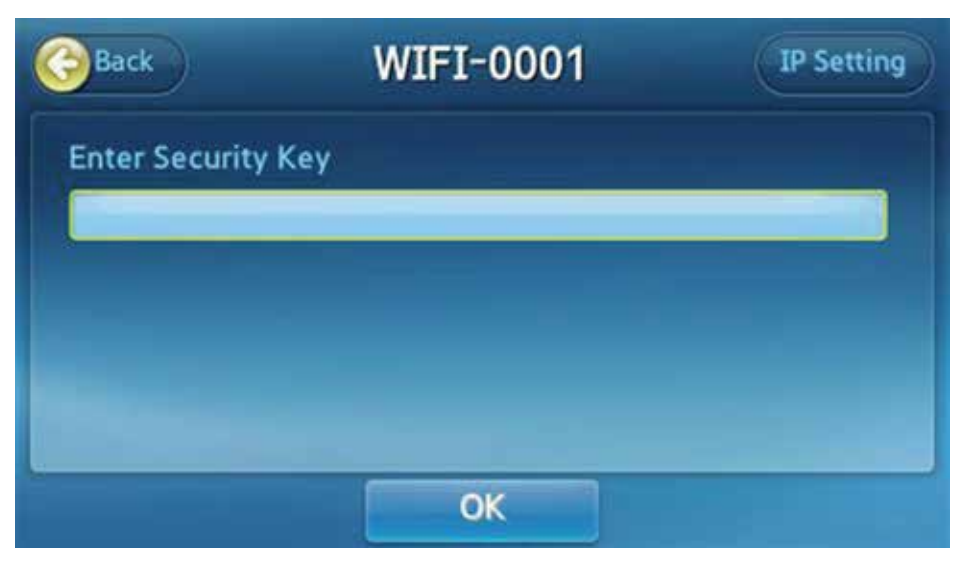

- Hvis du kobler til et sikkert nettverkstilgangpunkt, må du skrive inn passord.
- Passordet støtter alfanumeriske tegn og noen spesialtegn. (Hvis du bruker tegn som ikke støttes i passordet, kan det hende du ikke klarer å koble deg til det trådløse nettverket.)
- Klikk på OK-knappen for å koble til nettverket ved hjelp av automatisk innlegging. (Tilkoblingen kan ta noen sekunder.)
- Klikk IP Settings (IP-innstilling)-knappen for å gå til skjermen for IPinnstillinger og skrive inn IP-adressen manuelt.

#### EMR/LIS-innstillinger

| Back      | EMR/LI       | S Interfa | ace |   |   |
|-----------|--------------|-----------|-----|---|---|
|           | ASTM         | HL7       | 1   | 2 | 3 |
| Protocol  | POCT1A       | NONE      | 4   | 5 | 6 |
| Server IP | 192.168.0.99 |           | 7   | 8 | 9 |
| Port      | 9100         |           | +   | 0 | • |
|           |              | ОК        |     |   |   |

- Trykk inn **EMR/LIS**-knappen for å stille inn EMR/LIS-grensesnittet.
- Velg ønsket protokoll.
- Angi serverens IP-adresse og portnummer.
- Trykk **OK** for å lagre endringene, så vil tilkobling til EMR/LIS bli tilgjengelig.

#### Selvtest

| Back                     | Self-Test           |     |
|--------------------------|---------------------|-----|
| Most Recent Diagnos      | is Result           |     |
| - Main Power : OK        | - BLU & Camera : OK |     |
| - Heater : OK            | - Printer : OK      |     |
| - Temperature IC : OK    | - Battery : OK      | 1/1 |
| - Servo Motor : OK       | - Tray : OK         |     |
| - Feeding Motor : OK     |                     |     |
| Diagnosis completed at 2 | 013-02-12 09:48:36  |     |
|                          |                     |     |
|                          | Diagnosis           |     |

- Dersom man har mistanke om at det er skader på analysatoren, eller resultatene er tvilsomme, kontroller tilstanden til maskinvaren til analysatoren.
- Trykk **Diagnosis** (Diagnose) for å starte.
- Resultatene vil vises etter fullført selvtest.
- Hvis selvtesten rapporterer om feil, kontakt den lokale distributøren.

| Self-Testing                      |
|-----------------------------------|
| Checking Servo Motor Please wait! |
|                                   |
| Cancel                            |

#### Systemoppsett

| A   |
|-----|
| 1/2 |
|     |
|     |

- Trykk System på Settings (Innstillings)-skjermen.
- Tilgjengelige alternativer: Sjekk systeminformasjonen, oppdater programvaren eller kjør systeminitialisering på analysatoren.

#### Systeminitialisering

Merk: Systeminitialisering sletter hele resultatarkivet fra internminnet og, hvis man velger dette, tilbakestiller alle innstillinger til fabrikkinnstillingene.

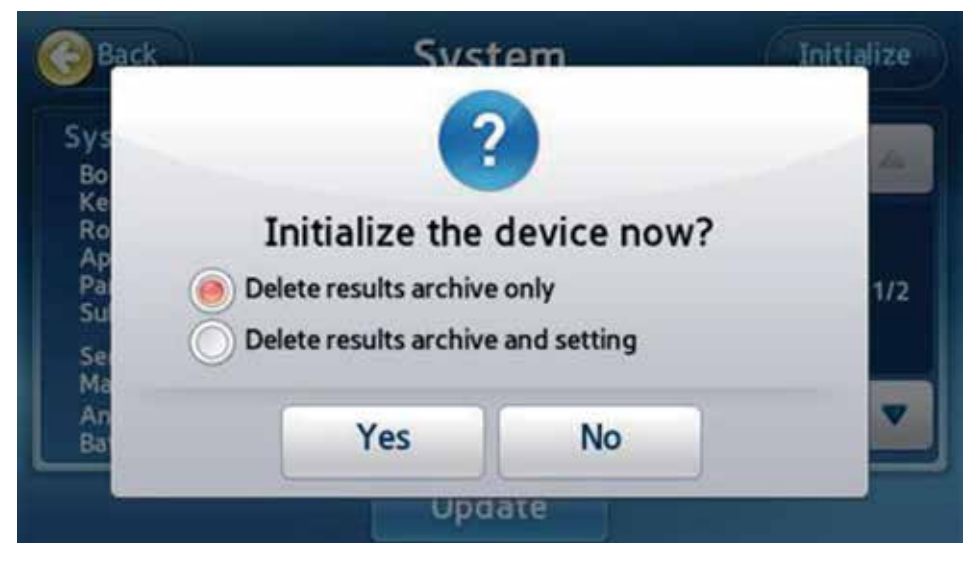

- Trykk Initialize (Initialisere) på System-skjermen.
- Når popup-vinduet vises, velg ønsket initialiseringsalterativ og trykk Yes (Ja).

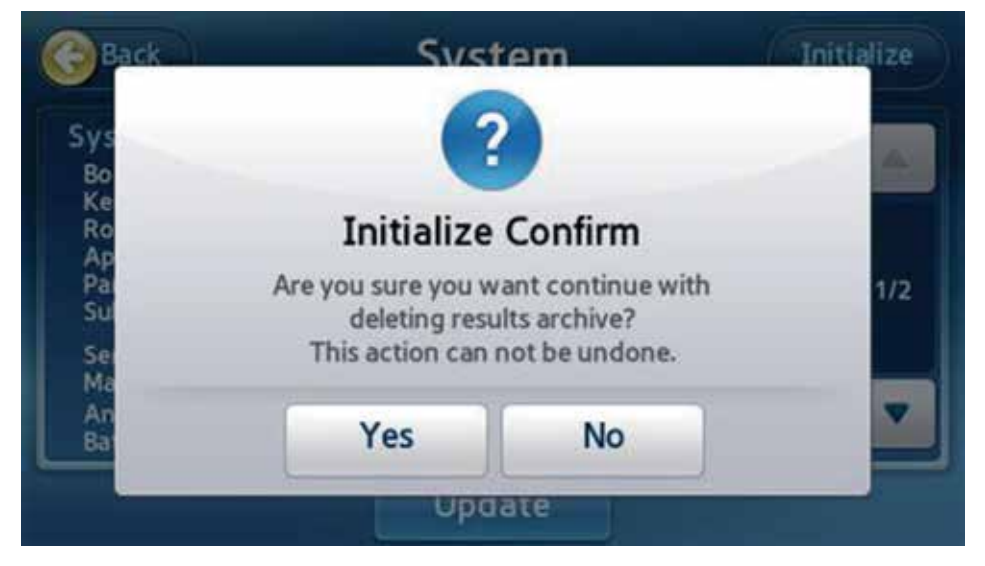

Når popup-vinduet Confirm Initialization (Bekreft initialisering) vises, trykk Yes (Ja) for å starte opp analysatoren på nytt.

#### Initialiseringsstatus

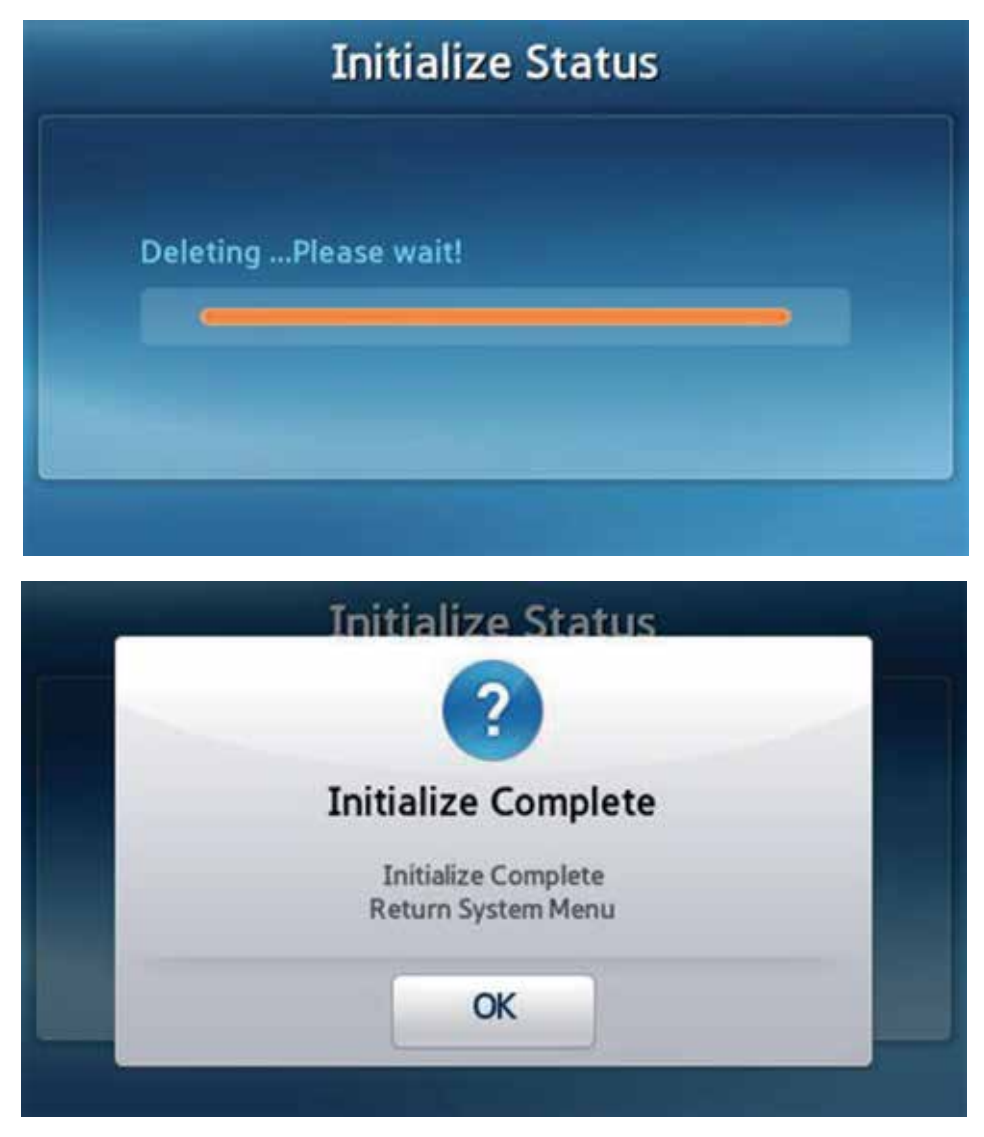

- Etter å ha fullført initialiseringen, vil et popup-vindu vises.
- Hvis du velger Delete results archive and setting (Slett resultatarkiv og innstilling), vil analysatoren starte opp på nytt. Du vil da måtte konfigurere passord og dato/klokkeslett på nytt, og kalibrere berøringsskjermen.

#### Systemoppdatering

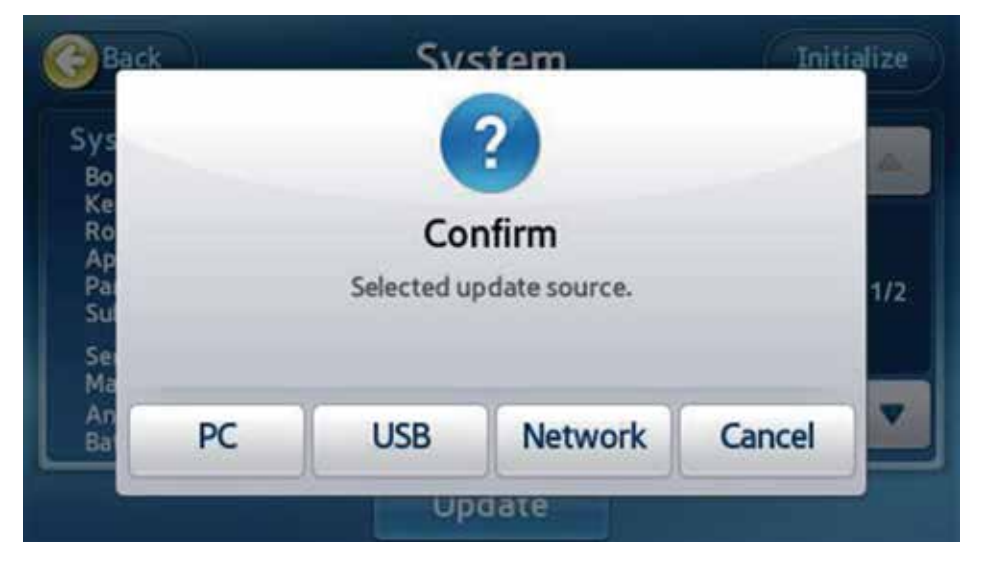

- Systemet kan oppdateres ved bruk av PC, USB-stasjon eller nettverk.
- **PC** eller **Network** (Nettverk): Analysatoren må være koblet til et lokalnettverk via Ethernet.
- **USB**: Kopier oppdateringsfilen for analysatoren til en USB-minneenhet, og sett denne inn i en USB-port på bakpanelet.
- Det kan hende analysatoren starter på nytt etter oppdatering.

### Analyseinnstillinger

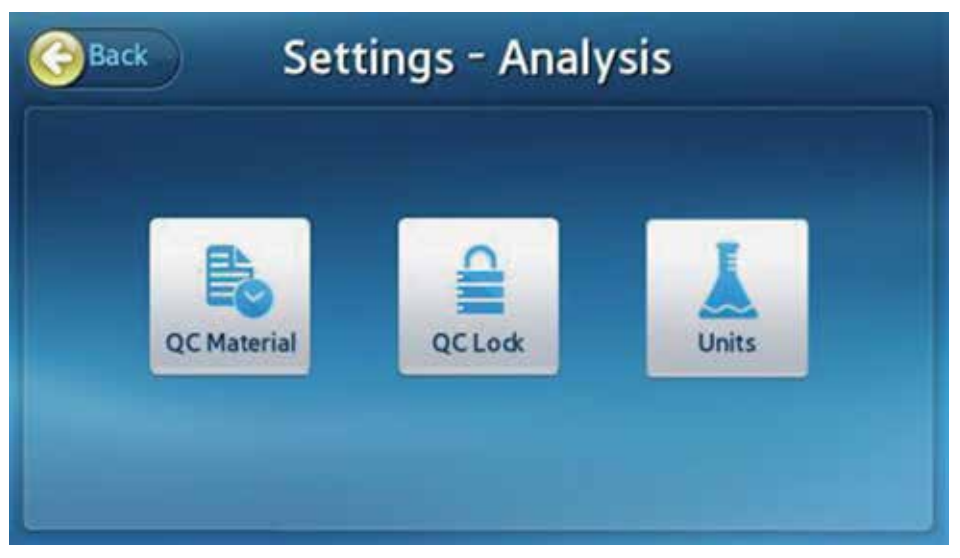

Trykk Analyze (Analyser) på Settings (Innstillinger)-skjermen for å endre innstillinger for QC Material (QC-materiale), QC Lock (QC-lås) and Units (Enheter).

#### Låseinnstillinger kvalitetskontroll

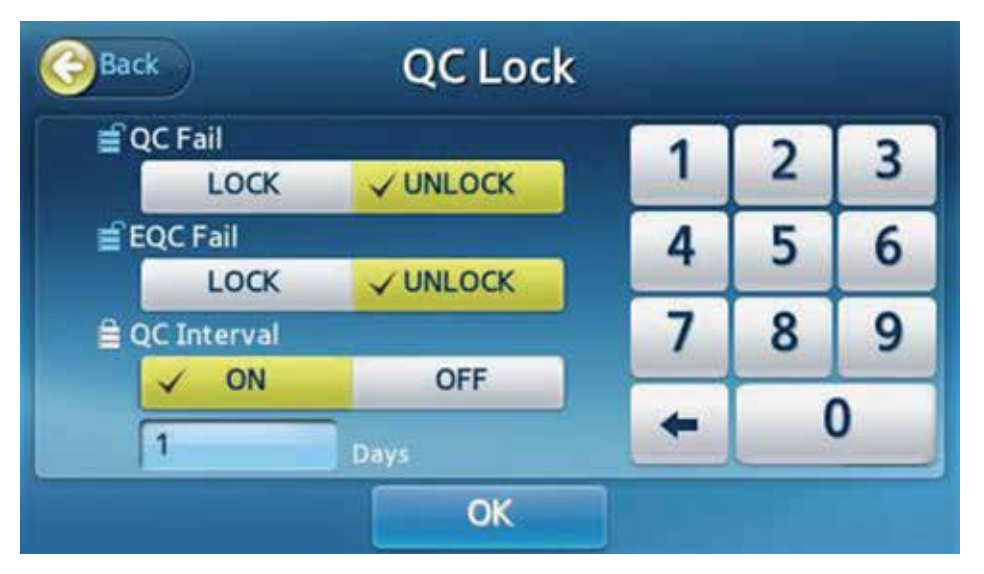

- Dersom innstillinger låses på grunn av QC-feil eller EQC-feil, vil feil på kontrolltest hindre videre analyse.
- I slike tilfeller, kjør en kvalitetskontrolltest til eller EQC-test fram til disse lykkes, for å gjøre videre analyse mulig.
- Hvis kvalitetskontrollperiode er satt til PÅ, men man ikke har utført kvalitetskontroller i denne perioden, kan man ikke gjøre ytterligere analyser.
- Kvalitetskontrollintervallet kan spesifiseres i området fra 1 til 365.

#### Materialinnstillinger kvalitetskontroll

|       | Expiration | Lot.No.    | Level | Material  |   |
|-------|------------|------------|-------|-----------|---|
| C., A | 2999-12-31 | ABCD1234   | 1     | Liquid_QC | 茴 |
| 1/1   | 2999-12-31 | ZYXWVU9876 | 2     | Liquid_QC | ŵ |
|       |            |            |       |           |   |

- Man kan ikke endre eksisterende kontrollmateriale for kvalitetskontroll: Legg til en ny enhet eller slett kvalitetskontrollmaterialet.
- Velg en enhet for å endre informasjon om kvalitetskontrollmateriale.
- Bruk Add (Legg til)-knappen for å legge til nytt kvalitetskontrollmateriale.

#### Sletting kvalitetskontrollmateriale

| Back |                                                                                           | aterial         |     |
|------|-------------------------------------------------------------------------------------------|-----------------|-----|
|      | Delete<br>Material : Liquid_QC<br>Level : 1<br>Lot.No. : ABCD1234<br>Expiration : 2999-12 | Confirm<br>2-31 | 1/1 |
|      | ОК                                                                                        | Cancel          |     |
|      | A                                                                                         | 0D              |     |

Trykk på Slette-ikonet foran enheten for å slette informasjon om kvalitetskontrollmateriale.

Trykk **OK** for å slette informasjonen om kvalitetskontrollmaterialet.

#### Endre kvalitetskontrollmateriale

| N        | Aaterial | Level | Level Lot.No. |       | Expiration(Y-M-D) |     |
|----------|----------|-------|---------------|-------|-------------------|-----|
| Liquid_C | ΣC       | 1     | ABCD1234      |       | 2099-12-31        |     |
|          | Analyte  |       | Mean          | Min   | Max               |     |
| 亩        | TnI      |       | 0.12          | 0.06  | 0.18              | 1/2 |
| 亩        | CK-MB    |       | 7.83          | 4.32  | 11.34             | 1/2 |
| 曲        | MYO      |       | 138.02        | 75.92 | 200.12            |     |

Navn, nivå og partinummeret til materialet kan ikke endres.

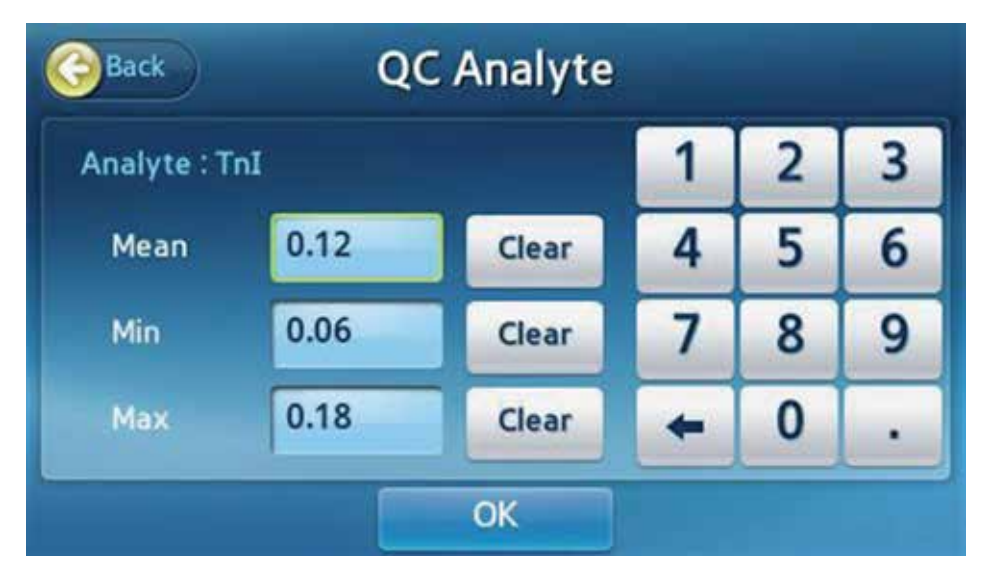

Endre innstillingene for utløpsdato, gjennomsnitt, minimum og maksimum, og trykk så OK.

#### Legge til kvalitetskontrollmateriale

| Back     | Add   | QC Ma | aterial |              |        |
|----------|-------|-------|---------|--------------|--------|
| Material | Level | Lot   | .No.    | Expiration() | (-M-D) |
|          |       |       |         | 20           |        |
| Analyte  |       | Mean  | Min     | Max          |        |
|          |       |       |         |              | 1/1    |
|          |       |       |         |              | 00     |

Angi materialets navn, nivå, partinummer og utløpsdato.

| Back | Ad      | Add Analyte |           |     |
|------|---------|-------------|-----------|-----|
|      | TnI     |             | CK-MB     |     |
|      | MYO     |             | NT-proBNP |     |
|      | D-Dimer |             |           |     |
|      |         |             |           | 1/1 |
|      |         |             |           | _   |

- Trykk Add (Legg til) for å legge til materialet.
- Angi innstillingene for gjennomsnitt, minimum og maksimum for analytten, og trykk så OK.

#### 📕 Slå av analysatoren

Trykke på strømknappen

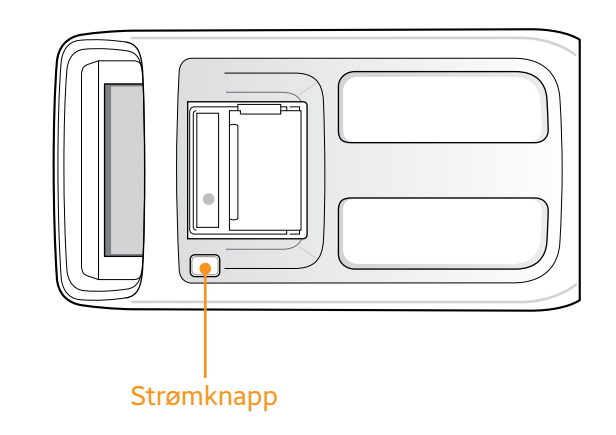

Trykk på strømknappen på toppen av analysatoren.

Bekreftelse i popup-vindu

| NEXUS IB10 |              |               |                 |
|------------|--------------|---------------|-----------------|
| -          |              | ?             | -               |
|            | Power C      | off Confirm   |                 |
|            | Turn off the | e system now? |                 |
| Res        | OK           | Cancel        | 5               |
| Васкир     |              | 2013/Feb/     | 12 Tue 06:36 pm |

Trykk **OK** popup-vinduet for å bekrefte at du vil slå av analysatoren.

Når analysatoren er slått av, kan du starte den på nytt ved å trykke på strømknappen.

#### Tvinge avstenging

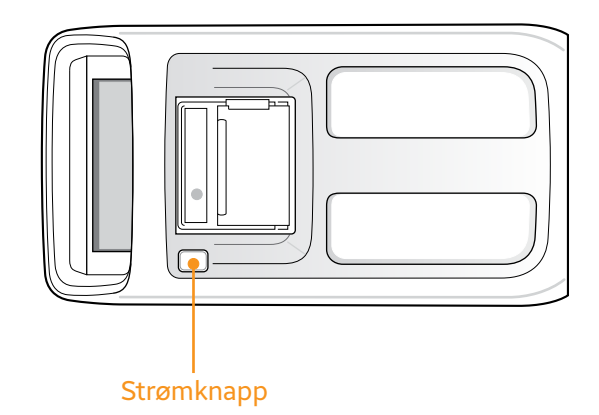

- Trykk og hold inne strømknappen i flere sekunder.
- Brukes kun når analysatoren ikke slås av på grunn av funksjonsfeil.

#### Strømbryteren avslått

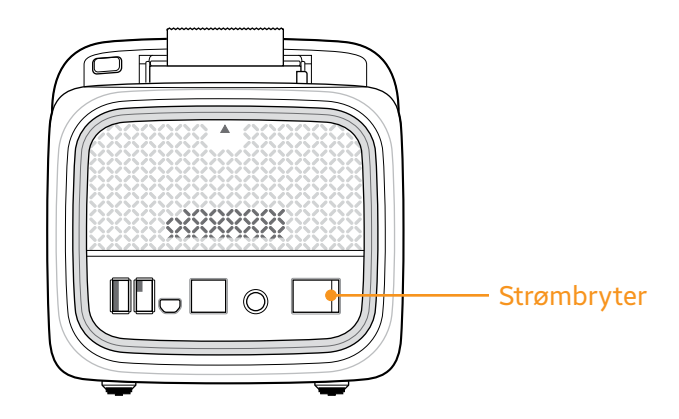

- Slå av strømbryteren på bakpanelet til analysatoren for å tvinge avstenging av strøm til enheten.
- Unngå å bruke strømknappen til å slå av analysatoren, med mindre det er absolutt nødvendig.

#### Bruke batteriet

#### Installere batteriet

Apne batteridøren ved å trykke på det flate området øverst på batteriluken.

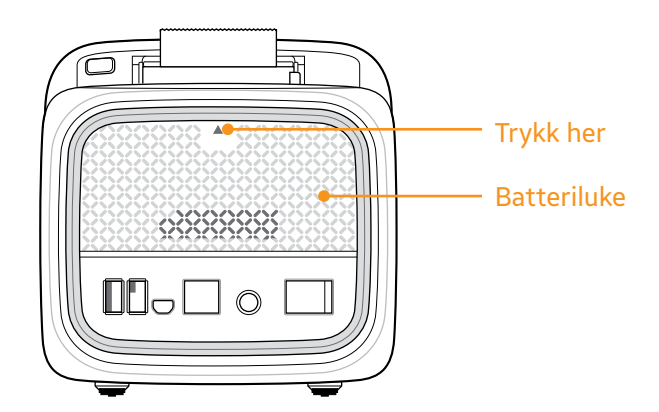

Skyv batteriet helt inn og lukk batteriluken.

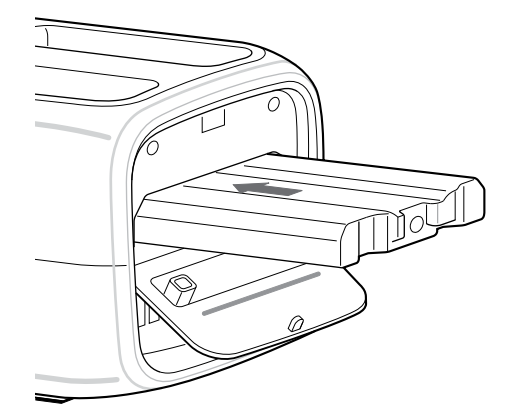

#### Fjerne batteriet

Åpne batteridøren ved å trykke på det flate området øverst på batteriluken.

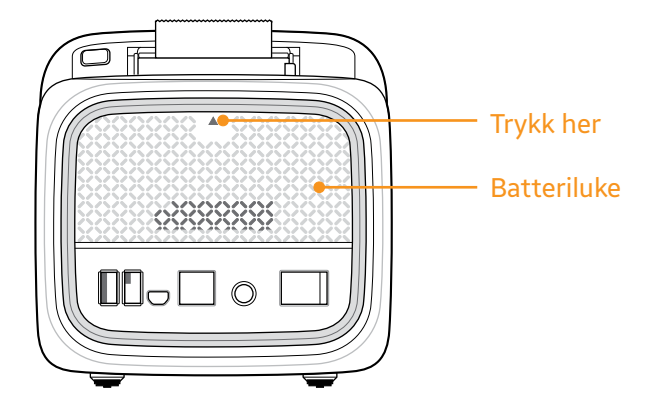

Fjern batteriet og lukk batteriluken.

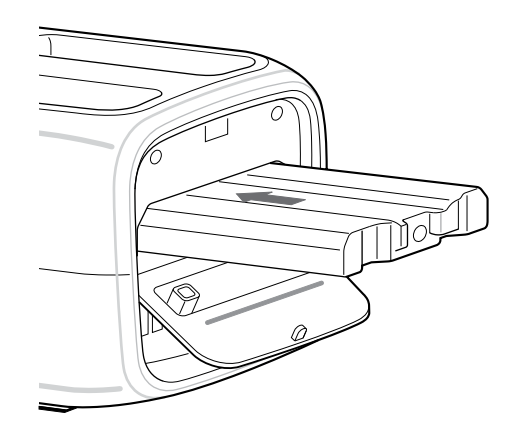

#### Lade batteriet

Etter at batteriet er blitt installert, sett inn strømadapterstøpslet i veggkontakten og slå på strømbryteren.

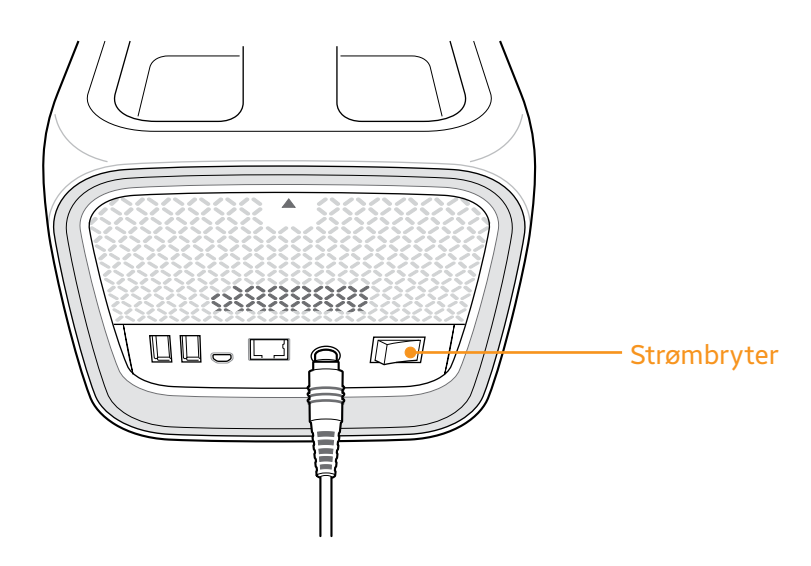

Hvis du kun ønsker å lade batteriet, sett strømadapterstøpslet i veggkontakten.

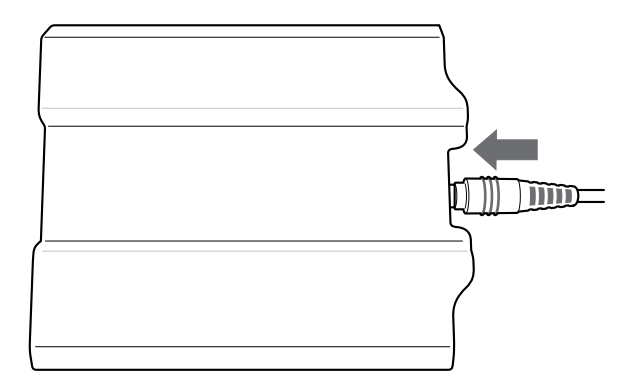

Nexus IB10

# 5

# Vedlikehold

| Rengjøring                           |     |
|--------------------------------------|-----|
| Formål                               |     |
| Det du trenger                       | 96  |
| Område som må rengjøres/desinfiseres | 96  |
| Ekstern rengjøring/desinfisering     | 97  |
| Rengjøring/desinfisering av brett    | 101 |
| Kontakt                              | 102 |

### Vedlikehold

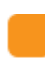

Rengjøring

Formål

Å holde analysatoren ren og desinfisert. Dette vil minimere muligheten til spredning av blodbårne patogener når man tester flere pasienter.

#### Det du trenger

Nexus IB10/70 % Etylalkohol (30 % vann)/lofrie servietter/lofrie svamper/ hansker

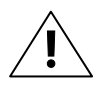

Ikke bruk noen andre rengjørings- /desinfeksjonsmidler. Bruk av andre løsninger kan føre til skade på analysatoren.

#### *Område som må rengjøres/desinfiseres*

Platestrukturen kan hindre at blod spres utover etter brukerfeil, når man injiserer blodet inn i injeksjonåpningen. Men feil injeksjonsteknikk fører til at blod spruter ut på brettet. (F.eks. Hvis man drypper blod i et område som ikke er angitt som injeksjonsområdet på platen, kan blodet spres når platen roterer). Dersom det sølte blodet kontaminerer den optiske sensoren, kan systemkontrollfunksjonen (automatisk gjennomført) og QC-testen på Nexus IB10 EQC på forhånd oppdage funksjonsfeil på sensor. Brettet kan også bli kontaminert med blod. Fordi brettet kan befinne seg utenfor analysatoren, er det svært viktig å rengjøre og desinfisere brettet. Ekstern rengjøring/desinfisering

1 Sørg for at analysatoren er slått av.

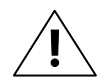

Fjern smartbatteri-pakken (ekstrautstyr) og trekk ut kabler som sitter fast.

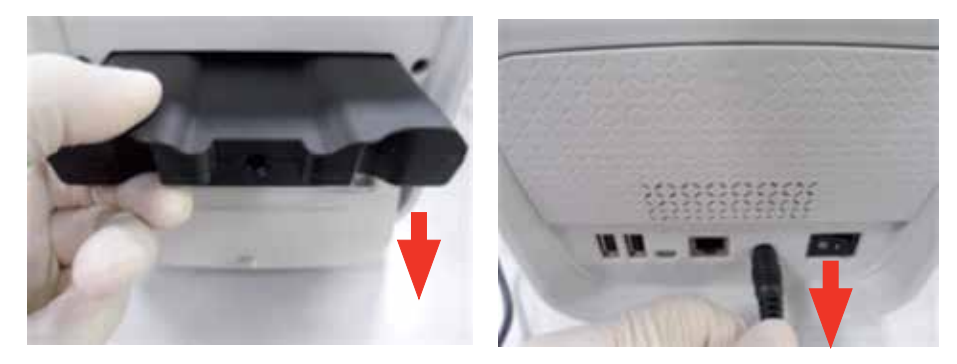

- 2 Ta ut en tørkeserviett med hansker på hendene.
- **3** La ekstra væske fra servietten dryppe av i vask eller i en beholder, slik at servietten er fuktig, men ikke drypper.
- **4** Tørk av utsiden på analysatoren. Påfør løsning for en kontakttid på < 1 minutt.

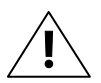

- Ikke spray noe på analysatoren og senk den ikke ned i væske.
- Ikke la det samle seg væske nær åpningene så de kan trenge inn i analysatoren.
  Ikke la væsker trenge inn i åpninger rundt strømknappen på innsiden av skriveren.

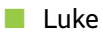

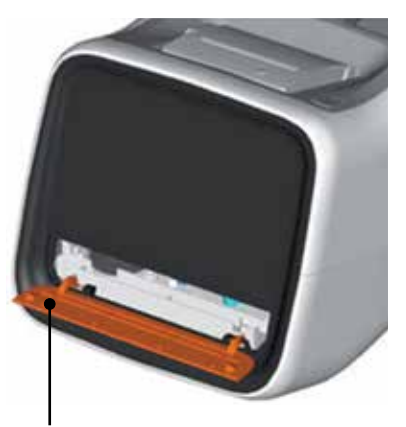

- I Brettluke Tørk av på begge sider. Åpne brettluken med et skarpt verktøy.

Ikke tørk på innsiden av skinnesporene (x 2).

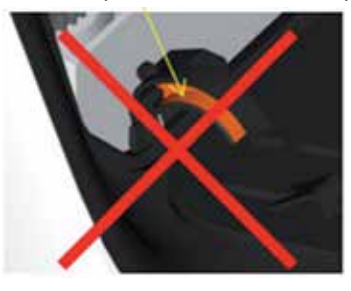

Ikke tørk sporblokkene (x 2).

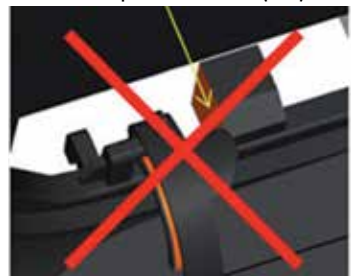

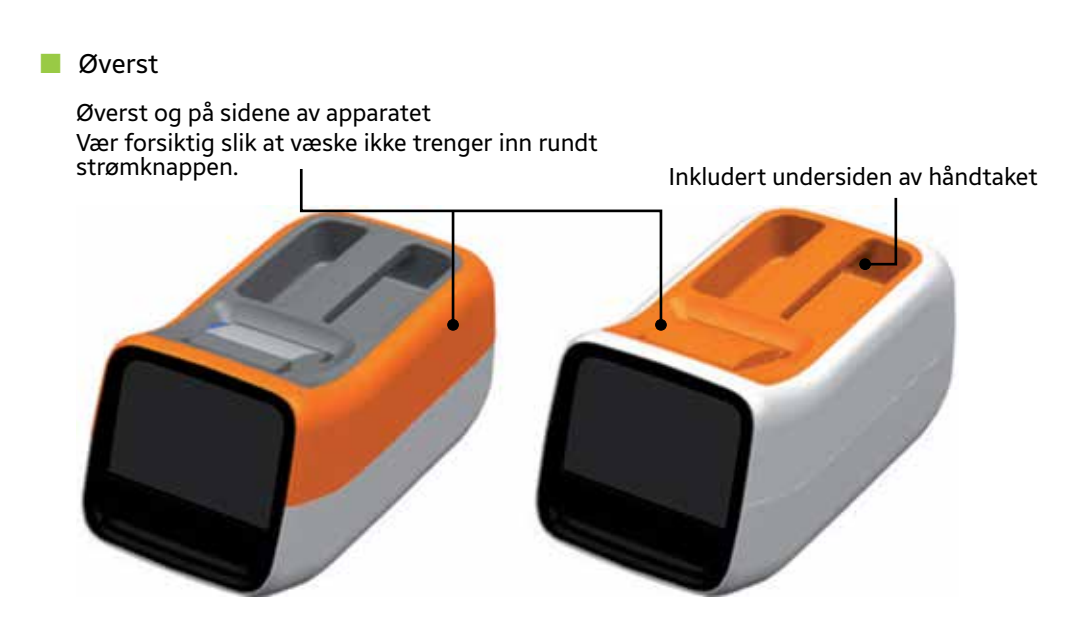

Ikke tørk på innsiden av skriveren.

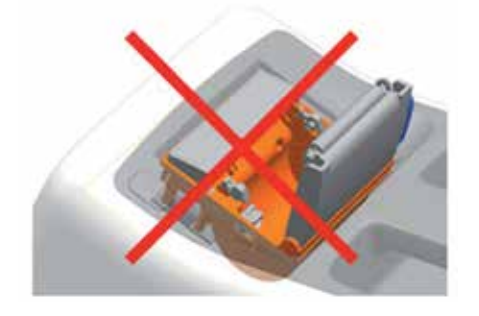

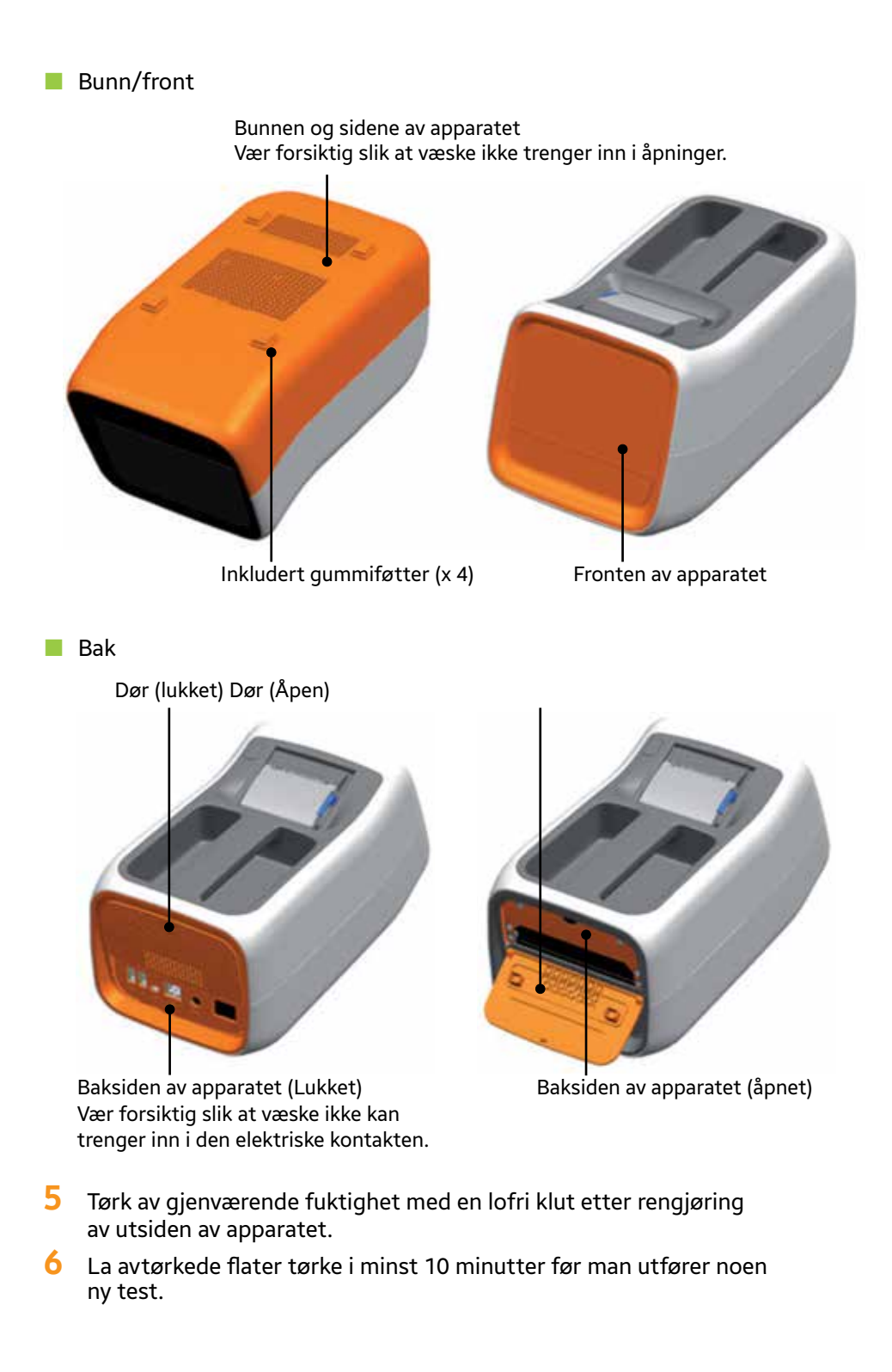

#### *Rengjøring/desinfisering av brett*

1 Slå på analysatoren. Etter systemkontrollprosessen, kan du se hovedgrensesnittet.

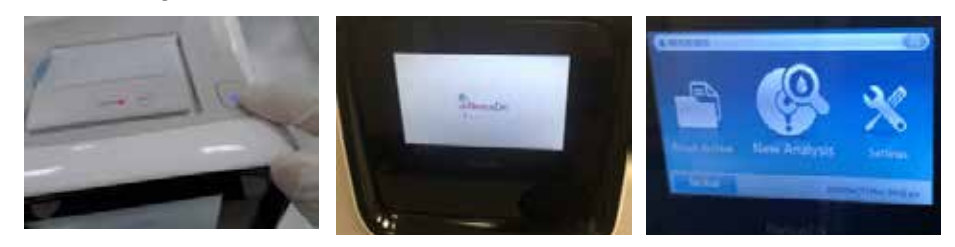

2 Trykk på Ny analyse-knappen. Etter systemkontrollen, kan du se ID-innleggingsmenyen.

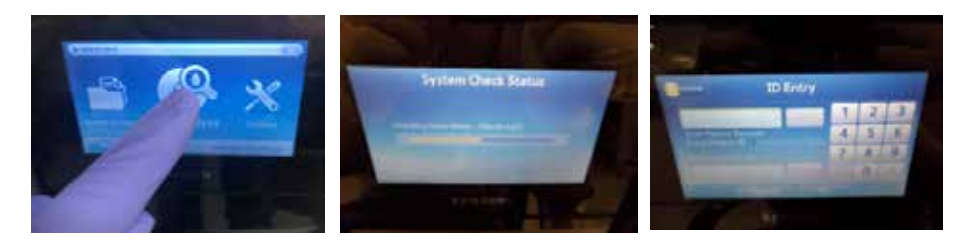

3 Ikke angi ID, og trykk så Analyse-knappen. Brettet vil så åpnes.

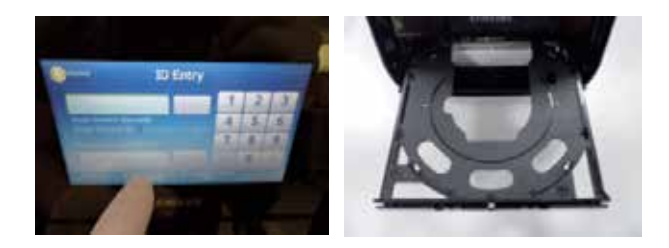

Slå av analysatoren med strømbryteren, og trekk ut strømledningen
 30 sekunder etter. (Ikke trykk på strømknappen oppe på apparatet.)

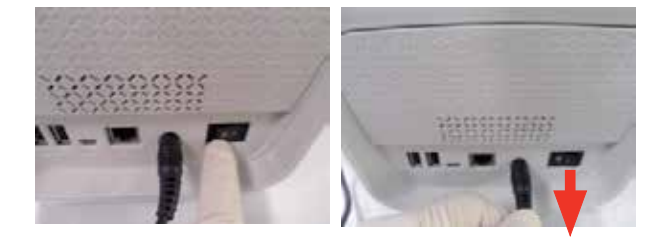

5 Tørk av alle overflater på brettet så mye godt som mulig. En lofri svamp kan være til hjelp når man tørker av trange områder og overflater man ikke kan se godt.

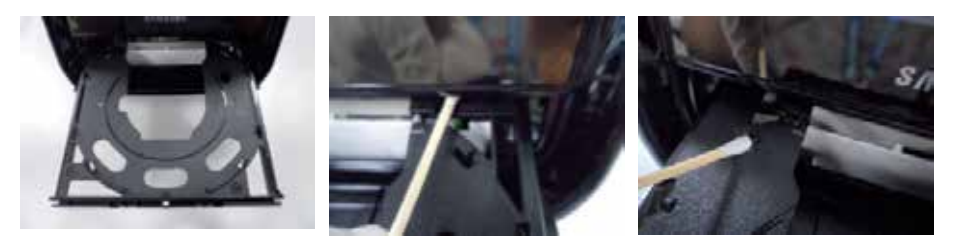

- 6 Påfør løsning for en kontakttid på > 1 minutt.
- 7 Tørk av gjenværende fuktighet med en lofri klut etter rengjøring av utsiden av brettet.

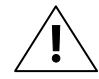

ADVARSEL: Du må også fjerne eventuell lo som er igjen.

- 8 La avtørkede flater tørke i minst 10 minutter før man utfører noen ny test.
- 9 Koble til strømkabelen og slå på analysatoren med strømbryteren.

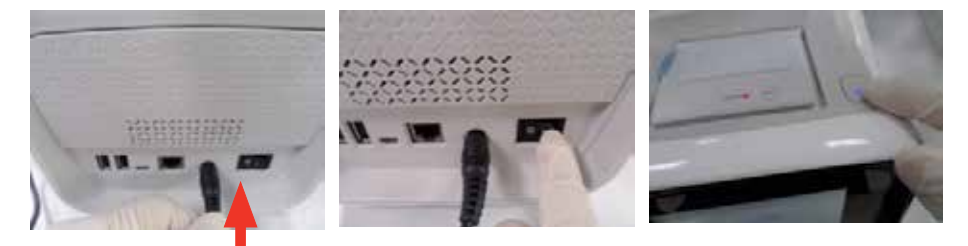

10 Slå på analysatoren. Brettet vil da lukke seg automatisk. Hvis du ikke skal bruke analysatoren, slår du den av.

#### Kontakt

Hvis noe av det følgende skulle skje, stopp bruken av analysator og kontakt den lokale distributøren.

- Analysatoren slår seg ikke på
- Feilmeldinger vises
- Andre uvanlige feil som ikke er spesifisert i brukerveiledningen

# 6

# Feilsøking

| Før du ber om service                  |     |
|----------------------------------------|-----|
| Apparatet slår seg ikke på             | 104 |
| Gjenoppretting av fabrikkinnstillinger | 104 |
| Feilkoder                              |     |

## Feilsøking

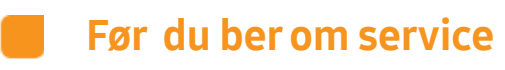

#### Apparatet slår seg ikke på

- Analysatoren har to strømbrytere, den ene på bakpanelet og den andre øverst på apparatet. Hvis strømbryteren på bakpanelet er slått av, kan ikke bryteren øverst slå på analysatoren. Slå på strømbryteren på det bakre panelet.
- Kontakt din lokale distributør hvis problemet vedvarer.

#### *Gjenoppretting av fabrikkinnstillinger*

Hvis analysatoren ikke fungerer, kan fabrikkinnstillingene gjenopprettes. Se Systeminitialisering (side 81) for å initialisere, med mulighet til å slette resultatarkivet og innstillingene.

#### **Feilkoder**

| Feilkode             | Innhold                                                                         | Tiltak                                                                                                    |
|----------------------|---------------------------------------------------------------------------------|----------------------------------------------------------------------------------------------------|
| 205101B              | Tidsavbrudd for svar fra PC.                                                    | Sjekk nettverkstilkoblingen.                                                                                         |
| 205102B              | Det oppsto en tilkoblingsfeil<br>til PC                                         | Sjekk nettverkstilkoblingen.                                                                                         |
| 205001C              | LAN-tilkoblingen til analysatoren<br>er dårlig.                                 | Sjekk LAN-tilkoblingen.<br>Hvis problemet vedvarer,<br>kontakt den lokale<br>distributøren.                          |
| 205003C              | Tilkoblingen mellom<br>analysatoren og PC er dårlig.                            | Sjekk LAN-tilkoblingen mellom<br>analysatoren og PC samt<br>kabelen.                                                 |
| 205004C              | Ingen resultater funnet ved<br>sikkerhetskopiering til PC.                      | Sjekk om analysatoren har<br>testresultater lagret i minnet.                                                         |
| 205006C              | For lavt minne på PC til å motta<br>resultatene fra analysatoren.               | Sjekk minnekapasiteten<br>(HDD eller ekstern stasjon)<br>til datamaskin og rydd plass.                               |
| 206001A              | QR-koden på platen er ikke<br>lesbar.                                           | Bytt ut platen med en ny<br>og kjør testen på nytt. Hvis<br>problemet vedvarer, kontakt<br>den lokale distributøren. |
| 206002A              | Platen er ikke beregnet til Nexus<br>IB10-analysatoren.                         | Bytt ut platen.                                                                                                    |
| 206003A              | Platen er utløpt.                                                               | Bytt ut platen med en som<br>har gyldig holdbarhetsdato.                                                             |
| 206004A,<br>206005A  | Feil i strekkode på plate<br>(QR-kode).                                         | Kontakt din lokale distributør.                                                                                      |
| 206007A              | Programvaren må oppdateres<br>for å bruke en plate med ekstra<br>testelementer. | Kontakt din lokale distributør.                                                                                      |
| 206008A,<br>206010A  | Feil i QR-kode.                                                                 | Kontakt din lokale distributør.                                                                                      |
| 206030A –<br>206034A | QR-koden på platen er ikke<br>lesbar.                                           | Bytt ut platen med en ny<br>og kjør testen på nytt. Hvis<br>problemet vedvarer, kontakt<br>den lokale distributøren. |

| Feilkode             | Innhold                                                                                | Tiltak                                                                                                    |
|----------------------|----------------------------------------------------------------------------------------|----------------------------------------------------------------------------------------------------|
| 209001C              | lkke nok minne på den eksterne<br>USB-minneenheten for<br>sikkerhetskopiering av data. | Slett filer på USB-enheten eller<br>bruk en ny USB-minneenhet.                                                                                                |
| 209002C              | USB-minneenheten<br>er skrivebeskyttet.                                                | Lås opp skrivebeskyttelsen<br>på USB-enheten.                                                                                                    |
| 209003C              | Tilkoblingen til USB-<br>minneenheten er dårlig.                                       | Sjekk tilkoblingen<br>til USB-enheten.                                                                                                    |
| 209006C              | Det ble ikke funnet noen<br>resultater å sende til<br>USB-enheten.                     | Sjekk om analysatoren<br>har noen testresultater.                                                                                                    |
| 307001C –<br>307002C | Tilkoblingen til den innebygde<br>skriveren er dårlig.                                 | Kontakt din lokale distributør.                                                                                                    |
| 307003C              | Det er lite skriverpapir igjen.                                                        | Bytt ut papirrullen.                                                                                                    |
| 208403A              | Platen har allerede blitt brukt.                                                       | Bytt ut platen med en<br>ny og kjør testen på nytt.                                                                                                    |
| 202050B              | Nettverk<br>grensesnittinnstillingsfeil.                                               | Sjekk innstillingene.                                                                                                    |
| 202051B              | Nettverk<br>informasjonsredigeringsfeil.                                               | Sjekk nettverksinnstillingene.                                                                                                    |
| 202060B              | Nettverk grensesnittfeil.                                                              | Sjekk trådløs eller kablet<br>LAD-tilkobling.                                                                                                    |
| 202061B              | Nettverk enhetsfeil.                                                                   | Kontakt din lokale distributør.                                                                                                    |
| 202071B –<br>202079C | Trådløst tilgangpunkt<br>tilkoblingsfeil.                                              | Sjekk passordet for trådløst<br>tilgangpunkt eller status for<br>tilgangspunkttilkobling.<br>Hvis problemet vedvarer,<br>kontakt den lokale<br>distributøren. |
# 7

# **Annen informasjon**

| Systeminformasjon                                               | 108   |
|-----------------------------------------------------------------|-------|
| Informasjon om tilleggsutstyr (selges separat)                  | .109  |
| Annen informasjon                                               | .109  |
| Garanti                                                         | .110  |
| Informasjon om produsenten                                      | .110  |
| Veiledning og produsentens erklæring - Elektromagnetisk samsvar | 111   |
| Lisenserklæring                                                 | . 115 |
| Indeks                                                          | . 116 |

# Annen informasjon

# Systeminformasjon

| Kategori             | Element                                            | Spesifikasjoner                                                                |  |
|----------------------|----------------------------------------------------|--------------------------------------------------------------------------------|--|
| Prosessor            |                                                    | 32-bit CPU                                                                     |  |
|                      | Display                                            | 4,3-Tommer bredde, 480 x 272, TFT LCD                                          |  |
| Periferenheter       | Berøringsskjerm                                    | 4,3-tommers 4-lednings panel                                                   |  |
|                      | Skriver                                            | Innebygd termisk skriver (2-tommers)                                           |  |
|                      | Ethernet                                           | 10/100 Base-T                                                                  |  |
| Grensesnitt          | USB vert                                           | USB 1.1 2 port                                                                 |  |
|                      | USB Klient                                         | USB 2.0 port                                                                   |  |
| Fatamatan.           | Lyskilde                                           | Bakbelyst enhet (BLU) med LED                                                  |  |
| Fotometer            | Detektor                                           | CMOS bildesensor                                                               |  |
| Lagring<br>Kapasitet | Maksimalt antall<br>lagrede analyse-<br>resultater | 5000 normale analyser                                                          |  |
| Strøm                | Strømadapter                                       | Inngang: 100 V – 240 Vac, 1,5 A,<br>50 – 60 Hz<br>Utgang: 19 Vdc, 4,74 A, 90 W |  |
| Drifts-              | Temperatur                                         | 15 – 32 °C (59 – 89,6 °F)                                                      |  |
| forhold              | Fuktighet                                          | 0 – 85 %                                                                       |  |
| Lagrings-            | Temperatur                                         | -20 – 40°C (-4 – 104°F)                                                        |  |
| forhold              | Fuktighet                                          | 0 – 85 %                                                                       |  |
| Transport-           | Temperatur                                         | -20 – 40°C (-4 – 104°F)                                                        |  |
| forhold              | Fuktighet                                          | 0 – 85 %                                                                       |  |
| Størrelse            | ^                                                  | 177 mm (B) x 330 mm (D) x 177 mm (H)                                           |  |
| Vekt                 |                                                    | Cirka 2,4 kg                                                                   |  |

# Informasjon om tilleggsutstyr (selges separat)

| Kategori            | Element                                           | Spesifikasjoner                                                                                             |  |
|---------------------|---------------------------------------------------|----------------------------------------------------------------------------------------------------|--|
|                     | Termisk papir<br>(anbefales)                      | Papirbredde (57 mm, 2,24")<br>Papirrullstørrelse: maks 36 mm (1,42")                                        |  |
| Periferen-<br>heter | Strekkode-<br>skanner<br>(ekstra)                 | USB-HID (Human Interface Device)<br>Type 1D strekkode-skanner (nominell strøm<br>under 500mA)               |  |
|                     |                                                   | Anbefalt liste:<br>[Honeywell] Hyperion 1300g,<br>[Opticon] OPR2001                                         |  |
| Grensesnitt         | USB-kodekrets<br>for trådløs<br>funksjon (ekstra) | USB-type (Ekstra)                                                                                           |  |
| Strøm               | Batteri                                           | 14,4V, 4400 mAh Smartbatteri-pakke (ekstra)<br>Størrelse: 119,4 (B) x 152,5 (D) x 21,8 mm (H)<br>Vekt: 500g |  |

# Annen informasjon

| Produkttype                     | In-vitro immunologisk analysator                                  |
|---------------------------------|-------------------------------------------------------------------|
| Modellnavn                      | Nexus IB10                                                        |
| Modellkode                      | BCA-IB10                                                          |
| Produsentens navn<br>og adresse | Nexus Dx, Inc.<br>6759 Mesa Ridge Road<br>San Diego, CA 92121 USA |
| Emballasjeenhet                 | 1 instrument                                                      |
| Operativsystem                  | Linux 2.6.16.11                                                   |

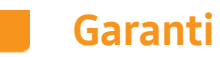

Kontakt din lokale distributør for garantiinformasjon.

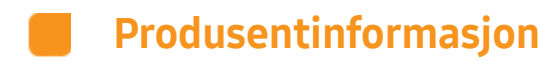

Nexus Dx, Inc. 6759 Mesa Ridge Road San Diego, CA 92121 USA

Kontakt din lokale distributør for serviceinformasjon.

# Veiledning og produsentens erklæring -Elektromagnetisk samsvar

#### Tabell 1 – Veiledning og produsentens erklæring - Elektromagnetiske utslipp

Nexus IB10 er beregnet til bruk i det elektromagnetiske miljøet som er spesifisert under.

Kunden eller brukeren av Nexus IB10 bør sørge for at det brukes i et slikt miljø.

| Emisjonstest                                       | Samsvar  | Elektromagnetisk miljø – veiledning                                                                                                    |  |
|----------------------------------------------------|----------|----------------------------------------------------------------------------------------------------|--|
| RF-stråling<br>CISPR 11                            | Gruppe 1 | Denne Nexus IB10 bruker RF-energi kun for<br>sin interne funksjon. Derfor er RF-strålingen<br>svært lav og vil sannsynligvis ikke forårsake<br>interferens på elektronisk utstyr i nærheten.                         |  |
| RF-stråling<br>CISPR 11                            | Klasse A | Dette Nexus IB10-apparatet er egnet til bruk                                                                                                    |  |
| Harmonisk<br>emisjon<br>IEC 61000-3-2              | Klasse A | brukes i private miljøer, og miljøer som er<br>knyttet til det offentlige lavspenningsnettet<br>som forsyner private bygninger, så fremt man                                                                         |  |
| Spenningsva-<br>riasjoner/flim-<br>merstråling IEC | Eri      | har respekt for denne advarselen:<br><b>ADVARSEL</b> : Dette utstyret/systemet<br>er kun beregnet til bruk for helsepersonell.<br>Dette utstyret/systemet kan forårsake<br>radiointerferens, eller det kan forstyrre |  |
| 61000-3-3                                          | samsvar  | driften av utstyr i nærheten. Det kan bli<br>nødvendig å gjøre modererende tiltak,<br>som for eksempel å snu eller flytte<br>Nexus IB10 eller skjerme området.                                                       |  |

#### Tabell 2 – Veiledning og produsentens erklæring- Elektromagnetisk immunitet

Nexus IB10 er beregnet til bruk i det elektromagnetiske miljøet som er spesifisert under.

Kunden eller brukeren av Nexus IB10 bør sørge for at det brukes i et slikt miljø.

| Immunitetstest                                                                                                    | EN 60601<br>Prøvenivå                                                                                                    | Samsvar<br>nivå                                                                                                    | Elektromagnetisk miljø –<br>veiledning                                                                                                    |
|----------------------------------------------------------------------------------------------------|----------------------------------------------------------------------------------------------------|----------------------------------------------------------------------------------------------------|----------------------------------------------------------------------------------------------------|
| Elektrostatisk<br>utladning (ESD)                                                                                   | ±6 kV kontakt                                                                                                    | ±6 kV kontakt                                                                                                    | Gulvene bør være av tre,<br>betong eller keramiske<br>fliser.                                                                                                    |
| IEC 61000-4-2                                                                                                    | ±8 kV luft                                                                                                    | ±8 kV luft                                                                                                    | Hvis gulvene er dekket<br>av syntetisk materiale, bør<br>den relative luftfuktigheten<br>være minst 30 %.                                                                                                    |
| Elektriske hurtige<br>transienter/salve                                                                             | ±2 kV for strøm-<br>forsyningslinjer<br>± 1 kV for<br>inngangs-/                                                                                                    | ±2 kV for strøm-<br>forsyningslinjer<br>± 1 kV for<br>inngangs-/                                                                                                    | Nettstrømmen bør være<br>av samme kvalitet som i<br>vanlige kommersielle bygg<br>eller sykehusmiliø                                                                                                    |
| IEC 61000-4-4                                                                                                    | utgangslinjer                                                                                                    | utgangslinjer                                                                                                    | ener sykendsmiljø.                                                                                                    |
| Overspenning                                                                                                    | ±1 kV<br>differensialmodus                                                                                                    | ±1 kV<br>differensialmodus                                                                                                    | Nettstrømmen bør være<br>av samme kvalitet som i<br>vanlige kommersielle bygg                                                                                                    |
| IEC 61000-4-5                                                                                                    | ±2 kV vaniig<br>modus                                                                                                    | ±2 kV vanlig<br>modus                                                                                                    | eller sykehusmiljø.                                                                                                    |
| Spenningsfall,<br>korte avbrudd<br>og spenningsva-<br>riasjoner<br>på strømforsy-<br>ningslinjene<br>IEC 61000-4-11 | < 5 % UT<br>(> 95 % fall i UT)<br>for 0,5 syklus<br>40 % UT<br>(60 % fall i UT)for<br>5 syklus, 6<br>syklus<br>70 % UT<br>(30 % fall i UT)for<br>25 syklus, 30<br>syklus<br><5 % UT<br>(< 95 % fall i UT)<br>for 5 s | < 5 % UT<br>(> 95 % fall i UT)<br>for 0,5 syklus<br>40 % UT<br>(60 % fall i UT)for<br>5 syklus, 6<br>syklus<br>70 % UT<br>(30 % fall i UT)for<br>25 syklus, 30<br>syklus<br><5 % UT<br>(< 95 % fall i UT)<br>for 5 s | Nettstrømmen bør være<br>av samme kvalitet som i<br>vanlige kommersielle bygg<br>eller sykehusmiljø. Dersom<br>brukeren av Nexus IB10<br>bildeforsterker krever<br>kontinuerlig drift ved<br>strømbrudd, anbefales<br>det at Nexus IB10<br>bildeforsterker tilføres<br>strøm fra en strømkilde<br>uten avbrudd, eller<br>et batteri. |
| Strømfrekvens<br>(50/60 Hz)<br>magnetisk felt<br>IEC 61000-4-8                                                      | 3 A/m                                                                                                    | 3 A/m                                                                                                    | Magnetfeltene for<br>strømfrekvens bør være<br>på nivåer som kjennetegner<br>en typisk plassering i et<br>typisk kommersielt bygg<br>eller et sykehusmiljø.                                                                                                    |

MERK: Ur er vekselstrømnettet før bruk av testnivået.

#### Tabell 3 – Veiledning og produsentens erklæring- Elektromagnetisk immunitet

Nexus IB10 er beregnet til bruk i det elektromagnetiske miljøet som er spesifisert under.

| Immuni-                                                   | IEC 60601                                                         | Samsvarsni-                                                       | Elektromagnetisk miljø – veiledning                                                                                                    |
|-----------------------------------------------------------|-------------------------------------------------------------------|-------------------------------------------------------------------|----------------------------------------------------------------------------------------------------|
| tetstest                                                  | prøvenivå                                                         | vå                                                                |                                                                                                    |
| Ledet RF<br>IEC 61000-4-6<br>RF-stråling<br>IEC 61000-4-3 | 3 Vrms<br>150 kHz til<br>80 MHz<br>3 V/m<br>80 MHz til<br>2,5 GHz | 3 Vrms<br>150 kHz til<br>80 MHz<br>3 V/m<br>80 MHz til<br>2,5 GHz | Bærbart mobilt RF-kommunikasjonsutstyr<br>bør ikke brukes nærmere noen del av<br>Nexus IB10, inkludert kabler, enn anbefalt<br>separasjonsavstand beregnet ved hjelp<br>av ligningen, i forhold til frekvensen til<br>senderen.<br><b>Anbefalt separasjonsavstand</b><br>$d = [\frac{3.5}{V_1}]\sqrt{P}$<br>$d = [\frac{3.5}{E_1}]\sqrt{P}$ 80 MHz til 800 MHz<br>$d = [\frac{7}{E_1}]\sqrt{P}$ 800 MHz til 2,5 GHz<br>der <i>P</i> er maksimal nominell utgangsstrøm<br>angitt på senderen i watt (W), som angitt<br>av produsenten av senderen, og d er anbefalt<br>separasjonsavstand i meter (m).<br>Feltstyrke for faste RF-sendere, som fastsatt<br>av en undersøkelse av det elektromagnetiske<br>miljøet, <sup>a</sup> bør være lavere enn samsvarsnivået<br>for hvert frekvensområde <sup>b</sup> Interferens kan<br>oppstå i nærheten av utstyr merket med<br>følgende symbol: |
| MERKNAD1)                                                 | Ved 80 MH                                                         | z og 800 MHz g                                                    | jelder det høyere frekvensområdet.                                                                                                    |
| MERKNAD 2)                                                | Disse retnii                                                      | ngslinjene vil ka                                                 | nskje ikke gjelde for alle situasjoner.                                                                                                    |
|                                                           | Elektromag                                                        | jnetisk overføri                                                  | ng påvirkes av absorpsjonen og refleksjonen                                                                                                    |

Kunden eller brukeren av Nexus IB10 bør sørge for at det brukes i et slikt miljø.

<sup>a</sup> Feltstyrken fra faste sendere, for eksempel basestasjoner for radio (mobiltelefoner/ trådløse telefoner) og mobilradioer, amatørradio, AM- og FM-radiosendinger og TVkringkasting kan ikke forutses teoretisk nøyaktig. For å vurdere det elektromagnetiske miljøet på grunn av faste RF-sendere, bør en elektromagnetisk undersøkelse vurderes. Hvis den målte feltstyrken på stedet der Nexus IB10 overstiger det gjeldende RF-nivået beskrevet ovenfor, bør Nexus IB10 observeres for å verifisere normal drift. Dersom man observerer noe unormalt under drift, kan det bli nødvendig å gjøre andre tiltak, som for eksempel å snu eller flytte Nexus IB10.

<sup>b</sup> Over frekvensområdet 150 kHz til 80MHz, bør feltstyrkene ligge under [V1] V/m.

til strukturer, objekter og mennesker.

#### Tabell 4 – Anbefalte separasjonsavstander mellom bærbart og mobilt HF-kommunikasjonsutstyr og produktet Nexus IB10

Nexus IB10 er beregnet til bruk i elektromagnetiske miljøer der forstyrrelser fra RF-stråling er kontrollert. Kunden eller brukeren av Nexus IB10 kan bidra til å forebygge elektromagnetisk interferens ved å opprettholde en minimumsdistanse mellom bærbart og mobilt RF-kommunikasjonsutstyr (sendere) og Nexus IB10 som anbefalt under, i samsvar med maksimal utgangsstrøm fra kommunikasjonsutstyret.

|                                         | Sikkerhetsavstand ifølge senderfrekvens [m] |                                 |                                                       |  |
|-----------------------------------------|---------------------------------------------|---------------------------------|-------------------------------------------------------|--|
| Nominell mak-                           | 150 kHz til 80 MHz 80 MHz til 800           |                                 | 800 MHz til 2,5 GHz                                   |  |
| sımal utgangs-<br>strøm senderen<br>[W] | $d = [\frac{3.5}{V_1}]\sqrt{P}$             | $d = [\frac{3.5}{E_1}]\sqrt{P}$ | $d = \begin{bmatrix} 7 \\ E_1 \end{bmatrix} \sqrt{P}$ |  |
|                                         | V1= 3 Vrms                                  | E1= 3 V/m                       | E1= 3 V/m                                             |  |
| 0,01                                    | 0,12                                        | 0,11                            | 0,23                                                  |  |
| 0,1                                     | 0,37                                        | 0,36                            | 0,73                                                  |  |
| 1                                       | 1,17                                        | 1,16                            | 2,33                                                  |  |
| 10                                      | 3,69                                        | 3,68                            | 7,37                                                  |  |
| 100                                     | 11,66                                       | 11,66                           | 23,33                                                 |  |

For sendere som er merket med en maksimal utgangsstrøm som ikke er listet over, kan man beregne den anbefalte separasjonsavstanden d for frekvensen til senderen i meter (m), ved bruk av ligningen der P er maksimal utgangsstrøm angitt på senderen i watt (W), som angitt av produsenten av senderen.

- **MERKNAD1)** Ved 80 MHz og 800 MHz, vil separasjonsavstanden for det høyere frekvensområdet gjelde.
- **MERKNAD 2)** Disse retningslinjene vil kanskje ikke gjelde for alle situasjoner. Elektromagnetisk overføring påvirkes av absorpsjonen og refleksjonen til strukturer, objekter og mennesker.

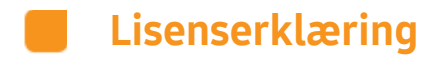

Du finner hele bakgrunnen og annen detaljert informasjon om Open Source License i innstillinger > System (side 2) i blodanalysatoren.

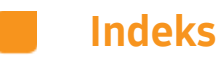

#### В

Beregnet bruk 21 Bruke batteriet 91 Brukerinnstillingsskjerm 55

#### D

Delene til analysatoren 24 Display 58

#### E

Endre dato og klokkeslett 65

## F

Feilkoder 105 Forberedelse til testing av prøver 35 Forholdsregler for installasjon av systemet 13 Forholdsregler før testing 35 Forholdsregler under bruk 15 Format 66

#### G

Gjenoppretting av fabrikkinnstillinger 104

#### 

Installasjon 28 IP-innstillinger 76

#### Κ

Kalibrering berøringsskjerm 59

## L

Lade batteriet 93 LCD av 62 Legge inn nettverkets tilgangspunktpassord 77 Lysstyrke LCD 60

#### Ν

Nettverk 75

#### 0

Oppvarming 40

## Ρ

Pasient-ID 41 Periferenheter 73

## Q

QC mislyktes 43

#### R

Referanseområde 43 Rengjøring 96

#### S

Selvtest 79 Sende resultater 51 Sikkerhet 68 Sikkerhetsadvarsler og forholdsregler 10 Sikkerhetsadvarsler og forsiktighet 10 Sikkerhetskopiering resultater 53 Sjekke resultater 43 Skjermsparer 61 Skrive ut resultat 52 Slå av analysatoren 89 Slå på analysatoren 37 Søke resultater 48 Systeminformasjon 108 Systeminitialisering 81 Systemoppdatering 83 Systemoppsett 80

#### U

USB-kodekrets for trådløs funksjon 32

#### ١

Volum 67

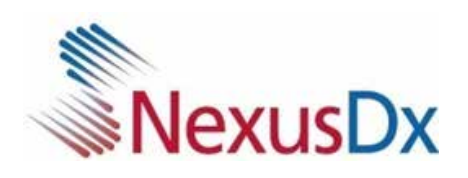